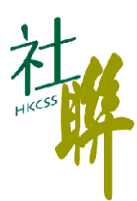

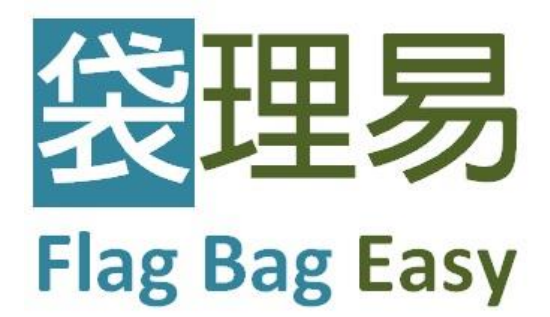

旗袋在線管理系統

# 用戶使用手冊

(後台旗袋管理系統)

V1.0

2019年4月10日

## 目錄

| 簡介                                                                                                    | F        |
|----------------------------------------------------------------------------------------------------|----------|
| 後台旗發管理系統 CMS                                                                                                    | F        |
| 21 開始                                                                                                    | РЗ       |
| 2.1 四月                                                                                                    | P4       |
| 2.2 固礎//13000/1                                                                                                    | P 4      |
| 2.3.1 建立/修改活動使用者資料                                                                                                    | Р        |
|                                                                                                    | Р.       |
|                                                                                                    | Р.       |
|                                                                                                    | P        |
|                                                                                                    |          |
| 2.4 原如貝科                                                                                                    | г.э<br>D |
|                                                                                                    | D        |
| 2.4.2 顶号原虹<br>9.4.2 匯】/匯屮街社姿料                                                                                                    |          |
|                                                                                                    | Г.<br>Р  |
|                                                                                                    | F:       |
| 2.3 我工具科                                                                                                    | P        |
| 2.5.1 個人義工                                                                                                    | F        |
| 2.3.2 園龍莪上                                                                                                    | P a      |
| 2.6 万 11 0 万 11 0 7 11 0 7 11 | P.34     |
| 2.7 後偏旗袋                                                                                                    | P.36     |
| 2.7.1 建立/修改後備旗袋資料                                                                                                    | P        |
| 2.7.2 搜尋後備旗袋                                                                                                    | Р        |
| 2.8 列印旗袋標籤                                                                                                    | P.38     |
| 2.9 管理旗袋                                                                                                    | P.43     |
| 2.9.1 「旗袋狀況」的選擇                                                                                                    | P        |
| 2.9.2 檢視/更新「旗袋狀況」                                                                                                    | P        |
| 2.10 檢視報表/統計數字                                                                                                    | P.45     |
| 2.11 檢視系統更新紀錄                                                                                                    | P.47     |

### 1 簡介

香港社會服務聯會(社聯)得到香港特別行政區政府 政府資訊科技總監辦公室 旗下 2013/14 年度「電子 商務推廣計劃」專注物流業的贊助,研發「袋理易 Flag-Bag Easy」旗袋在線管理系統,協助機構善用資訊 科技有效管理旗袋,使機構可以集中資源達成籌款目標,提升賣旗活動的成效。

「袋理易 Flag-Bag Easy」主要功能包括:

- a. 義工資料管理
  - 輸入方法簡單
  - 提供 Excel 樣版下載,方便機構從舊有系統遷移至「袋理易」系統
- b. 旗袋管理
  - 支援多個活動使用者同時使用系統
  - 按機構設計自動生成 QR code 作為旗袋標籤,以供列印
  - 協助機構實時準確記錄旗袋收發狀態
- c. 旗站管理
  - 支援多個活動使用者同時使用系統
  - 即時掌握各旗站已收發旗袋之數目
- d. 活動使用者及義工管理
  - 提供用戶權限設定
  - 提供活動資料紀錄更新
  - 直撥電話,方便即時聯絡義工或團體負責人
- e. 資料及數據整合,簡易報表製作
  - 選取相對應報表
  - 準確掌握活動數據

- 2 後台旗袋管理系統
- 2.1 開始
  - (1) 開啟瀏覽器並在網址列輸入 http://flagbag-app.hkcss.org.hk/
  - (2) 輸入預設的使用者名稱及密碼,然後按「登入 Log in」

| <b>ジ<sup></sup>袋理易</b><br>Flag Bag Easy                                                          |                                                                                        |
|--------------------------------------------------------------------------------------------------|----------------------------------------------------------------------------------------|
| Log in to continue to Flag-bag Easy System<br>登入帳戶纖鑽使用「袋理易 - 波袋在線營理系統」<br>eventadmin@testing.com |                                                                                        |
| Log In                                                                                           |                                                                                        |
| 合作这件<br>香港社會服務聯會                                                                                 | 贊助<br>著補特別行政區政府<br>政府實現科技總監勢公室<br>Office of the Government<br>Chief Generation Officer |

(3) 當成功登入後,頁面會顯示用戶資料(右上角)、「袋理易」的主要功能(左方連結列)及主要內 容(主版面欄位)

| 💈 Flag-bag Easy                         |    |                                         |                         | ❷ 繁體中文 ▼   | 🛓 HKCSS Admin 👻 |
|-----------------------------------------|----|-----------------------------------------|-------------------------|------------|-----------------|
| 活動管理                                    | 活  | 動管理                                     |                         |            |                 |
|                                         | 活動 | 管理 > 活動列表                               |                         |            |                 |
|                                         | 搜尋 | 厚版面 ▼                                   |                         |            |                 |
|                                         | 選擇 | 或取消選擇所有項目                               |                         |            | 已邊擇項目總數:0       |
|                                         | •  | 名稱◆                                     | 機構≑                     | 活動日≑       | 编辑              |
|                                         |    | Event for Testing                       | HKCSS Training Workshop | 2016-01-01 | 編輯              |
|                                         |    | Flag Bag Easy Launch Registration (已到期) | HKCSS Training Workshop | 2015-07-09 |                 |
|                                         |    | HKCSS Demo Event                        | HKCSS Training Workshop | 2018-01-01 | 编輯              |
|                                         |    | Training Workshop                       | HKCSS Training Workshop | 2016-01-01 | 编輯              |
|                                         |    |                                         |                         |            |                 |
| of Social Service. All Rights Reserved. |    |                                         |                         |            |                 |

#### 2.2 檢視/修改團體/活動資料

- (1) 於活動列表選取賣旗活動,進入「活動摘要 Event Summary」頁面作出檢視
- (2) 如有需要,可按「編輯 Edit」更改活動資料。\* 為必須填寫的內容

| 🗾 Flag-bag Easy                                                              |                |                         | ❷ 繁體中文 ▼ | 🛓 HKCSS Admin 👻 |
|------------------------------------------------------------------------------|----------------|-------------------------|----------|-----------------|
| 活動管理                                                                         | 活動摘要           |                         |          |                 |
| HKCSS Demo Event                                                             | 活動管理 > 活動摘要    |                         |          |                 |
| <ul> <li>▶ 活動摘要</li> <li>▶ 活動使用者</li> </ul>                                  | 活動資料           |                         |          |                 |
| ▶ 個人義工                                                                       | 活動名稱           | HKCSS Demo Event        |          |                 |
| ▶ 團體義工                                                                       | 機構             | HKCSS Training Workshop |          |                 |
| ▶ 旗站 ▶ 決倍報告                                                                  | 活動類型           | 賣旗籌款                    |          |                 |
| ► IZTAIAR                                                                    | 賣旗分區           | 全港                      |          |                 |
| ▶ 活動記錄                                                                       | 活動日期           | 2018-01-01              |          |                 |
| ▶ 活動報告                                                                       | 终止日期           | 2018-04-01              |          |                 |
|                                                                              | 旗站數目           | 6                       |          |                 |
|                                                                              | 旗袋數目           | 153                     |          |                 |
|                                                                              | 是否邊用八達通電子賣旗服務? | 쥼                       |          |                 |
|                                                                              | 八達通電子旗袋數目      | N/A                     |          |                 |
|                                                                              | 目標義工數目         | 2500                    |          |                 |
| At .                                                                         | 活動地點           |                         |          |                 |
| 重用社會服務部會<br>The Name Kannel of Secial Service                                | 主要義工種類         | N/A                     |          |                 |
| Copyright © The Hong Kong Council<br>of Social Service. All Rights Reserved. |                |                         |          | 編輯              |

#### 2.3 活動使用者資料

請注意:

● 當機構成功申請使用「袋理易」後,社聯會提供<u>一組「活動管理人 Event Admin」</u>的用戶帳號及 密碼。管理人登入系統後,可建立<u>多個「活動使用者 Event User」</u>(帳號),並設定其使用者權限。 建議機構「一人一帳戶」,請勿將登入資料及密碼共用。建立步驟參考以下部分。

#### 2.3.1 建立/修改活動使用者資料

- (1) 從左方連結列按「活動使用者 Event User」
- (2) 按「建立 Create」建立新活動使用者帳號。\* 為必須填寫的內容 *請注意:*
- 活動使用者帳號電郵不必為真實有效的電郵地址, 惟必須為電郵格式, 即 xxx@xxx.xxx 活動 使用者電郵帳號不可重覆使用( 曾於 Demo 活動戶口使用的電郵帳號也不能再於真實活動戶 口中使用)
- 當給予新活動使用者「前台 Front End」「使用權限 Access Right」時,必須同時選擇其「所 屬旗站 Station assigned」,方能成功儲存 (詳見 2.3.4 設定活動使用者權限)(請參考 2.5 旗站資料 了解建立/修改旗站資料的步驟)
- (3) 新活動使用者的 「狀況 Status」會預設為「生效 Active」。如機構希望暫緩該新活動使用者 的使用權限,可在「狀況 Status」列中選取「未生效 Inactivate」
- (4) 完成後按「儲存 Save」
- (5) 按「編輯 Edit」修改活動使用者資料,或按「刪除 Delete」刪除活動使用者帳號
- (6) 按「建立 Create」建立另一個活動使用者帳號

請注意:

 建議機構為每位後台職員及旗站義工建立獨立使用者帳號,避免兩位或以上用家共用同一帳 號。此舉可保障職工不會因另一人用同一使用者帳號登入而被彈出系統;同時保障系統準確 記錄活動記錄,方便於出現問題時追查源頭,作出更正(2.11 請參考檢視系統更新紀錄 了 解有關活動記錄的功能)

| 💈 Flag-bag Easy                                                              |     |            |               |            |                         | ❷ 繁體中文 ▼        | 👗 HKCSS Admin 👻 |  |  |  |
|------------------------------------------------------------------------------|-----|------------|---------------|------------|-------------------------|-----------------|-----------------|--|--|--|
| 活動管理                                                                         | 活動  | 舌動使用者列表    |               |            |                         |                 |                 |  |  |  |
| HKCSS Demo Event                                                             | 活動管 | 管理 > 活動使用者 |               |            |                         |                 |                 |  |  |  |
| ▶ 活動摘要                                                                       |     |            |               |            |                         |                 |                 |  |  |  |
| ▶ 活動使用者                                                                      | 搜尋  | 版面 -       |               |            |                         |                 |                 |  |  |  |
| ▶ 個人義工                                                                       |     |            |               |            |                         |                 |                 |  |  |  |
| ▶ 團體義工                                                                       | 匯入: | 及匯出▼       |               |            |                         |                 |                 |  |  |  |
| ▶ 旗站                                                                         |     |            |               | _          |                         |                 |                 |  |  |  |
| ▶ 後備旗袋                                                                       | 建立  | 刪除 生效 未    | 生效 選擇或取消選擇所有項 |            |                         | 1               | 己選擇項目總數∶0       |  |  |  |
| ▶ 標識<br>▶ 活動記錄                                                               | _   | 田白々虢▲      | ●             | 田白良松       | <b>拾</b> (20)           | \$₽3 <b>0</b> ≜ | 4533            |  |  |  |
| <ul> <li>/Teb/stant</li> <li>活動報告</li> </ul>                                 | -   | 707-4349 ▼ | d£39h ▲       | Juli-sarui | 158145                  |                 | 048.9-1         |  |  |  |
|                                                                              |     | 站長A1       | a1@demo.com   | 活動用家       | HKCSS Training Workshop | 生效              | 編輯              |  |  |  |
|                                                                              |     | 站長A2       | a2@demo.com   | 活動用家       | HKCSS Training Workshop | 生效              | 编輯              |  |  |  |
|                                                                              |     | 站長A3       | a3@demo.com   | 活動用家       | HKCSS Training Workshop | 生效              | 编輯              |  |  |  |
| 其 <mark>他</mark>                                                             |     | 站長B1       | b1@demo.com   | 活動用家       | HKCSS Training Workshop | 生效              | 編輯              |  |  |  |
| Copyright © The Hong Kong Council<br>of Social Service. All Rights Reserved. |     | 站長B2       | b2@demo.com   | 活動用家       | HKCSS Training Workshop | 生效              | 编輯              |  |  |  |

| 불 Flag-bag Easy                                                              |                |                                                                   | ❷ 繁體中文 ▼ | 🛔 HKCSS Admin 👻 |
|------------------------------------------------------------------------------|----------------|-------------------------------------------------------------------|----------|-----------------|
| 活動管理                                                                         | 建立活動使用者        |                                                                   |          |                 |
| HKCSS Demo Event                                                             | 活動管理 > 建立活動使用者 |                                                                   |          |                 |
| ▶ 活動摘要 ▶ 活動摘要                                                                | * 為必填項目        |                                                                   |          |                 |
| ▶ 個人義工                                                                       | 基本資料▼          |                                                                   |          |                 |
| <ul> <li>■ 園麗義工</li> <li>▶ 旗站</li> </ul>                                     | 使用者名稱"         |                                                                   |          |                 |
| <ul> <li>▶ 後備旗袋</li> <li>▶ 標籤</li> </ul>                                     | 電野*            |                                                                   |          |                 |
| <ul> <li>▶ 活動記錄</li> <li>▶ 活動報告</li> </ul>                                   | 密碼*            |                                                                   |          |                 |
|                                                                              | 確認密碼*          |                                                                   |          |                 |
|                                                                              | 使用權限*          | <ul> <li>□ 後台(資料管理系統)</li> <li>□ 約台(IOS或Android手機應用程式)</li> </ul> |          |                 |
|                                                                              | 所屬旗站           |                                                                   |          | 0,              |
|                                                                              |                |                                                                   |          |                 |
| 在<br>費用社會服務事會<br>The Runs Kang CourtE of Social Service                      | 附加資料▼          |                                                                   |          |                 |
| Copyright © The Hong Kong Council<br>of Social Service. All Rights Reserved. |                |                                                                   |          | 取消儲存            |

## 2.3.2 搜尋活動使用者

按「搜尋版面 Search Panel」,然後輸入有關使用者名稱 Username 和電郵 Email 的關鍵字,然後按「搜尋 Search」

請注意:

# ● 搜尋完成後,機構需於「搜尋版面」按「重設 Reset」以清理搜索條件,完整活動使用者清 單方會再次顯示

| 💈 Flag-bag Easy                                             |           |                   |                |      |                         | ❷ 繁體中文 ▼ | 🛔 HKCSS Admin 👻 |
|-------------------------------------------------------------|-----------|-------------------|----------------|------|-------------------------|----------|-----------------|
| 活動管理                                                        | 活動        | 動使用者列             | 列表             |      |                         |          |                 |
| HKCSS Demo Event                                            | 活動的       | 管理 > 活動使用者        |                |      |                         |          |                 |
| <ul> <li>▶ 活動摘要</li> <li>▶ 活動使用者</li> <li>▶ 個し美工</li> </ul> | 搜尋        | 版面 -              |                |      |                         |          |                 |
| <ul> <li>□○(数二)</li> <li>□ 園體義工</li> <li>▶ 旗站</li> </ul>    | <b>開鍵</b> | 字:<br>入使用者名稱 / 電郵 |                |      |                         |          |                 |
| <ul> <li>後備旗袋</li> <li>標籤</li> <li>活動記錄</li> </ul>          |           |                   |                |      |                         |          | 重設 搜尋           |
| ▶ 活動報告                                                      | 匯入        | 及匯出▼              |                |      |                         |          |                 |
|                                                             | 建立        | 刪除 生效 未           | 医生效 選擇或取消選擇所有可 |      |                         |          | 已選擇項目總數:0       |
|                                                             | •         | 用戶名稱◆             | 電郵≑            | 用戶身份 | 機構                      | 狀況≑      | 编辑              |
|                                                             |           | 站長A1              | a1@demo.com    | 活動用家 | HKCSS Training Workshop | 生效       | 编輯              |
| 在                                                           |           | 站長A2              | a2@demo.com    | 活動用家 | HKCSS Training Workshop | 生效       | 编輯              |
| of Social Service. All Rights Reserved.                     |           | 站長A3              | a3@demo.com    | 活動用家 | HKCSS Training Workshop | 生效       | 编輯              |

#### 2.3.3 匯入/匯出活動使用者資料

- (1) 按「匯入/匯出 Import and Export Panel」, 再按「匯入 Import Excel file」或「匯出 Export data as Excel file」活動使用者資料表(XLS 格式)
- (2) 從「匯入 Import Excel file」處亦可「下載樣版 Download template」(XLS 格式),供機構輸入活動使用者資料至樣版,然後「匯入 Import」資料至系統

請注意:

 機構可多次使用樣版匯入活動使用者資料,惟新資料不應與已上載的舊資料重覆。由於活動 使用者電郵帳號不可重覆使用,如樣版中資料有與已在系統內的資料重覆,系統會於資料上 載後、機構「儲存 Save」時向機構提出詢問以作確定

| Z Flag-bag Easy                                                              |                              |               |      |                            | ♥ 繁體甲又 ▼ | A HKCSS Admin - |
|------------------------------------------------------------------------------|------------------------------|---------------|------|----------------------------|----------|-----------------|
| 活動管理                                                                         | 活動使用者                        | 列表            |      |                            |          |                 |
| HKCSS Demo Event                                                             | 活動管理 > 活動使用者                 |               |      |                            |          |                 |
| <ul> <li>▶ 活動摘要</li> <li>▶ 活動使用者</li> <li>▶ 個↓業工</li> </ul>                  | 搜尋版面▼                        |               |      |                            |          |                 |
| <ul> <li>■ 園體義工</li> <li>▶ 諏站</li> </ul>                                     | 匯入及匯出 -                      |               |      |                            |          |                 |
| <ul> <li>▶ 後備旗約</li> <li>▶ 標範</li> </ul>                                     | <b>匯入Excel檔案:</b><br>1. 下載樣板 |               |      | <b>以Excel檔案匯出數據:</b><br>匯出 |          |                 |
| <ul> <li>▶ 活動記錄</li> <li>▶ 活動報告</li> </ul>                                   | 2. 匯入 選擇檔案                   | 未選擇任何檔案       |      |                            |          |                 |
|                                                                              | 建立 刪除 生效                     | 未生效 選擇或取消選擇所有 | 項目   |                            |          | 已邊擇項目總數:0       |
|                                                                              | ■ 用戶名稱 🕈                     | 電郵◆           | 用戶身份 | 機構                         | 狀況≎      | 编辑              |
|                                                                              | □ 站長A1                       | a1@demo.com   | 活動用家 | HKCSS Training Workshop    | 生效       | 編輯              |
| 書用社會服務新會<br>The Rong Early Council of Social Service                         | □ 站長A2                       | a2@demo.com   | 活動用家 | HKCSS Training Workshop    | 生效       | 《唐朝貢            |
| Copyright © The Hong Kong Council<br>of Social Service. All Rights Reserved. | 回 站長A3                       | a3@demo.com   | 活動用家 | HKCSS Training Workshop    | 生效       | 編輯              |

#### 2.3.4 設定活動使用者權限

- (1) 從活動使用者列表中選取指定活動使用者
- (2) 按「編輯 Edit」,進入活動使用者資料頁
- (3) 於「使用權限 Access Right」欄, 選取「後台(資料管理系統) Back End System (CMS)」 或/及「前台(IOS 或 Android 手機應用程式) Front End (iOS/Android App)」的使用權 限

請注意:

- 當給予新活動使用者「前台 Front End」「使用權限 Access Right」時,必須同時選擇其「所 屬旗站 Station assigned」,方能成功儲存(請參考 2.5 旗站資料了解建立/修改旗站資料 的步驟)
- (4) 按「所屬旗站 Station assigned」欄,然後鍵入旗站名稱/按一下以開啟完整旗站清單,再選 取指定旗站
- (5) 完成後按「儲存 Save」

| Z Flag-bag Easy                                             |                        |                                       | ♥素簡中又 ▼ | A HKCSS Admin |
|-------------------------------------------------------------|------------------------|---------------------------------------|---------|---------------|
| 活動管理                                                        | 編輯活動使用者資料              | ŀ                                     |         |               |
| HKCSS Demo Event                                            | 活動管理 > 編輯活動使用者         |                                       |         |               |
| <ul> <li>▶ 活動摘要</li> <li>▶ 活動使用者</li> <li>▶ 個人義工</li> </ul> | * <b>為必填項目</b><br>用戶資料 |                                       |         |               |
| ▶ 國體義工<br>▶ 旗站                                              | 用戶名稱"                  | 站長A1                                  |         |               |
| <ul> <li>该価値案</li> <li>標籤</li> <li>活動記錄</li> </ul>          | 職位                     | a1@demo.com                           |         |               |
| ▶ 活動報告                                                      | 部門                     |                                       |         |               |
|                                                             | 類別                     | 同事                                    |         | ٣             |
|                                                             | 用戶身份                   | 活動使用者                                 |         |               |
|                                                             | 使用權限                   | □後台(資料管理系統)<br>☞前台(IOS或Android手機應用程式) |         |               |
| ± <b>4</b>                                                  | 所屬旗站                   | S1-灣仔站                                |         | 0.            |
| Copyright © The Hong Kong Council                           | 聯絡電話                   |                                       |         |               |
| 100 0 0 0 0 0 0 0 0 0 0 0 0 0 0 0 0 0 0                     |                        |                                       |         |               |

#### 2.4 旗站資料

### 2.4.1 建立/修改旗站資料

- (1) 從左方連結列按「旗站 Station」
- (2) 按「建立 Create」建立旗站資料,\* 為必須填寫的內容

請注意:

- 如上述備注,必須先建立旗站,才可將團體/個人義工分配到指定旗站
- 「入銀行限額 Quota of flag-bag submitting to bank」列方便機構為每站入銀行的旗袋數目 設定上限。設定上限後,系統將於賣旗日提示旗站職員可入銀行旗袋的數目是否已超過上 限。如不需要使用此功能,亦可把上限設一個大數,如1,000,確保當日入銀行旗袋數目不 會超過上限
- (3) 完成後按「儲存 Save」

| 💈 Flag-bag Easy                                       |                                     |                                                |                          |                                                                    |        |          | ♀ 繁整中文 ·       | HKCSS Admin                     |  |  |  |
|-------------------------------------------------------|-------------------------------------|------------------------------------------------|--------------------------|--------------------------------------------------------------------|--------|----------|----------------|---------------------------------|--|--|--|
| 活動管理                                                  | 旗                                   | <b></b><br>街站列表                                |                          |                                                                    |        |          |                |                                 |  |  |  |
| HKCSS Demo Event                                      | 活動的                                 | 活動管理> 成功                                       |                          |                                                                    |        |          |                |                                 |  |  |  |
| <ul> <li>活動構要</li> <li>活動使用者</li> <li>病人業工</li> </ul> | 搜尋                                  | 版面 -                                           |                          |                                                                    |        |          |                |                                 |  |  |  |
| ▶ 面接我T<br>▶ 旗站                                        | 匯入                                  | 匯入及匯出 *                                        |                          |                                                                    |        |          |                |                                 |  |  |  |
| ▶ 後備課題<br>▶ 標葉                                        | 建立                                  | 一一一一一一一一一一一一一一一一一一一一一一一一一一一一一一一一一一一一一一         |                          |                                                                    |        |          |                | 已選擇項目總數:                        |  |  |  |
| <ul> <li>▶ 活動記錄</li> <li>▶ 活動報告</li> </ul>            | •                                   | 康站名稱≑                                          | 地區中                      | 旅谷總数÷                                                              | 人銀行限額≑ | 後備康袋總數\$ | 编辑             | 複製                              |  |  |  |
|                                                       | 0                                   | \$1-溥仔站                                        | 灣仔                       | 26                                                                 | 20     | 4        | 编辑             | 複製                              |  |  |  |
|                                                       |                                     | \$2-銅鑼灣站                                       | 銅鑼灣                      | 30                                                                 | 20     | 0        | 编短             | 複製                              |  |  |  |
|                                                       |                                     | \$3-金鐘站                                        | 金鐘                       | 25                                                                 | 20     | 5        | 编载             | 複製                              |  |  |  |
|                                                       |                                     | \$4-中環站                                        | 中環                       | 25                                                                 | 20     | 5        | 編輯             | 複製                              |  |  |  |
|                                                       | 0                                   | \$5-香港社會服務大廈                                   | 灣仔                       | 25                                                                 | 20     | 5        | 编辑             | 複製                              |  |  |  |
| f Social Service. All Rights Reserved.                |                                     |                                                |                          |                                                                    |        |          | <b>♀</b> 繁體中文・ | <ul> <li>HKCSS Admin</li> </ul> |  |  |  |
| 活動管理                                                  | 建工                                  | <b>之旗站</b>                                     |                          |                                                                    |        |          |                |                                 |  |  |  |
| HKCSS Demo Event                                      | 活動管                                 | 管理 > 建立旗站                                      |                          |                                                                    |        |          |                |                                 |  |  |  |
| <ul> <li>□ 活動使用者</li> </ul>                           | •為必場                                | 【項目                                            |                          |                                                                    |        |          |                |                                 |  |  |  |
| <ul> <li>• 個人義工</li> <li>• 圍體義工</li> </ul>            | 旗站                                  | 資料                                             |                          |                                                                    |        |          |                |                                 |  |  |  |
| ● 旗站                                                  | 地區.                                 | ***                                            | S6 - 1                   | 」用昭                                                                |        |          |                |                                 |  |  |  |
| ■ 標業                                                  | 人銀行                                 | ·限額 *                                          | 300                      |                                                                    |        |          |                |                                 |  |  |  |
| <ul> <li>活動記録</li> <li>活動報告</li> </ul>                | 300<br>###                          |                                                |                          |                                                                    |        |          |                |                                 |  |  |  |
|                                                       | 地址                                  |                                                | 北角地                      | 鐵站A出口                                                              |        |          |                |                                 |  |  |  |
|                                                       | 地址備註                                |                                                | 北角地                      | i鐵站A出口                                                             |        |          |                |                                 |  |  |  |
|                                                       | 地址備註                                | A HE 1 2007                                    | 3159918                  | 上藏站A出口                                                             |        |          |                |                                 |  |  |  |
|                                                       | 地址<br>備註<br>旗站員                     | 負责人資料<br>資人姓名*                                 | Itie I I                 | L鐵站A出口<br>K                                                        |        |          |                |                                 |  |  |  |
|                                                       | 地址<br>備註<br>旗站員<br>當日聯              | <u> </u>                                       | 上角地<br>「Iris Lu<br>29229 | k<br>1<br>1<br>1<br>1<br>1<br>1<br>1<br>1<br>1<br>1<br>1<br>1<br>1 |        |          |                |                                 |  |  |  |
|                                                       | 地址<br>備註<br>旗站負<br>當日聯<br>電郵        | <u>黄黄人資料</u><br>変人姓名 *<br>綺電話 *                | 上角相<br>Iris Lu<br>29229  | Li版さみ出口<br>K<br>250                                                |        |          |                |                                 |  |  |  |
| t.                                                    | 地址<br>備註<br>旗站<br>第354章<br>電郵<br>電郵 | 負責人資料<br>支人姓名 <sup>-</sup><br>給電話 <sup>-</sup> | 北角相<br>                  | kmitikA出口<br>k<br>250                                              |        |          |                |                                 |  |  |  |

(4) 按「編輯 Edit」,修改旗站資料或按「刪除 Delete」刪除旗站

- (5) 按「建立 Create」建立另一個旗站
- (6) 亦可按「複製 Clone」,複製已建立旗站之資料,減省建立新旗站資料的時間

| Flag-bag Easy                                                                                                    |       |                         |          |          |        |         | ♀ 繁體中文 | <ul> <li>HKCSS Admin</li> </ul> |
|----------------------------------------------------------------------------------------------------|-------|-------------------------|----------|----------|--------|---------|--------|---------------------------------|
| 活動管理                                                                                                    | 旗立    | 占列表                     |          |          |        |         |        |                                 |
| HKCSS Demo Event                                                                                                    | 活動    | i理 > 旗站                 |          |          |        |         |        |                                 |
| <ul> <li>∴減動機要</li> <li>∴減動使用者</li> <li>・ 個人義工</li> </ul>                                                                                                    | 搜尋    | 版面 -                    |          |          |        |         |        |                                 |
| ▶ 面體鏡工<br>▶ 旗站<br>▶ 後借挨領<br>▶ 標準                                                                                                    | 匯入    | 及匯出 →<br>刑除 選擇或取消選擇所有項目 |          |          |        |         |        | 已選擇項目總數:0                       |
| <ul> <li>□ 活動記録</li> <li>▶ 活動相告</li> </ul>                                                                                                    |       | 謝站名韻≑                   | 地區中      | 読み追教キ    | 人銀行限額≑ | 後備旅袋總數≑ | 9H2    | 20 St                           |
|                                                                                                    | 0     | 51-41-9d<br>52-銅鑑灣站     | 銅鑼灣      | 30       | 20     | 0       | 编辑     | 複製                              |
|                                                                                                    | 0     | \$3-金鐘站<br>\$4-中環站      | 金鐘<br>中環 | 25<br>25 | 20     | 5       | 通報     | 複彩<br>複彩                        |
|                                                                                                    |       | \$5-香港社會服務大廈            | 灣仔       | 25       | 20     | 5       | 编载     | 拉製                              |
| Copyright © The Panel All Provide Annual Annual Annua | -<br> | S6 - 北角站                | 北角       | 0        | 300    | 0       | 编辑     | 復敗                              |

#### 2.4.2 搜尋旗站

按「搜尋版面 Search Panel」,然後輸入有關旗站名稱關鍵字,然後按「搜尋 Search」 *請注意:* 

● 搜尋完成後,機構需於「搜尋版面」按「重設 Reset」以清理搜索條件,完整團體清單方 會再次顯示

| 💈 Flag-bag Easy                                                              |     |                  |     |       |        |         | ❷ 繁體中文 ▼ | 🛔 HKCSS Admin 👻 |
|------------------------------------------------------------------------------|-----|------------------|-----|-------|--------|---------|----------|-----------------|
| 活動管理                                                                         | 旗〕  | 占列表              |     |       |        |         |          |                 |
| HKCSS Demo Event                                                             | 活動智 | 3理 > 放站          |     |       |        |         |          |                 |
| <ul> <li>「活動使用者」</li> <li>「優し後工」</li> </ul>                                  | 搜尋  | 版窗 -             |     |       |        |         |          |                 |
| <ul> <li>■ 個代報工</li> <li>■ 個體報工</li> <li>■ 振站</li> </ul>                     | 關鍵  | 字:               |     |       |        |         |          |                 |
| ▶ 後機線箱<br>▶ 標籤<br>▶ 活動記録                                                     |     | 就站名稱             |     |       |        |         |          | 重設 搜尋           |
| ▶ 活動報告                                                                       | 匯入  | 及匯出▼             |     |       |        |         |          |                 |
|                                                                              | 建立  | 刑除 選擇或取消選擇所有項目   |     |       |        |         |          | 已邊擇項目總數:0       |
|                                                                              | •   | 旗站名稱 ≑           | 地區中 | 旅袋總數≑ | 人銀行限額≑ | 後備旗袋總數≑ | 994R     | 被戰              |
|                                                                              |     | \$1- <b>溥</b> 仔站 | 灣仔  | 26    | 20     | 4       | 编号       | 複製              |
|                                                                              |     | \$2-銅鑼灣站         | 銅鑼灣 | 30    | 20     | 0       | 編載       | 複製              |
| <b>站</b>                                                                     |     | \$3-金鐘站          | 金鐘  | 25    | 20     | 5       | 编载       | 複製              |
| Copyright © The Hong Kong Council<br>of Social Service. All Rights Reserved. |     | \$4-中瑕站          | 中環  | 25    | 20     | 6       | 编载       | 複製              |

## 2.4.3 匯入/匯出旗站資料

(1) 按「匯入及匯出 Import and Export Panel」,再按「匯入 Import Excel file」或「匯出 Export data as Excel file」旗站資料表(XLS 格式)

| 💈 Flag-bag Easy                                                  |                 |                                     |     |       |                       |          | ❷繁體中文 ▼ | 🛔 HKCSS Admin 👻 |
|------------------------------------------------------------------|-----------------|-------------------------------------|-----|-------|-----------------------|----------|---------|-----------------|
| 活動管理                                                             | 旗〕              | 占列表                                 |     |       |                       |          |         |                 |
| HKCSS Demo Event                                                 | 活動管             | <sup>注理</sup> > 旗站                  |     |       |                       |          |         |                 |
| <ul> <li>▶ 活動債用者</li> <li>▶ 個人義工</li> </ul>                      | 搜尋              | 版面 -                                |     |       |                       |          |         |                 |
| ▶ 国體鉄工<br>▶ 編成                                                   | 匯入              | 及匯出 ▼                               |     |       |                       |          |         |                 |
| <ul> <li>後借旗領</li> <li>標籤</li> <li>活動記錄</li> <li>活動記錄</li> </ul> | 匯入E<br>1.<br>2. | Excel稽案:<br>下載選邦<br>這人 選擇檔案 尹選擇任何檔案 |     |       | ktExcell檔案運出數據:<br>區出 |          |         |                 |
|                                                                  | 建立              | 刑除 選擇或取消選擇所有項目                      |     |       |                       |          |         | 已選擇項目總數:0       |
|                                                                  | •               | 旗站名稱◆                               | 地區≑ | 旗袋總數≑ | 入銀行限額≑                | 後備旗袋總數\$ | 编辑      | 複製              |
|                                                                  |                 | \$1-澧仔站                             | 灣仔  | 26    | 20                    | 4        | 編輯      | 複製              |
|                                                                  |                 | \$2-銅鍾灣站                            | 銅鐘灣 | 30    | 20                    | 0        | 编辑      | 複製              |
| ź.,                                                              |                 | \$3-金鐘站                             | 金鐘  | 25    | 20                    | 5        | 《總會局    | 複製              |
| Copyright © The Hong Kong Council                                |                 | \$4-中環站                             | 中環  | 25    | 20                    | 5        | 编辑      | 複製              |
| of Social Service. All Rights Reserved.                          |                 | S5-香港社會區寫大廈                         | 濃仔  | 25    | 20                    | 5        | 10.40   | No. B.C         |

(2) 亦可「下載樣版 Download template」(XLS 格式),然後輸入旗站資料至樣版,再「匯入 Import」資料至系統

請注意:

機構可多次使用樣版匯入旗站資料,惟新資料不應與已上載的舊資料重覆。如有與已在系統內的資料重覆,系統將重覆(2次或多次)顯示同一旗站的資料,運作時容易造成混亂

| 💈 Flag-bag Easy                                                                                                    |               |                                           |         |                  |       |                     |         | ❷ 繁體中文 ▼     | 🛔 HKCSS Admin 👻 | Â |
|----------------------------------------------------------------------------------------------------|---------------|-------------------------------------------|---------|------------------|-------|---------------------|---------|--------------|-----------------|---|
| 活動管理                                                                                                    | 旗             | 占列表                                       |         |                  |       |                     |         |              |                 |   |
| HKCSS Demo Event                                                                                                    | 活動管           | <sup>接理</sup> > 旗站                        |         |                  |       |                     |         |              |                 | 1 |
| <ul> <li>&gt; 活動)構要</li> <li>&gt; 活動)使用者</li> <li>&gt; 個人義工</li> <li>&gt; 四方第二</li> </ul>                                                                                                 | 搜尋            | 版面 →                                      |         |                  |       |                     |         |              |                 |   |
| (min m.⊥     )     (min m.⊥     )     (min m.⊥     )     (min m.⊥     )     (min m.⊥     )     (min m.⊥     )     (min m.⊥     )     (min m.⊥     )     (min m.⊥     )     (min m.⊥     ) | 匯入<br>1<br>2. | 收進出 ◆<br><b>xxel穩案:</b><br>下載樣板<br>運擇檔案 未 | 塑擇任何檔案  |                  |       | 以Excel檔案匯出數據:<br>區出 |         |              |                 |   |
|                                                                                                    | 建立            | 刑除 選擇或取                                   | 前選擇所有項目 |                  |       |                     |         |              | 已邊擇項目總數:0       |   |
|                                                                                                    | •             | 旗站名稱◆                                     |         | 地區 <del>\$</del> | 旅袋總數≑ | 人銀行限額♀              | 後備旅袋總數≑ | 编辑           | 複製              | 1 |
|                                                                                                    |               | \$1-灣仔站                                   |         | 灣仔               | 26    | 20                  | 4       | 编载           | 複製              | 1 |
|                                                                                                    |               | S2-銅鑼灣站                                   |         | 銅鑼灣              | 30    | 20                  | 0       | 编辑           | 複製              |   |
| B R 2 B R R B R<br>The Ring Land Canad Article Involution                                                                                                    |               | \$3-金鐘站                                   |         | 金鐘               | 25    | 20                  | 5       | 编载           | 複製              |   |
| of Social Service. All Rights Reserved.                                                                                                    |               | \$4-中環站                                   |         | 中環               | 25    | 20                  | 5       | <b>永田幸</b> 吾 | 治疗病()           | - |
| station_importxls                                                                                                    | n_import_t    | template (2).xls                          |         |                  |       |                     |         |              | ≛ <u>顯示所有下數</u> | × |

|                                                                                                    | station_import_te                                      | emplate (2).xls [相 | 容模式] - Microsoft E | cel                                |                                                       |                              | _ 0 _ X                               |
|----------------------------------------------------------------------------------------------------|--------------------------------------------------------|--------------------|--------------------|------------------------------------|-------------------------------------------------------|------------------------------|---------------------------------------|
| 常用 插入 版面配置 公式 資料 校開 檢視                                                                                            | Foxit PDF                                              |                    |                    |                                    |                                                       |                              | <b>⊚</b> _ = ×                        |
| ▲ 約下     Arial     10     A x = =       山 複製     日     10     A x = =       助上     須根製格式     日     10     ▲ v 輕 v | <ul> <li>◇・ 部自動換列 通用</li> <li>律 律 困 跨欄置中・ 劈</li> </ul> | ]格式 、              | 設定格式化格式化為          | 日本 1                               | Σ 自動加總、           國 填滿、           副除 格式         2 滴除、 | 排序與尋找與                       |                                       |
|                                                                                                    | 對齊方式 5                                                 | 數值 5               | 根式                 | 196.24                             | · · ·<br>【存格                                          | 10.201 * 200.4X *<br>新聞      |                                       |
| A7 - 🖌 Name                                                                                                    |                                                        |                    | *                  | A                                  | *                                                     |                              | ¥                                     |
| A B C                                                                                                    | D                                                      | E                  | F                  | G                                  | Н                                                     | I                            | J K 🚽                                 |
| 1 Import Station                                                                                                  | Updated at: 2015-05-                                   | 26 18:00:00        |                    |                                    |                                                       |                              |                                       |
| 2 * Ped Color for mandatory fields                                                                                |                                                        |                    |                    |                                    |                                                       |                              |                                       |
| 4 ** For fields which are not applicable, please leave blank.                                                     |                                                        |                    |                    |                                    |                                                       |                              |                                       |
| 5                                                                                                    |                                                        |                    |                    |                                    |                                                       |                              |                                       |
| 6 Example:                                                                                                    |                                                        |                    |                    |                                    |                                                       | Station Head                 |                                       |
| Quota of Flag                                                                                                    | Bag                                                    |                    |                    | Station Head                       |                                                       | Туре                         |                                       |
| 7 Name === Hang Kong Island submitting to                                                                         | Address                                                | Remark             | Station Head Name  | On-site Contact<br>/ Mobile Number | Station Head Email                                    | 1: Colleague                 | _                                     |
| 8 Central Station 1                                                                                               | 50 Central MTR Exit A                                  | 1                  | Wong Man Ho        | 98765432                           | wong@gmail.com                                        | 2                            |                                       |
| 9 Wan Chai Station 2                                                                                              | 100 Wan Chai Hall                                      | /                  | Sally Fong         | 67890987                           | sally@gmail.com                                       | 2                            |                                       |
| 10<br>11 Please enter your Input Data:                                                                            |                                                        |                    |                    |                                    |                                                       |                              |                                       |
|                                                                                                    |                                                        |                    |                    |                                    |                                                       | Station Head<br>Type         |                                       |
| Dirstrict Quota of Flag<br>submitting to                                                                          | Bag<br>the                                             |                    |                    | Station Head<br>On-site Contact    |                                                       | 1: Colleague<br>2: Volunteer |                                       |
| 12 Name (See above example) Bank                                                                                  | Address                                                | Remark             | Station Head Name  | / Mobile Number                    | Station Head Email                                    | 3: Utner                     |                                       |
| 14                                                                                                    |                                                        |                    |                    |                                    |                                                       |                              |                                       |
| 15                                                                                                    |                                                        |                    |                    |                                    |                                                       |                              |                                       |
|                                                                                                    |                                                        |                    |                    |                                    |                                                       |                              | · · · · · · · · · · · · · · · · · · · |
| 就緒                                                                                                    |                                                        |                    |                    |                                    | 11                                                    | <b>III II</b> 100% (-        |                                       |

### 2.4.4 檢視旗站旗袋及義工數量

- (1) 從旗站列表中選取指定旗站
- (2) 按「編輯 Edit」進入旗站資料頁

| 💈 Flag-bag Easy                                                              |     |                                         |     |    |     |   | ❷ 繁體中文 ▼ | 🛔 HKCSS Admin 🕤 |  |  |  |  |  |
|------------------------------------------------------------------------------|-----|-----------------------------------------|-----|----|-----|---|----------|-----------------|--|--|--|--|--|
| 活動管理                                                                         | 旗   | 占列表                                     |     |    |     |   |          |                 |  |  |  |  |  |
| HKCSS Demo Event                                                             | 活動智 | <sup>送理</sup> > 旗站                      |     |    |     |   |          |                 |  |  |  |  |  |
| <ul> <li>活動)(振要)</li> <li>活動)(使用者)</li> <li>図人教工</li> </ul>                  | 搜尋  | 版置 ▼                                    |     |    |     |   |          |                 |  |  |  |  |  |
| ▶ 国體表工<br>▶ 旗站<br>▶ 後備接給<br>▶ 標籤                                             | 匯入  | 11.1. · · · · · · · · · · · · · · · · · |     |    |     |   |          |                 |  |  |  |  |  |
| ▶ 活動力的23条<br>→ 2008-1-024                                                    | •   | 放站名称                                    |     |    |     |   |          |                 |  |  |  |  |  |
| <ul> <li>SWROAE.St.</li> </ul>                                               |     | \$1- <b>溥</b> 仔站                        | 灣仔  | 26 | 20  | 4 | 编辑       | 複製              |  |  |  |  |  |
|                                                                              |     | S2-銅籆灣站                                 | 銅鑼灣 | 30 | 20  | 0 | (請 教)    | 複製              |  |  |  |  |  |
|                                                                              |     | \$3-金鐘站                                 | 金鐘  | 25 | 20  | 5 | 编载       | 複製              |  |  |  |  |  |
|                                                                              |     | \$4-中環站                                 | 中環  | 25 | 20  | 5 | 编载       | 视频              |  |  |  |  |  |
|                                                                              |     | \$5-香港社會服務大廈                            | 灣仔  | 25 | 20  | 5 | 编载       | 複製              |  |  |  |  |  |
| 1                                                                            |     | \$6 - 北角站                               | 北角  | 0  | 300 | 0 | 编载       | 视频              |  |  |  |  |  |
| Copyright © The Hong Kong Council<br>of Social Service. All Rights Reserved. |     | 1 • /1 >> >>                            |     |    |     |   |          |                 |  |  |  |  |  |

(3) 於「義工數目 Number of Volunteers」可檢視已分配至此旗站的義工數目

## (4) 於「旗袋狀況 Flag-Bag Status」可檢視已分配至此旗站的旗袋之數目及有關狀況

|                                                                                                    |                               |                                                                                                    |    | · XHEYX | A HKCSS Admi |  |  |  |  |
|----------------------------------------------------------------------------------------------------|-------------------------------|----------------------------------------------------------------------------------------------------|----|---------|--------------|--|--|--|--|
| 占動管理                                                                                                    | 编輯旗站資料                        |                                                                                                    |    |         |              |  |  |  |  |
| HKCSS Demo Event                                                                                                    | (新修理) (経験)は                   |                                                                                                    |    |         |              |  |  |  |  |
| ・活動摘要                                                                                                    |                               |                                                                                                    |    |         |              |  |  |  |  |
| 活動使用者                                                                                                    | * 為必填項目                       |                                                                                                    |    |         |              |  |  |  |  |
| 個人 義工                                                                                                    | 旗站資料                          |                                                                                                    |    |         |              |  |  |  |  |
| <ul> <li>国際</li></ul>                                                                                                    | 旗站名稱*                         | S1-清仔站                                                                                                    |    |         |              |  |  |  |  |
| 後備構築                                                                                                    | 地區*                           | 湾仔                                                                                                    |    | •       |              |  |  |  |  |
| 標業                                                                                                    | 人銀行限額*                        | 20                                                                                                    | 20 |         |              |  |  |  |  |
| 活動報告                                                                                                    | 地址                            | 遭仔脏缘站A出口                                                                                                    |    |         |              |  |  |  |  |
|                                                                                                    | 現有後衛捷恐續動                      | 4                                                                                                    |    |         |              |  |  |  |  |
|                                                                                                    | 境相後備液気動骨                      |                                                                                                    |    |         |              |  |  |  |  |
|                                                                                                    |                               | Bit Contract Contract Contra |    |         |              |  |  |  |  |
|                                                                                                    | 備註                            |                                                                                                    |    |         |              |  |  |  |  |
|                                                                                                    | 義工數目                          |                                                                                                    |    |         |              |  |  |  |  |
|                                                                                                    | 總義工人數                         | 26                                                                                                    |    |         |              |  |  |  |  |
|                                                                                                    | 個人義工                          |                                                                                                    |    |         |              |  |  |  |  |
| £                                                                                                    | 關體義工                          | 0                                                                                                    |    |         |              |  |  |  |  |
| The Name Council of Social Service                                                                                                    | 親子義工                          | 0                                                                                                    |    |         |              |  |  |  |  |
| 動管理                                                                                                    | 其他義工                          | 0                                                                                                    |    |         |              |  |  |  |  |
| UKOSS Dama Event                                                                                                    |                               |                                                                                                    |    |         |              |  |  |  |  |
| Mess Deno Event                                                                                                    | 加美洲大児                         |                                                                                                    |    | 20      |              |  |  |  |  |
| 活動使用者                                                                                                    | 日分配構築地数                       |                                                                                                    |    | 30      |              |  |  |  |  |
| 個人親工                                                                                                    | (1) 七方記/木田<br>(2) 未近接合論書      |                                                                                                    |    | 10      |              |  |  |  |  |
| 国體鉄工<br>                                                                                                    | · 未收複錢                        |                                                                                                    | 4  | -       |              |  |  |  |  |
| 旗站<br>後借旗編                                                                                                    | <ul> <li>・未收旗袋(其他)</li> </ul> |                                                                                                    | 0  |         |              |  |  |  |  |
| 標業                                                                                                    | ・遺失旗袋                         |                                                                                                    | 0  |         |              |  |  |  |  |
| 活動記録                                                                                                    | ・運交旗袋                         |                                                                                                    | 0  |         |              |  |  |  |  |
| 活動神経告                                                                                                    | (3) 巨收旗袋總數                    |                                                                                                    |    | 6       |              |  |  |  |  |
|                                                                                                    | ・寶收旗袋                         |                                                                                                    | 3  |         |              |  |  |  |  |
|                                                                                                    | ・人類行旗発                        |                                                                                                    | 0  |         |              |  |  |  |  |
|                                                                                                    | · 日xxx<br>- 戸辺渡続(並作)          |                                                                                                    | 0  |         |              |  |  |  |  |
|                                                                                                    | (4) 後備旗袋                      |                                                                                                    |    | 4       |              |  |  |  |  |
|                                                                                                    |                               |                                                                                                    |    |         |              |  |  |  |  |
|                                                                                                    | 旗站負責人資料                       |                                                                                                    |    |         |              |  |  |  |  |
|                                                                                                    | 旗站真真人赃名                       |                                                                                                    |    |         |              |  |  |  |  |
|                                                                                                    |                               |                                                                                                    |    |         |              |  |  |  |  |
|                                                                                                    | 當日聯絡電話.                       | 29229250                                                                                                    |    |         |              |  |  |  |  |
| The second second secon | 當日聯絡電話:<br>電师                 | 29229250                                                                                                    |    |         |              |  |  |  |  |

## 2.5 義工資料

## 2.5.1 個人義工

#### a. 建立/修改個人義工資料

- (1) 從左方連結列按「個人義工 Individual Volunteer」
- (2) 按「建立 Create」建立義工資料,\* 為必須填寫的內容

| I Flag-bag Easy X                           |          |                        |                 |           |               |                 |                     |                     |                 |
|---------------------------------------------|----------|------------------------|-----------------|-----------|---------------|-----------------|---------------------|---------------------|-----------------|
| ← → C 🗋 flagbag-app.h                       | kcss.org | <b>hk</b> /event/indiv | idual/list?ever | ntID=2F45 | 3267-2D9F-F26 | 3-44F4-8F6D5652 | 839D                |                     | ¶a 🖒            |
| 💈 Flag-bag Easy                             |          |                        |                 |           |               |                 |                     | ❷ 繁體中文 ▼            | 🚢 HKCSS Admin 👻 |
| 活動管理                                        | 個        | 人義工                    | 列表              |           |               |                 |                     |                     |                 |
| HKCSS Demo Event                            | 活動       | 助管理 > 個人義工             |                 |           |               |                 |                     |                     |                 |
| <ul> <li>▶ 活動摘要</li> <li>▶ 活動使用者</li> </ul> | 搜        | 尋版面 ▼                  |                 |           |               |                 |                     |                     |                 |
| ▶ 個人義工                                      |          |                        |                 |           |               |                 |                     |                     |                 |
| ▶ 團體表⊥<br>▶ 旗站                              | 分        | 配版面 ▼                  |                 |           |               |                 |                     |                     |                 |
| ▶ 後備旗袋                                      | 匯        | 入及匯出。                  |                 |           |               |                 |                     |                     |                 |
| <ul> <li>▶ 活動記錄</li> <li>▶ 活動記錄</li> </ul>  | 建土       | z 刑除 批量                | <b>建</b> 更新 選擇或 | 取消選擇所有    | 有項目           |                 |                     |                     | 已邊擇項目總數:0       |
|                                             |          | 姓名≑                    | 旗站≑             | 團體≑       | 旗袋編號≎         | 旗袋狀況≑           | 最後更新時間◆             | 最後列印標籤時間◆           | 编輯              |
|                                             |          | Amber - 1              | \$1-灣仔站         | 團體1       | M000001       | 已收(實收)          | 2015-12-29 12:18:46 | 2015-12-29 10:00:02 | 編輯              |
|                                             |          | Amber - 2              | \$1-灣仔站         | 團體1       | M000002       | 已收(實收)          | 2015-12-28 11:16:28 | 2015-12-29 10:00:02 | 编辑              |
| <b>共</b>                                    |          | Amber - 3              | \$1-灣仔站         | 團體1       | M000003       | 已收(入銀行)         | 2015-12-29 12:14:24 | 2015-12-29 10:00:02 | 編輯              |
| Copyright © The Hong Kong Council           |          | Amber - 4              | \$1-灣仔站         | 團體1       | M000004       | 已收(入銀行)         | 2015-12-29 12:14:28 | 2015-12-15 16:15:40 | 编輯              |
| or obciar oervice. An Nights Neserveu.      |          |                        |                 |           |               |                 |                     |                     |                 |

(3) 於「旗袋狀況」一欄選擇相應旗袋狀況

請注意:

- 一般建議機構在派發旗袋前一律把旗袋狀況保留為預設之「已分配/未出」或「未收」。
- 「已收」狀況應在賣旗活動當日或過後才適用。
- (4) 完成後按「儲存 Save」

| 🕒 Flag-bag Easy 🛛 🗙 🔽                                                                                      |                                            | and prove the prove of the local division of the local division of |          |                 | J |
|----------------------------------------------------------------------------------------------------|--------------------------------------------|----------------------------------------------------------------------------------------------------|----------|-----------------|---|
| ← → C 🗋 flagbag-app.h                                                                                      | kcss.org.hk/event/individual/create?eventI | D=2F453267-2D9F-F263-44F4-8F6D5652839D                                                                                                    |          | ☆ =             |   |
| 💈 Flag-bag Easy                                                                                            |                                            |                                                                                                    | ❷ 繁體中文 ▼ | 🛔 HKCSS Admin 👻 |   |
| 活動管理                                                                                                    | 建立個人義工                                     |                                                                                                    |          |                 |   |
| HKCSS Demo Event                                                                                           | 活動管理 > 建立個人義工                              |                                                                                                    |          |                 |   |
| <ul> <li>▶ 活動摘要</li> <li>▶ 活動使用者</li> </ul>                                                                | * 為必填項目                                    |                                                                                                    |          |                 |   |
| ▶ 個人義工                                                                                                    | 基本資料▼                                      |                                                                                                    |          |                 |   |
| <ul> <li>■ 園鐵義工</li> <li>▶ 誠站</li> </ul>                                                                   | <u>姓名</u> *                                |                                                                                                    |          |                 |   |
| ▶ 後備旗袋<br>▶ 標籤                                                                                             | 當日聯絡電話                                     |                                                                                                    |          |                 |   |
| <ul> <li>▶ 活動記錄</li> <li>▶ 活動報告</li> </ul>                                                                 | 旗袋狀況*                                      | 已分配未出                                                                                                    |          | •               |   |
|                                                                                                    |                                            |                                                                                                    |          |                 |   |
|                                                                                                    | 附加資料▼                                      |                                                                                                    |          |                 |   |
|                                                                                                    |                                            |                                                                                                    |          | 取消儲存            |   |
| REAL REAL Product Service<br>Realing State Cancel of Security Service<br>Copyright © The Hong Kong Council |                                            |                                                                                                    |          |                 |   |
| of Social Service. All Rights Reserved.                                                                    |                                            |                                                                                                    |          |                 | r |

(5) 按「編輯 Edit」修改義工資料或按「刪除 Delete」刪除義工

(6) 按「建立 Create」建立另一個義工

b. 分配義工到旗站 (請參考 2.4 旗站資料 了解建立/修改旗站資料的步驟)

(1) 從主版面上方按「分配版面 Assign Panel」

| 💈 Flag-bag Easy                                                                                                    |                               |                                                                         |                                                |                                   |                                        |                            |                                                        | ❷ 繁體中文 ▼                                                  | 🛔 HKCSS Admin 👻                                                                           |
|----------------------------------------------------------------------------------------------------|-------------------------------|-------------------------------------------------------------------------|------------------------------------------------|-----------------------------------|----------------------------------------|----------------------------|--------------------------------------------------------|-----------------------------------------------------------|-------------------------------------------------------------------------------------------|
| 活動管理                                                                                                    | 搜尋                            | \$版面 -                                                                  |                                                |                                   |                                        |                            |                                                        |                                                           |                                                                                           |
| HKC35 Demo Event<br>・ 活動構築<br>・ 活動構成<br>・ 個人数工<br>・ 個数構工<br>・ 確認時間<br>・ 情報時間<br>・ 情報時間<br>・ 情報時間<br>・ 情報時間<br>・ 活動時間 | 分配<br>分配<br>注:<br>法<br>法<br>公 | 2.限面 -<br>-<br>-<br>-<br>-<br>-<br>-<br>-<br>-<br>-<br>-<br>-<br>-<br>- |                                                |                                   |                                        |                            | C                                                      | 5<br>5<br>7                                               | 92<br>92                                                                                  |
| Copyright & Thire Manage Managed                                                                                     | 隆入<br>建立                      | ス国田→<br>新線 批量更新<br><b>姓名 9</b><br>1234<br>Amber - 1                     | 選擇或取消選擇所有<br><b>該款 ©</b><br>52-例編導站<br>52-例編導站 | F <b>東目</b><br> 細想◆<br>-<br> 湖:徳1 | <u>3kQaask</u> ≎<br>Moco118<br>Mococo1 | 旅急鉄及 年<br>日夜(賞敬)<br>日分配/未出 | 战後亚斯時間 0<br>2016-12-15 16:97:51<br>2016-12-15 16:02:56 | 設後对印度議員時間 5<br>2015-12-14 10:22:57<br>2015-12-15 16:15:40 | 更此族杂社记<br>已選擇項目總数:0<br>(6)<br>(6)<br>(6)<br>(6)<br>(6)<br>(6)<br>(6)<br>(6)<br>(6)<br>(6) |

(2) 於「分配旗站 Assign Station」列鍵入旗站名稱/按一下以開啟完整旗站清單,再選取 指定旗站

| Address       Address       Addres       Address       Address                                                                                                    | 🦻 Flag-bag Easy                                                            |                |                    |           |       |         |        |                     | ❷繁體中文 ▼             | 🛔 HKCSS Admin 👻 |  |  |  |  |  |
|----------------------------------------------------------------------------------------------------|----------------------------------------------------------------------------|----------------|--------------------|-----------|-------|---------|--------|---------------------|---------------------|-----------------|--|--|--|--|--|
| HCGS Damo Barati         1: Statistic         1: Statistic                                                                                                    | 活動管理                                                                       | 搜尋             | ₩版面 -              |           |       |         |        |                     |                     |                 |  |  |  |  |  |
| 9 Stati:       9 Stati:       9 Stati: <td< th=""><th>HKCSS Demo Event<br/>&gt; 活動損要<br/>&gt; 活動損要</th><th>分散</th><th>- 面湖</th><th colspan="12">2回 ~</th></td<>                                                                                                    | HKCSS Demo Event<br>> 活動損要<br>> 活動損要                                       | 分散             | - 面湖               | 2回 ~      |       |         |        |                     |                     |                 |  |  |  |  |  |
| 1000         没有分配现地:         分配           構成         51 "每行场:         52 - 個家電報:         53 - 金融场:         分配           37 - 金融场:         53 - 金融场:         55 - 総元:         52 - 個家         分配           54 - 印電站:         55 - 総元:         55 - 総元:         52 - 個家         分配           55 - 総元:         55 - 総元:         52 - 個家         52 - 回家         分配           FE         正式 及匠出・         正式 双面 北京         正式 確認         正確         正確           10         124         52 - 倒編示         1000118         日次(官役)         2016-12-16 16:57:51         2015-12-14 10:22:57         個成                                                                                                    | <ul> <li>Aussichten</li> <li>個人裁工</li> <li>医提美工</li> </ul>                 | 分配             | <b>]旗站:</b><br>寻旗站 |           |       |         |        | 0                   |                     |                 |  |  |  |  |  |
| · //maxwa       分子/maxwa         · //maxwa       分型         · //maxwa       5-/maxwa         · //maxwa       5-/maxwa         · //maxwa       5-/maxwa         · //maxwa       5-/maxwa         · //maxwa       5-/maxwa         · //maxwa       5-/maxwa         · //maxwa       5-/maxwa         · //maxwa       5-/maxwa         · //maxwa       5-/maxwa         · //maxwa       1/maxwa         · //maxwa       1/maxwa <td< th=""><th><ul> <li>▶ 旗站</li> <li>▶ 後儀旗約</li> <li>▶ 標準</li> </ul></th><th>漫<br/>51</th><th>育分配旗站<br/>-灣仔站</th><th></th><th></th><th></th><th></th><th></th><th></th><th>分配</th></td<>                                                                                                    | <ul> <li>▶ 旗站</li> <li>▶ 後儀旗約</li> <li>▶ 標準</li> </ul>                     | 漫<br>51        | 育分配旗站<br>-灣仔站      |           |       |         |        |                     |                     | 分配              |  |  |  |  |  |
| SS-客港社會部時大度       要沈浚兵代見         「読入及原出・       -         「違一 松谷・       単成う       酸白や       岐白水反白・       日         ● 1234       124       124       14000118       日次(賞校)       2016-12-15 16:57:51       2015-12-14 10:22:57       編載                                                                                                    | <ul> <li>■ 活動記錄</li> <li>■ 活動報告</li> </ul>                                 | 52<br>53<br>54 |                    |           |       |         |        |                     |                     | 98C             |  |  |  |  |  |
| 法文理出・           強文<利除<                                                                                                    |                                                                            | S5             | -香港社會服務大廈          |           |       |         |        |                     |                     | 更改複築状況          |  |  |  |  |  |
| 強定         税金 型量         運業の対応運搬中支援         送信         協会         協会                                                                                                    |                                                                            | 匯入             | 反匯出▼               |           |       |         |        |                     |                     |                 |  |  |  |  |  |
| 単         此名・         加速・         加速・         加速・         法の年後・         法の年後・         法の年後・         法の年後・         法の年後・         法の年後・         法の年後・         法の年後・         法の年後・         法の年後・         法の年後・         法の年後・         法の年後・         法の年後・         法の年後・         法の年後・         法の年後・         法の年後・         法の年後・         法の年後・         本の年後・         本の年後・         本の目         本の年後・         本の年後・                                                                                                    |                                                                            | 建立             | 刑除 批量更新            | 選擇或取消選擇所有 | 項目    |         |        |                     |                     | 已遺揮項目總數:0       |  |  |  |  |  |
| 1234         52-例題声站         -         M000118         已收(實稅)         2015-12-15 16:57:51         2015-12-14 10:22:57         通用                                                                                                    |                                                                            | •              | 姓名≑                | 謝站≑       | 186 ÷ | 旅袋编號≑   | 謝袋状況 ≑ | 最後更新時間≑             | 最後列印標籤時間◆           | 编辑              |  |  |  |  |  |
|                                                                                                    | 社 <b>u</b>                                                                 |                | 1234               | \$2-銅鑼灣站  |       | M000118 | 已收(實收) | 2015-12-15 16:57:51 | 2015-12-14 10:22:57 | 編載              |  |  |  |  |  |
| Control Control Contro Control Control Control Control Control Control Control Control | Copyright © The Hong Kong Council of Social Service. All Binhits Beserved. |                | Amber - 1          | \$2-銅鑼灣站  | 團體1   | M000001 | 已分配/未出 | 2015-12-15 16:02:56 | 2015-12-15 16:15:40 | 编载              |  |  |  |  |  |

(3) 從義工列表中選取欲分配到指定旗站的義工(可多於一名)

## (4) 然後按「分配 Assign」分配義工到旗站

| 💈 Flag-bag Easy                                    |                         |                  |          |         |        |                     | ❷ 繁體中               | 文 👻 🛔 HKCSS Admin 👻 |
|----------------------------------------------------|-------------------------|------------------|----------|---------|--------|---------------------|---------------------|---------------------|
| 活動管理                                               | 個人義工列                   | 表                |          |         |        |                     |                     |                     |
| HKCSS Demo Event                                   | 活動管理>個人義工               |                  |          |         |        |                     |                     |                     |
| <ul> <li>▶ 活動換要</li> <li>▶ 活動使用者</li> </ul>        | 搜尋版面 -                  |                  |          |         |        |                     |                     |                     |
| <ul> <li>個人義工</li> <li>国慶義工</li> <li>旅站</li> </ul> | 分配版面▼                   |                  |          |         |        |                     |                     |                     |
| ▶ 後備跟鏡<br>▶ 標籤<br>▶ 活動記録                           | <b>分配族站:</b><br>S2-詞编湾站 |                  |          |         |        |                     | 0.                  |                     |
| ▶ 活動報告                                             | 分配瀏禮:                   |                  |          |         |        |                     |                     | 分配                  |
|                                                    | 按导调整:<br>旅袋状况:          |                  |          |         |        |                     |                     | 58 <del>(</del>     |
|                                                    |                         |                  |          |         |        |                     |                     | 更改複築狀況              |
| ž <u>u</u>                                         | 匯入及匯出→<br>建立 刑除 批量更     | 新選擇或取消選擇         | 所有項目     |         |        |                     |                     | 已避揮項目總數:3           |
| Convint © The Hone Kone Council                    | ■ 姓名≑                   | 旗站≑              | Halati ≎ | 旅袋编號 ≑  | 旗袋状況 ≑ | 最後更新時間 ≑            | 最後列印標籤時間♀           | 52,62               |
|                                                    | 1234                    | S2-銅鑼灣站          |          | M000118 | 已收(實收) | 2015-12-15 16:57:51 | 2015-12-14 10:22:57 | 编数                  |
|                                                    | Amber - 1               | \$2-铜鑽灣站         | 調燈1      | M000001 | 已分配/未出 | 2015-12-15 16:02:56 | 2015-12-15 16:15:40 | 688R                |
|                                                    | Amber - 2               | \$1- <b>湾</b> 仔站 | 1001日201 | M000002 | 已收(實收) | 2015-12-15 17:06:16 | 2015-12-15 16:15:40 | 688.88              |
|                                                    | Amber - 3               | \$1-灣仔站          | 團體1      | M000003 | 未收     | 2015-12-15 16:52:22 | 2015-12-15 16:15:40 | (#H                 |

# (5) 分配成功後,指定旗站的名稱將顯示於義工列表上

| 🛃 Flag-bag Easy                                                         |    |           |            |            |         |         |                     | ♀ 繁體中文              | • 🛔 HKCSS Admin |
|-------------------------------------------------------------------------|----|-----------|------------|------------|---------|---------|---------------------|---------------------|-----------------|
| 活動管理                                                                    | 分言 | P旗站:      |            |            |         |         |                     |                     |                 |
| HKCSS Demo Event                                                        |    |           |            |            |         |         |                     | 0,                  | _               |
| ▶ 活動捕要                                                                  | 分間 | 2團體:      |            | 分配         |         |         |                     |                     |                 |
| 活動使用者                                                                   |    |           |            |            |         |         |                     | 0.                  |                 |
| <ul> <li>個人義工</li> <li>面強致工</li> </ul>                                  | 旗章 | 题状况:      |            |            |         |         |                     |                     | 分配              |
| MAL .                                                                   |    |           |            |            |         |         |                     | •                   |                 |
| ・後備旗線                                                                   |    |           |            |            |         |         |                     |                     | 更改旗袋狀況          |
| <ul> <li>標業</li> <li>活動記録</li> </ul>                                    |    |           |            | E.         | 计图接站    |         |                     |                     |                 |
| ・活動神経告                                                                  | 匯  | 入及匯出+     |            |            |         |         |                     |                     |                 |
|                                                                         | 建立 | : 刑除 批量   | 更新 選擇或取消選擇 | 所有項目       | C       | ×       |                     |                     | 已遵擇項目總數:        |
|                                                                         | •  | 姓名≑       | 旅站≑        | 141 AB. \$ | 旅袋編號≑   | 旗袋狀況 \$ | 最後更新時間 🕈            | <b>最後列印標筆時間</b> \$  | 19R             |
|                                                                         | 8  | 1234      | \$2-銅鑼灣站   | •          | M000118 | 已收(實收)  | 2015-12-15 16:57:51 | 2015-12-14 10:22:57 | 188 F.R.        |
|                                                                         | 6  | Amber - 1 | S2-銅鑼灣站    | 圖燈1        | M000001 | 已分配/未出  | 2015-12-15 16:02:56 | 2015-12-15 16:15:40 | 编辑              |
|                                                                         |    | Amber - 2 | S2-銅鑼灣站    | 圖燈1        | M000002 | 已收(實收)  | 2015-12-28 11:12:30 | 2015-12-15 16:15:40 | (#88            |
| 単語に意識相思想<br>The limits Army Control of Social Services                  |    | Amber - 3 | \$2-銅鑼灣站   | 團禮1        | M000003 | 未收      | 2015-12-28 11:12:30 | 2015-12-15 16:15:40 | (# 92           |
| oyright © The Hong Kong Council<br>Social Service. All Rights Reserved. |    | Amber - 4 | S2-銅鑼灣站    | 調瘦1        | M000004 | 已分配/未出  | 2015-12-28 11:12:30 | 2015-12-15 16:15:40 | 00.90           |

| 💈 Flag-bag Easy                                                         |    |              |              |          |         |        |                     | ❷ 繁體中文 ▼            | A HKCSS Admin |
|-------------------------------------------------------------------------|----|--------------|--------------|----------|---------|--------|---------------------|---------------------|---------------|
| 舌動管理                                                                    | 分配 | 團體:          |              |          |         |        |                     |                     | 分配            |
| HKCSS Demo Event                                                        |    | 尋園燈:         |              |          |         |        | (                   | 0.                  |               |
| <ul> <li>&gt; 活動摘要</li> <li>&gt; 活動使用者</li> </ul>                       | 旗袋 | 默況:          |              |          |         |        |                     |                     | 分配            |
| <ul> <li>個人義工</li> </ul>                                                |    | <b>訪選擇</b> 一 |              |          |         |        |                     | •                   |               |
| 国體鉄工                                                                    |    |              |              |          |         |        |                     |                     | 更改旗袋状况        |
| 旗站                                                                      |    |              |              |          |         |        |                     |                     |               |
| 後借旗約                                                                    | 匯入 | 及匯出▼         |              |          |         |        |                     |                     |               |
| 49.000<br>活動記録<br>活動時段告                                                 | 建立 | 刑除 批量更新      | 」<br>選擇或取消選擇 | 所有項目     |         |        |                     |                     | 已邊擇項目總數:3     |
|                                                                         | •  | 姓名≑          | 旗站≑          | 101 AD + | 旗袋編號 ≑  | 旗袋狀況 🕈 | 最後更新時間 <b>\$</b>    | 最後列印標籤時間 \$         | 编辑            |
|                                                                         |    | 1234         | \$2-銅鑼灣站     | •        | M000118 | 已收(實收) | 2015-12-15 16:57:51 | 2015-12-14 10:22:57 | 编载            |
|                                                                         |    | Amber - 1    | \$2-銅鑼灣站     | 團燈1      | M000001 | 已分配/未出 | 2015-12-15 16:02:56 | 2015-12-15 16:15:40 | 编载            |
|                                                                         |    | Amber - 2    | \$2-銅鑼灣站     | 團體1      | M000002 | 已收(實收) | 2015-12-28 11:12:30 | 2015-12-15 16:15:40 | 《編章風          |
|                                                                         |    | Amber - 3    | \$2-銅鑼灣站     | 團燈1      | M000003 | 未收     | 2015-12-28 11:12:30 | 2015-12-15 16:15:40 | 编辑            |
| 御澤 12 金田 明田 香<br>Hen Hung Kang Cauncil of Sacial Service                |    | Amber - 4    | \$2-銅鑼灣站     | 團燈1      | M000004 | 已分配/未出 | 2015-12-28 11:12:30 | 2015-12-15 16:15:40 | 编载            |
| syright © The Hong Kong Council<br>Social Service. All Rights Reserved. |    | Amber - 5    | \$1-灣仔站      | 團體1      | M000005 | 未收     | 2015-12-15 16:59:50 | 2015-12-15 16:15:40 | 编辑            |

(6) 除上述方法,亦可選取已獲分配旗站的義工,直接按「批量更新 Batch Update」以改變 其指定旗站

請注意:

 除旗站外,「批量更新 Batch Update」功能支援更新其他個人資料,包括「義工種類 Volunteer Category」、「證書狀況 Certificate」、「取旗袋方法 How to collect flag-bag」、 「是否使用八達通電子旗袋 Use Ocotopus Reader for flag-selling?」和「所屬團體 Group assigned」等

| 💈 Flag-bag Easy                             |       |             |                |             |                          |         |              |               |                |       | ♀繁體中文 -             | 🛔 HKCSS Admin 👻 | Í   |
|---------------------------------------------|-------|-------------|----------------|-------------|--------------------------|---------|--------------|---------------|----------------|-------|---------------------|-----------------|-----|
| 活動管理                                        | 個     | 人義工列        | 表              |             |                          |         |              |               |                |       |                     |                 |     |
| HKCSS Demo Event                            | 活動    | 管理 > 個人義工   |                |             |                          |         |              |               |                |       |                     |                 |     |
| <ul> <li>▶ 活動情要</li> <li>▶ 活動使用者</li> </ul> | 搜尋    | \$版面 ▼      |                |             |                          |         |              |               |                |       |                     |                 |     |
| ► 個人義工                                      |       | at 17beland |                |             |                          |         |              |               |                |       |                     |                 |     |
| ▶ 加站                                        | 分間    | CRUEI ▼     |                |             |                          |         |              |               |                |       |                     |                 |     |
| ▶ 後優旗詞<br>▶ 標籤                              | 匯入    | 、及匯出▼       |                |             |                          |         |              |               |                |       |                     |                 |     |
| <ul> <li>▶ 活動記録</li> <li>▶ 活動報告</li> </ul>  | 建立    | 刑除 批量更早     | 所選擇            | 或取消選擇       | 副所有項目                    |         |              |               |                |       |                     | 已邊擇項目總數:3       | ĺ   |
|                                             | •     | 姓名≑         | 旗站≑            |             | isine ≑                  | 旗袋編號≑   |              | 旗袋狀況 🕈        | 最後更新時間;        | ;     | <b>最後列印標籤時間</b> \$  | 细粒              |     |
|                                             |       | 1234        | S2-銅貨          | 建薄站         |                          | M000118 |              | 已收(實收)        | 2015-12-15 16: | 57:51 | 2015-12-14 10:22:57 | 编辑              |     |
|                                             |       | Amber - 1   | S2-銅銅          | <b>建港</b> 站 | 謝瘦1                      | M000001 |              | 已分配/未出        | 2015-12-15 16: | 02:56 | 2015-12-15 16:15:40 | 编辑              |     |
|                                             |       | Amber - 2   | S2-銅銅          | <b>≧灣站</b>  | 困难1                      | M000002 |              | 已收(實收)        | 2015-12-28 11: | 12:30 | 2015-12-15 16:15:40 | 编辑              |     |
|                                             |       | Amber - 3   | S2-銅銅          | <b>ē</b> 滯站 | 圖燈1                      | M000003 |              | 未收            | 2015-12-28 11: | 12:30 | 2015-12-15 16:15:40 | 编辑              |     |
| 封止                                          |       | Amber - 4   | S2-銅錘          | 建薄站         | 團艘1                      | M000004 |              | 已分配/未出        | 2015-12-28 11: | 12:30 | 2015-12-15 16:15:40 | 编辑              |     |
| Copyright © The New York Kong Council       |       | Amber - 5   | S1-灣任          | F站          | 團體1                      | M000005 |              | 未收            | 2015-12-15 16: | 59:50 | 2015-12-15 16:15:40 | 编辑              |     |
| Flag-bag Easy                               |       |             |                |             |                          |         |              |               |                |       | ◎ 繁璧中文 -            | A HKCSS Admin   | . : |
| 活動管理                                        | 搜尋    | 4报题 -       |                |             |                          |         |              |               |                |       |                     |                 | 1   |
| HKCSS Demo Event                            | 分幣    |             |                | 批量更新        |                          |         |              |               |                |       |                     |                 |     |
| ▶ 法動摘要                                      |       |             |                | •已遭擇        | 項目的原有資料將                 | 被更改     |              |               |                |       |                     |                 | l   |
| <ul> <li>▶ 個人教工</li> </ul>                  |       | (放躍出)*      |                | 義工類社        | 2                        |         | - 103        | 8神            | •              |       |                     |                 |     |
| ▶ 國體幾工<br>▶ 振站                              | 建立    | 刑除 批量更早     |                | 義工種類        | <b>π</b>                 |         | - 181        | 8排-           | •              |       |                     | 已選擇項目絕數:3       |     |
| <ul> <li>● 後備第第第</li> <li>● 標籤</li> </ul>   | -     | 姓名 0        | 新秋日<br>60.60   | 證書          |                          |         |              | 8년            |                | 7.84  | 最後列印總筆時間 ◆          | 511.62          |     |
| <ul> <li>法重加记録</li> <li>法重加投告</li> </ul>    |       | 1204        | 54-9h          | 取旅袋)        | 方法                       |         |              |               |                | 17.51 | 2010-12-14 10.22.07 | CR HR.          |     |
|                                             |       | Amber - 1   | \$2- <b>9</b>  | 87.H        | 11 11 26 25 10 7 10 26 2 |         |              |               |                | 12:56 | 2015-12-15 16:15:40 | CEPE            | ľ   |
|                                             | 8     | Amber - 2   | S2-銅           | 是否使/        | 日八燿連電子旗段:                |         |              | 8押            | •              | 2:30  | 2015-12-15 16:15:40 | 1818            | l   |
|                                             | 8     | Amber - 3   | S2-鋼           | 所屬團         | 0                        |         | 没有非          | 6.90          | 0,             | 2:30  | 2015-12-15 16:15:40 | ORME            | l   |
|                                             | 8     | Amber - 4   | \$2-鋼          | 所屬旗如        | â                        |         | 投专业          | ui:           | 0,             | 2:30  | 2015-12-15 16:15:40 | LAFE            | l   |
|                                             |       | Amber - 5   | S1-週           |             |                          |         | 沒有分<br>51-清  | ·配旗站<br>仔站    |                | 9:50  | 2015-12-15 16:15:40 |                 | l   |
| ŧt <sub>ar</sub>                            |       | Amber - 6   | S1-漕           |             |                          |         | S2-銅<br>S3-金 | 罐溜站<br>鐘站     |                | 9:47  | 2015-12-15 16:15:40 | GREE            | l   |
| Copyright @ The Hong Kong Council           |       | Amber - 7   | S1-周           | _           |                          |         | S4-中<br>S5-香 | 環站<br>港社會服務大廈 |                | J6:47 | 2015-12-15 16:15:40 | CATE            | l   |
| of Social Service. All Rights Reserved.     |       |             |                |             |                          | L       |              |               |                |       | ♀繁璧牛文。              | A HKCSS Admin   |     |
| 活動管理                                        | 搜考    | ¥版面 -       |                |             |                          |         |              |               |                |       |                     |                 | 1   |
| HKCSS Demo Event                            | (3-84 | -           |                | 批量更新        |                          |         |              |               |                |       |                     |                 |     |
| ▶ 活動振要                                      |       |             |                | •已遴撑        | 項目的原有資料將                 | 被更改     |              |               |                |       |                     |                 | I   |
| <ul> <li>注動使用者</li> <li>個人養工</li> </ul>     | 匯入    | 、及匯出*       |                | 義工類         | 2                        |         | - 103        | 1114          | •              |       |                     |                 |     |
| ▶ 面離鉄工<br>▶ 振站                              | 建立    | 刑除 批量更早     |                | 幾工種類        | a                        |         | - 181        | B14           | •              |       |                     | 已選擇項目總數:3       |     |
| ▶ 後備族病<br>▶ 標籤                              | -     | 姓名 \$       | 旗站             | 殺害          |                          |         |              | <b>吉坪</b>     | •              |       | 最後列印想筆時間 ≑          | 编辑              |     |
| <ul> <li>▶ 活動記録</li> <li>▶ 活動報告</li> </ul>  |       | 1204        | 92.9           | 取旅袋         | 疗法                       |         |              |               |                | 17.01 | 2010/12/14 10:22:07 | 1915            |     |
|                                             |       | Amber - 1   | \$2-9          |             |                          |         |              |               |                | 12:56 | 2015-12-15 16:15:40 | 1415            | ľ   |
|                                             | 8     | Amber - 2   | S2-鋼           | 是否使)        | 日八遛通電子旗袋?                |         | - 383        | 11月           | •              | 2:30  | 2015-12-15 16:15:40 | SHER            | I   |
|                                             | 8     | Amber - 3   | \$2·銅          | 所屬團體        | đ                        |         |              | (2)           | 0.             | 2:30  | 2015-12-15 16:15:40 | CAPE.           | I   |
|                                             |       | Amber - 4   | \$2- <b>\$</b> | 所屬旗如        | à                        |         | S1-清         | 仔站            | 0.             | 2:30  | 2015-12-15 16:15:40 | (815            | I   |
|                                             |       | Amber - 5   | S1-25          |             |                          |         |              |               |                | 9:50  | 2015-12-15 16:15:40 | -               | I   |
| <i>t</i> لa:                                |       | Amber - 6   | S1-週           |             |                          |         |              |               | $\bigcirc$     | 9:47  | 2015-12-15 16:15:40 | (615            | I   |
| Copyright © The Hone Kone Court             |       | Amber - 7   | S1-3           |             |                          |         |              | 取             | 消 批量更新         | 16:47 | 2015-12-15 16:15:40 |                 |     |
| of Social Service. All Rights Reserved.     |       |             |                |             |                          |         |              |               |                |       |                     | CE PR           | μ.  |

| 📓 Flag-bag Easy                                                              |    |            |                       |           |                |                 |                     | ♀繁體中文               | HKCSS Admir |  |
|------------------------------------------------------------------------------|----|------------|-----------------------|-----------|----------------|-----------------|---------------------|---------------------|-------------|--|
| 活動管理                                                                         | 搜載 | ∮版面 -      |                       |           |                |                 |                     |                     |             |  |
| HKCSS Demo Event<br>▶ 法截相要                                                   | 分開 | 已版面 -      |                       |           |                |                 |                     |                     |             |  |
| ▶ 活動使用者                                                                      | 匯フ | \及匯出+      |                       |           |                |                 |                     |                     |             |  |
| ▶ 国權鉄工                                                                       | 建立 | 刑除 批量更新    | 9 選擇或取消選擇所            | 有項目       |                |                 |                     |                     | 已遊擇項目總數:    |  |
| <ul> <li>▶ 振站</li> <li>▶ 後僕探察</li> </ul>                                     |    | 姓名章        | intaki ⇔ Heinti ⇔     |           | <b>放袋编辑</b> \$ | 旗袋狀況 \$         | 最後更新時間 \$           | 最後列印標筆時 <b>回</b> ≑  | 653 8P      |  |
| <ul> <li>● 標籤</li> <li>&gt; 活動記録</li> </ul>                                  | 0  | 1234       | \$2-銅鑼灣站              | · [=3     |                | TH HE rate HE's | 2015-12-15 16:57:51 | 2015-12-14 10:22:57 | 编数          |  |
| <ul> <li>7256748195</li> </ul>                                               | ۵  | Amber - 1  | \$2-銅鑼灣站              | 調 相 1     | 0              |                 | 2015-12-15 16:02:56 | 2015-12-15 16:15:40 | (18.8R      |  |
|                                                                              | 0  | Amber - 2  | \$1- <b>溃</b> 仔站      | 385 982 1 | M000002        | 已收(實收)          | 2015-12-28 11:16:28 | 2015-12-15 16:15:40 | 調整          |  |
|                                                                              | 8  | Amber - 3  | S1-湾仔站                | 100 RB 1  | M000003        | 未收              | 2015-12-28 11:16:29 | 2015-12-15 16:15:40 | 658.85R     |  |
|                                                                              | 0  | Amber - 4  | S1-湾仔站                | 1869度1    | M000004        | 已分配/未出          | 2015-12-28 11:16:28 | 2015-12-15 16:15:40 | (R HR)      |  |
| Capyright @ The Hong Kong Council<br>of Social Service. All Rights Reserved. | ۲  | Amber - 5  | \$1-遗仔站               | )新規1      | M000005        | 未收              | 2015-12-15 16:59:50 | 2015-12-15 16:15:40 | (####       |  |
|                                                                              | 0  | Amber - 6  | \$1-溃仔站               | 300 802 1 | M000006        | 未收              | 2015-12-15 16:59:47 | 2015-12-15 16:15:40 | 68.8R       |  |
|                                                                              | ۵  | Amber - 7  | S1-灣仔站                | 謝用1       | M000007        | 已分配/未出          | 2015-12-14 10:06:47 | 2015-12-15 16:15:40 | 68.88       |  |
| Flag-bag Easy                                                                |    |            |                       |           |                |                 |                     | ◎ 繁體中文 •            | HKCSS Admi  |  |
| 活動管理                                                                         | 搜刺 | 孝版面 ▼      |                       |           |                |                 |                     |                     |             |  |
| HKCSS Demo Event                                                             | 分商 | 己版面・       |                       |           |                |                 |                     |                     |             |  |
| <ul> <li>▶ 活動構要</li> <li>▶ 活動使用者</li> </ul>                                  | 匯フ | 【及匯出▼      |                       |           |                |                 |                     |                     |             |  |
| <ul> <li>▶ 個人義工</li> <li>▶ 国策録工</li> </ul>                                   |    |            |                       |           |                |                 |                     |                     |             |  |
| ▶ 旗站                                                                         | 産业 | 和歌 加重文化    | 田(車家(A,C)を)単行<br>物合と合 | ·R·RE     | te/Sei5t ≜     | (4/3分20 ≜       | 总统面架路网▲             | 응化지 아버렸다 명 수        | 45.49       |  |
| ► IIC IN 184.94                                                              |    | 1234       | S2-銅鑼灣站               | -         | M000118        | 已收(實收)          | 2015-12-15 16:57:51 | 2015-12-14 10:22:57 | /0.80       |  |
| <ul> <li>▶ 活動記録</li> <li>▶ 活動評段告</li> </ul>                                  | 0  | Amber - 1  | \$2.编編満社              | Sel of 1  | M000001        | 口分配/李中          | 2015-12-15 16:02:56 | 2015-12-15 16:15:40 |             |  |
|                                                                              |    | PARAMI - 1 |                       | CHE RAL   |                | CO BOARD        |                     | 2010-12-10 10.10.00 | 编辑          |  |
|                                                                              |    | Amber - 2  | \$1-灣仔站               | 潮燈1       | M000002        | 已收(實收)          | 2015-12-28 11:16:28 | 2015-12-15 16:15:40 | 編號          |  |
|                                                                              | •  | Amber - 3  | \$1-焉仔站               | 團燈1       | M000003        | 未收              | 2015-12-28 11:16:29 | 2015-12-15 16:15:40 | 编载          |  |
|                                                                              |    | Amber - 4  | \$1-潭仔站               | 潮燈1       | M000004        | 已分配/未出          | 2015-12-28 11:16:28 | 2015-12-15 16:15:40 | 編輯          |  |
|                                                                              |    | Amber - 5  | \$1-灣仔站               | 團體1       | M000005        | 未收              | 2015-12-15 16:59:50 | 2015-12-15 16:15:40 | 编程          |  |
| 4                                                                            |    | Amber - 6  | S1-清仔站                | 謝禮1       | M000006        | 未收              | 2015-12-15 16:59:47 | 2015-12-15 16:15:40 | (ii) 81     |  |
| Copyright © The Hong Kong Council<br>of Social Service. All Rights Reserved. | 0  | Amber - 7  | S1-遭仔站                | 團體1       | M000007        | 已分配/未出          | 2015-12-14 10:06:47 | 2015-12-15 16:15:40 | 编权          |  |

# (7) 另外,亦可在個人義工列表每位義工列最右方按「編輯 Edit」進入其個人頁面,逐個取 消/更改他的所屬旗站,完成後按「儲存 Save」

| 💈 Flag-bag Easy                                                              |    |                     |           |            |         |         |                     | ❷ 繁體中文 ▼            | 🛔 HKCSS Admin 👻 |  |  |
|------------------------------------------------------------------------------|----|---------------------|-----------|------------|---------|---------|---------------------|---------------------|-----------------|--|--|
| 活動管理                                                                         | 個  | 人義工列                | 表         |            |         |         |                     |                     |                 |  |  |
| HKCSS Demo Event                                                             | 活動 | 送動管理→個人構工<br>投尋際面 ★ |           |            |         |         |                     |                     |                 |  |  |
| <ul> <li>活動機要</li> <li>活動使用者</li> <li>日1巻て</li> </ul>                        | 搜尋 |                     |           |            |         |         |                     |                     |                 |  |  |
| ▶ 国燈換工<br>▶ 旗站                                                               | 分散 | 1版面 ▼               |           |            |         |         |                     |                     |                 |  |  |
| ▶ 後備協約<br>▶ 標籤                                                               | 匯入 | 及匯出▼                |           |            |         |         |                     |                     |                 |  |  |
| <ul> <li>▶ 活動記錄</li> <li>▶ 活動報告</li> </ul>                                   | 建立 | 刑除 批量更新             | 選擇或取消選擇所有 | 「項目        |         |         |                     | 1                   | 已遭擇項目總數:0       |  |  |
|                                                                              | -  | 姓名≑                 | 旗站≑       | lasianti ¢ | 旗袋编號≑   | 旗段状况 \$ | 最後更新時間 ≑            | 最後列印標 <b>筆</b> 時間 ◆ | 593 \$R         |  |  |
|                                                                              |    | 1234                | \$2-銅鑼灣站  |            | M000118 | 已收(實收)  | 2015-12-15 16:57:51 | 2015-12-14 10:22:57 | 編輯              |  |  |
|                                                                              |    | Amber - 1           | \$2-銅鑼灣站  | 團燈1        | M000001 | 已分配/未出  | 2015-12-15 16:02:56 | 2015-12-15 16:15:40 | 编辑              |  |  |
|                                                                              |    | Amber - 2           | \$1-灣仔站   | 團燈1        | M000002 | 已收(實收)  | 2015-12-28 11:16:28 | 2015-12-15 16:15:40 | 編輯              |  |  |
|                                                                              |    | Amber - 3           | \$1-灣仔站   | 團燈1        | M000003 | 未收      | 2015-12-28 11:16:29 | 2015-12-15 16:15:40 | 编辑              |  |  |
| The Name and a state of the Care Service                                     |    | Amber - 4           | \$1-溥仔站   | 團燈1        | M000004 | 已分配/未出  | 2015-12-28 11:16:28 | 2015-12-15 16:15:40 | 编载              |  |  |
| Copyright © The Hong Kong Council<br>of Social Service. All Rights Reserved. |    | Amber - 5           | \$1-灣仔站   | 團體1        | M000005 | 未收      | 2015-12-15 16:59:50 | 2015-12-15 16:15:40 | 编辑              |  |  |

| 💈 Flag-bag Easy                                                              |                |                           | ❷ 繁體中文 ▼  | 🛔 HKCSS Admin 👻 |  |  |  |  |  |  |
|------------------------------------------------------------------------------|----------------|---------------------------|-----------|-----------------|--|--|--|--|--|--|
| 活動管理                                                                         | 編輯個人義工資料       |                           |           |                 |  |  |  |  |  |  |
| HKCSS Demo Event                                                             | 活動管理 > 編輯個人義工  |                           |           |                 |  |  |  |  |  |  |
| ▶ 活動捕要                                                                       | 為必填項目          |                           |           |                 |  |  |  |  |  |  |
| <ul> <li>▶ 活動使用者</li> <li>▶ 個人義工</li> </ul>                                  | 個人義工資料         |                           |           |                 |  |  |  |  |  |  |
| ▶ 国體幾工                                                                       | 姓名"            | Amber - 1                 | Amber - 1 |                 |  |  |  |  |  |  |
| ▶ 0500<br>▶ 後借旗袋                                                             | 電郵             |                           |           |                 |  |  |  |  |  |  |
| ▶ 標題<br>▶ 活動記録<br>▶ 活動報告                                                     | 當日離時處與.        | 29229250                  |           |                 |  |  |  |  |  |  |
|                                                                              | 柳公室電話          |                           |           |                 |  |  |  |  |  |  |
|                                                                              | 你真             |                           |           |                 |  |  |  |  |  |  |
|                                                                              | 香港身份證號碼(首四個數字) |                           |           |                 |  |  |  |  |  |  |
|                                                                              | 地址             |                           |           |                 |  |  |  |  |  |  |
|                                                                              | 義工類型           | 個人                        |           | •               |  |  |  |  |  |  |
|                                                                              | 子女姓名           |                           |           |                 |  |  |  |  |  |  |
|                                                                              | 子女年齡           |                           |           |                 |  |  |  |  |  |  |
| HKCSS Demo Event                                                             | 截工種類           | - 助選押 -                   |           | •               |  |  |  |  |  |  |
| ▶ 活動摘要                                                                       | 報名方法           |                           |           |                 |  |  |  |  |  |  |
| ▶ 活動使用者                                                                      | 遊書             | - 訪選擇 -                   |           | •               |  |  |  |  |  |  |
| ▶ 国被裁工                                                                       | 取讀檢方法          | - 講選揮                     |           |                 |  |  |  |  |  |  |
| ▶ 旅站<br>▶ 後個旗線                                                               | 是否使用八違通電子旗袋?   | No.                       |           | •               |  |  |  |  |  |  |
| ▶ 標語                                                                         | 所屬團體           | 圆础1                       |           | 0.              |  |  |  |  |  |  |
| ▶ 活動報告                                                                       | 所屬旗站           | S2-供编考达                   |           | 0,              |  |  |  |  |  |  |
|                                                                              | 資謝地點           | 沒有分配滅站<br>51-潮仔幼          |           |                 |  |  |  |  |  |  |
|                                                                              | 備註             | S2-3明顯單站                  |           |                 |  |  |  |  |  |  |
|                                                                              | 24428-10424    | 53-查運站<br>S4-中環站          |           |                 |  |  |  |  |  |  |
|                                                                              | 加於與科           | S5-香港社會服務大廈               |           |                 |  |  |  |  |  |  |
|                                                                              | 旗段状况           | 已分配未出                     |           | •               |  |  |  |  |  |  |
|                                                                              | 最後列印標籤時間       | Yes (2015-12-15 16:15:40) |           |                 |  |  |  |  |  |  |
| t.                                                                           | 備註             |                           |           |                 |  |  |  |  |  |  |
| Copyright © The Hong Kong Council<br>of Social Service. All Rights Reserved. |                |                           |           | 取消 儲存           |  |  |  |  |  |  |

| 5劳田                                                                                                    | 子女年齡                                                                       |                                                                                                    |                                                                                                    |                                                                                                    |                                                                                                    |                                                                                                    |                                                                                                    |                                                                                                    |  |  |  |  |  |
|----------------------------------------------------------------------------------------------------|----------------------------------------------------------------------------|----------------------------------------------------------------------------------------------------|----------------------------------------------------------------------------------------------------|----------------------------------------------------------------------------------------------------|----------------------------------------------------------------------------------------------------|----------------------------------------------------------------------------------------------------|----------------------------------------------------------------------------------------------------|----------------------------------------------------------------------------------------------------|--|--|--|--|--|
|                                                                                                    | 義工種類                                                                       |                                                                                                    |                                                                                                    |                                                                                                    |                                                                                                    |                                                                                                    |                                                                                                    |                                                                                                    |  |  |  |  |  |
| CSS Demo Event                                                                                                    | 報名方法                                                                       |                                                                                                    |                                                                                                    |                                                                                                    |                                                                                                    |                                                                                                    |                                                                                                    |                                                                                                    |  |  |  |  |  |
| 809周36<br>動使用者                                                                                                    | 設書                                                                         |                                                                                                    |                                                                                                    |                                                                                                    |                                                                                                    |                                                                                                    |                                                                                                    |                                                                                                    |  |  |  |  |  |
| 人義工                                                                                                    | 取旗袋方法                                                                      |                                                                                                    |                                                                                                    |                                                                                                    |                                                                                                    |                                                                                                    |                                                                                                    |                                                                                                    |  |  |  |  |  |
| 8<br>8                                                                                                    | <b>最否使用八邊通電子速</b> 点                                                        | 17                                                                                                    |                                                                                                    | 59.220.+                                                                                              |                                                                                                    |                                                                                                    |                                                                                                    |                                                                                                    |  |  |  |  |  |
| ¶烦約<br>◎                                                                                                    | ISC BREAKE                                                                 |                                                                                                    |                                                                                                    | ÷                                                                                                    |                                                                                                    |                                                                                                    |                                                                                                    |                                                                                                    |  |  |  |  |  |
| n<br>b記錄                                                                                                    | 171 MD 685 XM                                                              |                                                                                                    | E                                                                                                    | 「産業」                                                                                                  |                                                                                                    |                                                                                                    |                                                                                                    |                                                                                                    |  |  |  |  |  |
| 制设备                                                                                                    | 所屬旗昭                                                                       |                                                                                                    |                                                                                                    | OK                                                                                                    |                                                                                                    |                                                                                                    |                                                                                                    |                                                                                                    |  |  |  |  |  |
|                                                                                                    | 賣旗地點                                                                       |                                                                                                    |                                                                                                    |                                                                                                    |                                                                                                    | J                                                                                                    |                                                                                                    |                                                                                                    |  |  |  |  |  |
|                                                                                                    | 備註                                                                         |                                                                                                    |                                                                                                    |                                                                                                    |                                                                                                    |                                                                                                    |                                                                                                    |                                                                                                    |  |  |  |  |  |
|                                                                                                    | NA CONTRACT                                                                |                                                                                                    |                                                                                                    |                                                                                                    |                                                                                                    |                                                                                                    |                                                                                                    |                                                                                                    |  |  |  |  |  |
|                                                                                                    | 演奏编號                                                                       |                                                                                                    | MO                                                                                                    | 00001                                                                                                 |                                                                                                    |                                                                                                    |                                                                                                    |                                                                                                    |  |  |  |  |  |
|                                                                                                    | 旗偽狀況                                                                       |                                                                                                    |                                                                                                    |                                                                                                    |                                                                                                    |                                                                                                    |                                                                                                    |                                                                                                    |  |  |  |  |  |
|                                                                                                    | 最後列印標籤時間                                                                   |                                                                                                    | Ye                                                                                                    | s (2015-12-15 16:15:                                                                                  | 40)                                                                                                    |                                                                                                    |                                                                                                    |                                                                                                    |  |  |  |  |  |
|                                                                                                    | 備註                                                                         |                                                                                                    |                                                                                                    |                                                                                                    |                                                                                                    |                                                                                                    |                                                                                                    |                                                                                                    |  |  |  |  |  |
| ht Carl Carl Chair bries                                                                                                    |                                                                            |                                                                                                    |                                                                                                    |                                                                                                    |                                                                                                    |                                                                                                    |                                                                                                    |                                                                                                    |  |  |  |  |  |
| ial Service. All Rights Reserved.                                                                                                    |                                                                            |                                                                                                    |                                                                                                    |                                                                                                    |                                                                                                    |                                                                                                    |                                                                                                    |                                                                                                    |  |  |  |  |  |
| Flag-bag Easy                                                                                                    | 1                                                                          |                                                                                                    |                                                                                                    |                                                                                                    |                                                                                                    |                                                                                                    | ♀ 繁體中文 -                                                                                                    | HKCSS Adn                                                                                                    |  |  |  |  |  |
| 音理                                                                                                    | 個人義工列                                                                      | 「表                                                                                                    |                                                                                                    |                                                                                                    |                                                                                                    |                                                                                                    |                                                                                                    |                                                                                                    |  |  |  |  |  |
| CSS Demo Event                                                                                                    | 活動管理>個人義工                                                                  |                                                                                                    |                                                                                                    |                                                                                                    |                                                                                                    |                                                                                                    |                                                                                                    |                                                                                                    |  |  |  |  |  |
| 動過要                                                                                                    |                                                                            |                                                                                                    |                                                                                                    |                                                                                                    |                                                                                                    |                                                                                                    |                                                                                                    |                                                                                                    |  |  |  |  |  |
| 動使用者<br>人善了                                                                                                    | 搜尋版面▼                                                                      |                                                                                                    |                                                                                                    |                                                                                                    |                                                                                                    |                                                                                                    |                                                                                                    |                                                                                                    |  |  |  |  |  |
| / ac.a.                                                                                                    |                                                                            |                                                                                                    |                                                                                                    |                                                                                                    |                                                                                                    |                                                                                                    |                                                                                                    |                                                                                                    |  |  |  |  |  |
| 續義工                                                                                                    | 分配版面▼                                                                      |                                                                                                    |                                                                                                    |                                                                                                    |                                                                                                    |                                                                                                    |                                                                                                    |                                                                                                    |  |  |  |  |  |
| 建装工<br>站<br>信仰的                                                                                                    | 分費記版面 マ                                                                    |                                                                                                    |                                                                                                    |                                                                                                    |                                                                                                    |                                                                                                    |                                                                                                    |                                                                                                    |  |  |  |  |  |
| 羻巍工<br>站<br>情拟骑<br>巍                                                                                                    | 分配版面 ▼<br>匯入及匯出▼                                                           |                                                                                                    |                                                                                                    |                                                                                                    |                                                                                                    |                                                                                                    |                                                                                                    |                                                                                                    |  |  |  |  |  |
| 複数工<br>活<br>情报続<br>範<br>動記終<br>新紀祭                                                                                                    | 分配版面 ▼ 確入及運出▼ 建立 部除 批量3                                                    | <b>經釋或取消爆擇</b>                                                                                                    | 所有項目                                                                                                    |                                                                                                    |                                                                                                    |                                                                                                    |                                                                                                    | 已選擇項目總數                                                                                                    |  |  |  |  |  |
| 章義工<br>さ<br>音<br>気候<br>発<br>新記<br>述<br>終<br>の<br>初<br>記<br>終                                                                                                    | 分配版置 -<br>護入及護出 -<br>確立                                                    | 至新 選擇或取消選擇<br><b>波站</b> ≑                                                                                                    | 新有項目                                                                                                    | 旅役編號 ≑                                                                                                | 旗袋获元≑                                                                                                    | 凝使更新時間↓                                                                                                    | 最後列印國筆時 <b>回</b> ↓                                                                                                    | 已選擇項目總數                                                                                                    |  |  |  |  |  |
| <ul> <li>●</li> <li>●</li> <li>●<td>分配版面 ~<br/>(国入及)運出~<br/>注立 新除 批量</td><td><ul> <li>選擇或取消選擇</li> <li>該註 ≑</li> <li>\$2:例還考站</li> </ul></td><td>新有項目<br/>國遼 \$</td><td>游役细號≑<br/>M000118</td><td>旅祭获冠 ≑<br/>已收(實收)</td><td><b>极快亚新時間≑</b><br/>2018-12-15 1€:57:51</td><td>截後列印國基時回 \$<br/>2015-12-14 10:22:57</td><td>日連接通行</td></li></ul> | 分配版面 ~<br>(国入及)運出~<br>注立 新除 批量                                             | <ul> <li>選擇或取消選擇</li> <li>該註 ≑</li> <li>\$2:例還考站</li> </ul>                                                                                                    | 新有項目<br>國遼 \$                                                                                                    | 游役细號≑<br>M000118                                                                                      | 旅祭获冠 ≑<br>已收(實收)                                                                                                    | <b>极快亚新時間≑</b><br>2018-12-15 1€:57:51                                                                                           | 截後列印國基時回 \$<br>2015-12-14 10:22:57                                                                                                    | 日連接通行                                                                                                    |  |  |  |  |  |
| 業工<br>                                                                                                    | 分配版面 -<br>種入及護出・<br>建立 刑除 所重3<br>目 差名・<br>日 1234                           | (新選擇成取消選擇<br>施設 章<br>52-銅環清站                                                                                                    | 新有項目<br>■ ■ ● ●                                                                                                    |                                                                                                    | 激励状元 ↓<br>已收(資收)                                                                                                    | 最後更新時間 \$<br>2015-12-15 16:57:51                                                                                                | 截後列印國基地面 \$<br>2015-12-14 10:22:57                                                                                                    | 日本の日本の日本の日本の日本の日本の日本の日本の日本の日本の日本の日本の日本の日                                                                                                    |  |  |  |  |  |
| 建建工<br>26<br>新加2法<br>新和45                                                                                                    | 今音限顕 -<br>護入及護出・<br>建立 一部除 航皇3<br>単 進名・<br>1234<br>ぞ Amber-1               | <ul> <li>選擇或取消援援</li> <li>進結 ÷</li> <li>S2-例類項站</li> <li>S1-滞行站</li> </ul>                                                                                                    | 新有項目<br>■短◆<br>-<br>副短1                                                                                                    | <b>旅谷服驶</b> ◆<br>M000118<br>M000001                                                                   |                                                                                                    | <mark>왕後王術時間 8</mark><br>2015-12-15 16:57:51<br>2015-12-28 11:18:48                                                             | <b>政役3401回版898回 0</b><br>2016-12-14 10:22:57<br>2016-12-15 16:15:40                                                                       | <ul> <li>と選擇項目總數</li> <li>59時</li> <li>68時</li> <li>68時</li> </ul>                                                                                                    |  |  |  |  |  |
| 確定工<br>名                                                                                                    | →合限限 -<br>選入及版出・<br>並之・<br>一                                               | <ul> <li>         新建築政府機構<br/>建築を</li></ul>                                                                                                    | 新有項目<br>  謝癒 ◆<br>-<br>  潮値1<br>  漏徳1                                                                                                    | <u>)</u><br>)<br>)<br>)<br>)<br>)<br>)<br>)<br>)<br>)<br>)<br>)<br>)<br>)                             | <ul> <li>第(4)款及 年</li> <li>已夜(質效)</li> <li>已分配/未出</li> <li>已夜(質效)</li> </ul>                                                                                                    | 品位工作時間:           2015-12-15 16:57:51           2015-12-28 11:18:48           2015-12-28 11:18:28                               | 값後.对01回 基사5回 0           2015-12-14 10:22:57           2015-12-15 16:15:40           2015-12-15 16:15:40                                  | <ul> <li>已避滞项目總數</li> <li>毎時</li> <li>4時</li> <li>4時</li> <li>4時</li> </ul>                                                                                                    |  |  |  |  |  |
| 端正工<br>(有)(約)<br>第<br>新記録<br>新記録                                                                                                    | →合限版 -<br>展入及版出・<br>建立 形除 批量3<br>■ 建名・<br>■ 1234<br>④ Amber-1<br>● Amber-2 | <ul> <li>(新) 選擇或取法選擇</li> <li>(請決・)</li> <li>(請決・)</li> <li>(注:) (引いません)</li> <li>(注:) (引いません)</li> <li>(注:) (引いません)</li> <li>(注:) (引いません)</li> </ul>                                                                                                    | 新規<br>調整<br>・<br>調整<br>調整<br>に<br>調整<br>に<br>調整<br>の<br>の<br>の<br>の<br>の<br>の<br>の<br>の<br>の<br>の<br>の<br>の<br>の<br>の<br>の<br>の<br>の<br>の | <u>itkQaagat</u> ≎<br>Mooot18<br>Moooco1<br>Moooco2                                                   | <ul> <li>第金統定 年</li> <li>已成(質改)</li> <li>已分型/未出</li> <li>已成(質改)</li> <li>本次</li> </ul>                                                                                                    |                                                                                                    | ឯշէջ յուր։։։։։։                                                                                                    | <ul> <li>2.渡岸項目線数</li> <li>66日</li> <li>6月</li> <li>6月</li></ul> |  |  |  |  |  |
| 端東工<br>(市)<br>(市)<br>(市)<br>(市)<br>(市)<br>(市)<br>(市)<br>(市)<br>(市)<br>(市)                                                                                                    | ☆ 合限版 ~<br>選入及版出・<br>強立 刑除 批量3                                             | <ul> <li>(新一般市政政治関係</li> <li>(加速な)</li> <li>(加速な)</li> <li>(11)</li> <li>(11)<td>新史<br/>新史<br/>新会<br/>新会<br/>新会<br/>新会<br/>新会<br/>1<br/>新会<br/>1</td><td><u> 対応の編集</u></td><td>進会訪及 =           日次(質交)           日次(質交)           日次(質交)           日次(質交)           日次(質交)           小次</td><td>品位工具的第二           2015-12-15 16:57:51           2015-12-28 11:18:48           2015-12-28 11:16:28           2015-12-28 11:16:29</td><td>ឯታ៥/አባባ/##8/5/m *           2015-12-14 10:22:57           2015-12-15 16:15:40           2015-12-15 16:15:40           2015-12-15 16:15:40</td><td><ul> <li>2. 違厚項目編数</li> <li>2. 違厚</li> <li>3. 違規</li> <li>3. 違規</li> <li>3. 違規</li> <li>3. 違規</li> <li>3. 違規</li> <li>3. 違規</li> </ul></td></li></ul> | 新史<br>新史<br>新会<br>新会<br>新会<br>新会<br>新会<br>1<br>新会<br>1                                                                                    | <u> 対応の編集</u>                                                                                         | 進会訪及 =           日次(質交)           日次(質交)           日次(質交)           日次(質交)           日次(質交)           小次                                                                                                    | 品位工具的第二           2015-12-15 16:57:51           2015-12-28 11:18:48           2015-12-28 11:16:28           2015-12-28 11:16:29 | ឯታ៥/አባባ/##8/5/m *           2015-12-14 10:22:57           2015-12-15 16:15:40           2015-12-15 16:15:40           2015-12-15 16:15:40 | <ul> <li>2. 違厚項目編数</li> <li>2. 違厚</li> <li>3. 違規</li> <li>3. 違規</li> <li>3. 違規</li> <li>3. 違規</li> <li>3. 違規</li> <li>3. 違規</li> </ul>                                                                                                    |  |  |  |  |  |
| 建築工工<br>信仰時<br>毎<br>第<br>記述<br>単和谷                                                                                                    | ☆ 部 版 訳                                                                    | <ul> <li>(振気な)なります</li> <li>(振気な)なります</li> <li>(加速な)の</li> <li>(加速な)の</li> <li>(10)の</li> <li>(10)の</li> <li>(10)の</li> <li>(10)の</li> <li>(10)の</li> <li>(10)の</li> <li>(10)の</li> <li>(10)の</li> <li>(10)の</li> <li>(10)の</li> <li>(10)の</li> <li>(10)の</li> <li>(10)の</li> <li>(10)の</li> <li>(10)の</li> <li>(10)の</li> <li>(10)の</li> <li>(10)の</li> <li>(10</li></ul>                                                                                                    | ※実現目ののでは、1000000000000000000000000000000000000                                                                                            | JhC34034t 0           M000118           M000001           M000002           M000003           M000004 | 法会訪兄 *           日次(質吹)           日次(質吹)           日次(質吹)           日次(質吹)           日次(質吹)           日次(質吹)           日次(質吹)           日次(質吹)           日次(質吹)           日次(質吹)           日次(質吹)           日次(質吹)           日次(質吹)           日次(質吹) |                                                                                                    | Xdb:y10:///////////////////////////////////                                                                                               |                                                                                                    |  |  |  |  |  |

## c. 分配義工至指定團體

- (1) 從主版面上方按「分配版面 Assign Panel」
- (2) 於「分配團體 Assign Group」列鍵入指定團體名稱/按一下以開啟完整團體清單,再選 取指定團體

| Item Search       個人義工列表         Item Search       「思敏星」         Item Search       理得版面。         Item Search       ////////////////////////////////////                                                                                                    | KCSS Admin |
|----------------------------------------------------------------------------------------------------|------------|
| HCSS Deno Event       ::sintens         :sintens       :getwin <         :sintens       :getwin <         !sintens       :fettige < @ddata         !sintens       :fettige < @ddata <th></th> |            |
| 法 法协规用       提尋版面         活動使用者       提尋版面         自微兼工       分配版面         b 版估       分配版面         法 微磁路       分配版站         注 微频器       分配版站         法 微磁路       分配磁         · 法勤秘告       · 公         · 法       · · · · · · · · · · · · · · · · · · ·                                                                                                    |            |
| · Laborer     Description       · Construction     Description       · Construction     · Construction       · Construction     · Construction       · Construction     · Construction       · Construction     · Construction       · Construction     · Construction       · Construction     · Construction       · Construction     · Construction       · Construction     · Construction       · Construction     · Construction       · Construction     · Construction       · Construction     · Construction       · Construction     · Construction       · Construction     · Construction       · Construction     · Construction                                                                                                    |            |
| <ul> <li>● 間鏡和工</li> <li>→ 防防菌 ~</li> <li>→ 防防菌 ~</li> <li>→ 佐飯市</li> <li>→ 活動報告</li> <li>→ 活動報告</li> <li>→ 存配開着:</li> <li>● 方配開着:</li> <li>● 方配開着:</li> <li>● 方配開着:</li> <li>● 方配開着:</li> <li>● 方配開着:</li> <li>● 方配開着:</li> <li>● 丁酸二</li> <li>● 丁酸二</li> <li>● 丁酸二</li> <li>● 丁酸二</li> <li>● 丁酸二</li> <li>● 丁酸二</li> <li>● 丁酸二</li> <li>● 丁酸二</li> <li>● 丁酸二</li> <li>● 丁酸二</li> </ul>                                                                                                    |            |
| 1 RVG         ※ 後篇錄得         ※ 標題         》活動記錄         》活動記錄         》活動記錄         》 / 配旗鏡:         沒等思慮:         沒等思慮:         沒等思慮:         「波袋状況:         - 前遠標 - · · · · · · · · · · · · · · · · · ·                                                                                                    |            |
| <ul> <li>▶ 搭載</li> <li>注動報告</li> <li>注動報告</li> <li>分配關意:         <ul> <li>注意時報</li> <li>分配關意:</li></ul></li></ul>                                                                                                    |            |
| ▶ 活動報告       分配團體:       遵守團體:       ·       ·       ·       ·       ·       ·       ·       ·       ·       ·       ·       ·       ·       ·       ·       ·       ·       ·       ·       ·       ·       ·       ·       ·       ·       ·       ·       ·                                                                                                    |            |
|                                                                                                    | 分配         |
| 族 袋 於 況:<br>- 詩 聖 得                                                                                                    |            |
| - 請選擇<br>更改                                                                                                    | 277BC      |
|                                                                                                    |            |
|                                                                                                    | 旗袋狀況       |
| ₩<br>#RETEREESE<br>How there cause of basic ference<br>正入及匯出+                                                                                                    |            |
| Copyright © The Hong Kong Council<br>of Social Service. All Rights Reserved.                                                                                                    | 項目總數:      |

(3) 從義工列表中選取欲分配到指定團體的義工(可多於一名)

(4) 然後按「分配 Assign」分配義工到團體

## (5) 分配成功後,指定團體的名稱將顯示於義工列表上

| 🗾 Flag-bag Easy                                                              |                    |                                         |                           |        |            |                                                  |        |                                            | ♀繁體中文 ▼                                    | HKCSS Admin                 |
|------------------------------------------------------------------------------|--------------------|-----------------------------------------|---------------------------|--------|------------|--------------------------------------------------|--------|--------------------------------------------|--------------------------------------------|-----------------------------|
| 活動管理                                                                         | 47                 | 配施站:                                    |                           |        |            |                                                  |        |                                            |                                            |                             |
| HKCSS Demo Event<br>▶ 活動摘要<br>▶ 活動使用者                                        | が<br>日本<br>分       |                                         |                           |        |            |                                                  |        | 0.                                         |                                            | 2 ac                        |
| <ul> <li>▶ 個人義工</li> <li>■ 園體義工</li> <li>▶ 旗站</li> <li>▶ 後代旗袋</li> </ul>     | <u>ن</u> یز<br>نیز | <sup>奥禮!</sup><br><b>袋狀況:</b><br>請選擇    |                           |        |            |                                                  |        |                                            | •                                          | 分配                          |
| <ul> <li>▶ 標籤</li> <li>▶ 活動記錄</li> <li>▶ 活動報告</li> </ul>                     | Ĩ                  | 入及匯出,                                   |                           |        |            |                                                  |        |                                            |                                            | LICERENT                    |
|                                                                              | 建:                 |                                         | 批量更新                      | 選擇或取消選 | 擇所有項目      |                                                  |        |                                            |                                            | 已選擇項目總數:2                   |
|                                                                              |                    | 姓名 ♥<br>義工15                            | 旗站 <del>-</del><br>S3-金鐘站 |        | 團證 ▼       | <b>加級認識號                                    </b> | 展發狀況 ♥ | 最後更新時間 <del>↓</del><br>2015-12-14 10:15:58 | 最後列印標籤時間 ∓<br>2015-12-29 11:08:31          | <b>3編申</b> 武<br>編章章         |
|                                                                              | ۲                  | 義工16                                    | \$3-金鐘站                   |        | -          | M000146                                          | 已分配/未出 | 2015-12-14 10:15:58                        | 2015-12-29 11:08:31                        | 編輯                          |
| of Social Service. All Rights Reserved.                                      |                    | 義工19                                    | S4-中環站                    |        | -          | M000149                                          | 已分配/未出 | 2015-12-14 10:15:59                        | 2015-12-29 11:08:31<br>❷ 繁體中文 ▼            | ars±s.<br>Set HKCSS Admin → |
| 活動管理                                                                         | 分                  | 記團體:                                    |                           |        |            |                                                  |        | 0                                          |                                            | 分配                          |
| HKCSS Demo Event<br>▶ 活動換要<br>▶ 活動使用者<br>▶ 個人義工<br>▶ 國體義工                    | <u></u> 進          | <sup>安</sup> 等團燈:<br><b>춶狀況:</b><br>請選擇 |                           |        |            |                                                  |        |                                            | [1                                         | 分配                          |
| <ul> <li>▶ 旗站</li> <li>▶ 後備旗袋</li> </ul>                                     | 匯                  | 入及匯出。                                   |                           | E#     | 配團體        |                                                  |        |                                            |                                            |                             |
| <ul> <li>▶ 標籤</li> <li>▶ 活動記錄</li> <li>&gt; 活動記錄</li> </ul>                  | 建土                 | z 刪除                                    | 批量更新                      | 選擇或印   |            | ОК                                               |        |                                            | E                                          | 選擇項目總數:2                    |
|                                                                              | -                  | 姓名≑                                     | 旗站≑                       |        | 團體≑        | <b>旗袋编號</b> ≑                                    | 旗袋狀況≑  | 最後更新時間 \$                                  | <b>最後列印標籤時間 ◆</b>                          | 编辑                          |
|                                                                              |                    | 義工15<br>義工16                            | \$3-金鐘站<br>\$3-金鐘站        |        | 團體1<br>團體1 | M000145                                          | 已分配/未出 | 2015-12-29 16:14:07<br>2015-12-29 16:14:06 | 2015-12-29 11:08:31<br>2015-12-29 11:08:31 | 编輯                          |
| 社                                                                            | ٥                  | 義工17                                    | \$3-金鐘站                   |        | •          | M000147                                          | 已分配/未出 | 2015-12-14 10:15:58                        | 2015-12-29 11:08:31                        | 編輯                          |
| Copyright © The Hong Kong Council<br>of Social Service, All Rights Reserved. |                    | 義工18                                    | S4-中環站                    |        | -          | M000148                                          | 已分配/未出 | 2015-12-14 10:15:59                        | 2015-12-29 11:08:31                        | 編輯                          |

(6) 除上述方法,亦可先選取有關義工,然後按「批量更新 Batch Update」。在彈出視窗中 「所屬團體」列輸入希望為之更新的團體名稱

請注意:

除旗站及團體外,「批量更新 Batch Update」功能支援更新其他個人資料,包括「義工種類 Volunteer Category」、「證書狀況 Certificate」、「取旗袋方法 How to collect flag-bag」和「是 否使用八達通電子旗袋 Use Ocotopus Reader for flag-selling?」等

| Z Flag-bag Easy                                                                                                    |   |      |          |         |       |         |        |                     | ♥ 繁體中人 ▼ ■          | HKCSS Admin |
|----------------------------------------------------------------------------------------------------|---|------|----------|---------|-------|---------|--------|---------------------|---------------------|-------------|
| 活動管理                                                                                                    | 建 | in T | 除批量更新    | 選擇或取消選打 | 署所有項目 |         |        |                     | 已测                  | §擇項目總數:4    |
| HKCSS Demo Event                                                                                                    | - | 姓名   | ; 旗站≑    | -       | 團體≑   | 旗袋編號≑   | 旗袋狀況 🕈 | 最後更新時間◆             | 最後列印標籤時間◆           | 编辑          |
| <ul> <li>▶ 活動摘要</li> <li>▶ 活動使用者</li> </ul>                                                                             |   | 義工1  | 5 S3-金鐘站 |         | 團禮1   | M000145 | 已分配/未出 | 2015-12-29 16:14:07 | 2015-12-29 11:08:31 | 編輯          |
| <ul> <li>▶ 個人義工</li> <li>▶ 国體義工</li> </ul>                                                                              |   | 羲工1  | 6 S3-金鐘站 |         | 團體1   | M000146 | 已分配/未出 | 2015-12-29 16:14:06 | 2015-12-29 11:08:31 | 編輯          |
| <ul> <li>旗站</li> <li>後偉旗梁</li> <li>標籤</li> <li>活動記録</li> <li>活動報告</li> </ul>                                            |   | 義工1  | 7 S3-金鐘站 |         | -     | M000147 | 已分配/未出 | 2015-12-14 10:15:58 | 2015-12-29 11:08:31 | 編輯          |
|                                                                                                    | ۲ | 義工1  | 8 S4-中環站 |         | •     | M000148 | 已分配/未出 | 2015-12-14 10:15:59 | 2015-12-29 11:08:31 | 《福幸章        |
|                                                                                                    |   | 羲工1  | 9 S4-中環站 |         | •     | M000149 | 已分配/未出 | 2015-12-14 10:15:59 | 2015-12-29 11:08:31 | 《信章章        |
|                                                                                                    | ۲ | 義工   | S2-銅鑼灣   | 站       | •     | M000082 | 已分配/未出 | 2015-12-14 10:03:27 | 2015-12-14 10:22:59 | 《語春里        |
| ⊥<br>⊈ <mark>≝</mark>                                                                                                   |   | 義工   | 0 S4-中環站 |         | -     | M000150 | 已分配/未出 | 2015-12-14 10:15:59 | 2015-12-29 11:08:31 | 《福幸章        |
|                                                                                                    |   | 羲工   | 1 S4-中環站 |         |       | M000151 | 已分配/未出 | 2015-12-14 10:16:00 | 2015-12-14 10:29:56 | 《冊章章        |
| The Book Kong Council of Social Service<br>Copyright © The Hong Kong Council<br>of Social Service. All Rights Reserved. |   | 義工   | 2 S5-香港社 | 會服務大廈   | -     | M000152 | 已分配/未出 | 2015-12-14 10:16:00 | 2015-12-29 13:41:35 | 編輯          |
|                                                                                                    |   |      |          |         |       |         |        |                     |                     |             |

# (7) 另外,亦可在個人義工列表每位義工列最右方按「編輯 Edit」進入其個人頁面,逐個取 消/更改他的所屬團體,完成後按「儲存 Save」

| 🗾 Flag-bag Easy                                                              |              | ◎繁寵中文 ▼ SHRCSS Admin    |     |      |  |  |  |  |
|------------------------------------------------------------------------------|--------------|-------------------------|-----|------|--|--|--|--|
| 活動管理                                                                         | 證書           | - 請選擇                   |     | *    |  |  |  |  |
| HKCSS Demo Event                                                             | 取旗袋方法        | - 請選擇                   | 請選擇 |      |  |  |  |  |
| <ul> <li>▶ 活動摘要</li> <li>▶ 活動使用者</li> </ul>                                  | 是否使用八達通電子旗袋? | 否                       |     | •    |  |  |  |  |
| ▶ 個人義工                                                                       | 所屬團體         | 團體1                     |     | 0.   |  |  |  |  |
| <ul> <li>▶ 團體義工</li> <li>▶ 旗站</li> </ul>                                     | 所屬旗站         | 沒有分配團體<br>團體1           |     |      |  |  |  |  |
| <ul> <li>▶ 後備旗袋</li> <li>▶ 標籤</li> </ul>                                     | 賣旗地點         | 團體2                     |     |      |  |  |  |  |
| <ul> <li>▶ 活動記錄</li> <li>▶ 活動報告</li> </ul>                                   | 備註           | 團體3<br>團體4<br>圖體5       |     |      |  |  |  |  |
| L                                                                            | 旗袋資料         |                         |     |      |  |  |  |  |
|                                                                              | 旗袋编號         | M000001                 |     |      |  |  |  |  |
|                                                                              | 旗袋狀況         | 已分配/未出                  |     | •    |  |  |  |  |
|                                                                              | 最後列印標籤時間     | Yes (2016-02-04 17:20:2 | 20) |      |  |  |  |  |
| 1                                                                            | 備註           |                         |     |      |  |  |  |  |
| Copyright © The Hong Kong Council<br>of Social Service. All Rights Reserved. |              |                         |     | 取消儲存 |  |  |  |  |

#### d. 搜尋義工

按「搜尋版面 Search Panel」,然後依據旗袋狀況或團體,作出搜尋。另可於「關鍵字 Keyword」 列輸入有關旗袋編號 flag-bag ID、義工姓名 volunteer name、團體名稱 group name 及旗站 名稱 station name 的關鍵字,然後按「搜尋 Search」 *請注意:* 

# ● 搜尋完成後,機構需於「搜尋版面」按「重設 Reset」以清理搜索條件,完整義工清單 方會再次顯示

| 💋 Flag-bag Easy                                                                                                    |                                                                                 | ♀ 繁體中文 → ▲ HKCSS Admin |
|----------------------------------------------------------------------------------------------------|---------------------------------------------------------------------------------|------------------------|
| 活動管理                                                                                                    | 個人義工列表                                                                          |                        |
| HKCSS Demo Event         > 活動振要         > 活動使用者         ● 個人業工         ● 御養菜工         ● 甜助         ● 後備臨袋         ● 様繁         ● 活動記録         ● 活動記録 | 活動管理 > 個人義工                                                                     | т<br>Т<br>С            |
| Copyright © The Hong Kong Council                                                                                                    | <ul> <li>輸入旗袋编號 / 義工姓名 / 團總名稱 / 旗站名稱</li> <li>分配版面 ▼</li> <li>匯入及匯出▼</li> </ul> | 重設 按尋                  |

## e. 匯入/匯出義工資料

(1) 按「匯入及匯出 Import and Export Panel」, 再按「匯入 Import Excel file」或「匯出 Export data as Excel file」義工資料表(XLS 格式)

| 💈 Flag-bag Easy                                                      |                                                                                                    | ❷繁體中文 ▼ /        | HKCSS Admin 👻   |  |  |  |  |  |
|----------------------------------------------------------------------|----------------------------------------------------------------------------------------------------|------------------|-----------------|--|--|--|--|--|
| 活動管理                                                                 | 個人義工列表                                                                                             |                  |                 |  |  |  |  |  |
| HKCSS Demo Event                                                     | 活動管理>個人義工                                                                                          |                  |                 |  |  |  |  |  |
| <ul> <li>▲ A ± J table 2</li> <li>▶ 活動使用者</li> <li>▶ 個人義工</li> </ul> | 搜尋版面 ▼                                                                                             |                  |                 |  |  |  |  |  |
| <ul> <li>■ 體體義工</li> <li></li></ul>                                  | 分配版面▼                                                                                              |                  |                 |  |  |  |  |  |
| <ul> <li>▶ 復備課業</li> <li>▶ 標籤</li> <li>▶ 活動記錄</li> </ul>             | 匯入及匯出+<br>() Funation () Funation () Funation ()                                                   |                  |                 |  |  |  |  |  |
| ▶ 活動報告                                                               | 進入EXCel備案:<br>1. 下載様板<br>運出                                                                        |                  |                 |  |  |  |  |  |
|                                                                      | 2. 匯入 Choose File No file chosen                                                                   |                  |                 |  |  |  |  |  |
|                                                                      | 建立 刪餘 批量更新 選擇或取消選擇所有項目                                                                             | e                | <b>璧擇項目總數:0</b> |  |  |  |  |  |
| ₫ <mark>∎</mark>                                                     | ■         姓名 →         旗站 ÷         團體 ÷         旗袋塢號 ÷         旗袋狀況 ÷         最後更新時間 ÷         最後 | 例印標籤時間♀          | 编辑              |  |  |  |  |  |
| Copyright © The Hong Kong Council                                    | □ amber S1-谔仔站 - M000113 未收 2016-02-26 10:15:59 201                                                | 8-02-04 17:20:20 | 編輯              |  |  |  |  |  |

(2) 亦可「下載樣版 Download template」(XLS 格式), 然後輸入義工資料至樣版, 再「匯入 Import」資料至系統

請注意:

 機構可多次使用樣版匯入義工資料,惟新資料不應與已上載的舊資料重覆。如有與已在 系統內的資料重覆,系統會於資料上載後、機構「儲存 Save」時向機構提出詢問以作 確定

| 💈 Flag-bag Easy                                                                                         | ◎ 紫體中:                                                                                                    | 文 マ 🔮 HKCSS Admin マ                                                  |
|----------------------------------------------------------------------------------------------------|----------------------------------------------------------------------------------------------------|----------------------------------------------------------------------|
| 活動管理                                                                                                    | 個人義工列表                                                                                                    |                                                                      |
| HKCSS Demo Event<br>・ 活動振要<br>・ 活動使用者<br>・ 個人奏工<br>・ 酸酸素工<br>・ 成功<br>・ 後痛其炎<br>・ 借紙<br>・ 活動記録<br>・ 活動記録 | 活動管理 > 個人義工<br>援导版面 -<br>分配版面 -<br>産入及匯出 -<br>度入及匯出 -<br>以Excel檔案匯出数態:<br>正<br>工<br>変現                                                                                            |                                                                      |
| Copyright Core All Rights Reserved.                                                                     | 2. Choose File No file chosen<br>建立 删除 批量更新 選擇或取消選擇所有項目<br>■ 姓名 - 苗弘 + 國體 + 旗梁编號 + 旗梁编號 + 最後更新時間 + 最後列印標蓋時間<br>■ amber \$1-潤仔站 - M000113 未收 2016-02-26 10:15:59 2016-02-04 17:20: | 已選擇項目總數:0<br><b>◆ 编帖</b><br>20 4a編<br><u>◆ Show all downloads.</u> × |

| <b>(</b> ) - (*                                                              | • • •                                          | Barrent                                                                                                    |                            |                 | volunte                  | er_import_tem                | iplate.xls [相容                                 | 賞式] - Micro                           | soft Excel                                               |                                                       |                                                   |                                                                                                    |                                | a distante di                                                                                                    | - 0 <b>X</b>                                                                                                    |
|------------------------------------------------------------------------------|------------------------------------------------|----------------------------------------------------------------------------------------------------|----------------------------|-----------------|--------------------------|------------------------------|------------------------------------------------|---------------------------------------|----------------------------------------------------------|-------------------------------------------------------|---------------------------------------------------|----------------------------------------------------------------------------------------------------|--------------------------------|----------------------------------------------------------------------------------------------------|----------------------------------------------------------------------------------------------------|
| 常用 注                                                                         | 插入 版面配                                         | 置 公式 資料                                                                                                    | 4 校閱 檢視                    |                 |                          |                              |                                                |                                       |                                                          |                                                       |                                                   |                                                                                                    |                                |                                                                                                    | 🥹 – 🔿 🗙                                                                                                    |
| ○ 後 前下<br>○ 複製<br>貼上<br>○ 複製<br>格式<br>前貼簿                                    | Arial<br>B Z U                                 | <ul> <li>10 ×</li> <li>○ ○ × ▲ ×</li> <li>字型</li> </ul>                                                                                                    |                            | ■ 学·            | ■ 自動換<br>■ 跨欄置           | 列<br>通用格式<br>中 - 9<br>「5 」   | t -<br>6 • • • • • • • • • • • • • • • • • • • | 設定格式化<br>的條件 >                        | 格式化為 儲<br>表格▼ 格<br>様式                                    | 存格 插入                                                 | ■ ■除 ● ● ● ● ● ● ● ● ● ● ● ● ● ● ● ● ● ●          | Σ自<br>格式<br>2<br>凄                                                                                                    | 動加總 - ▲<br>滿 - 排序與<br>命 - 辦理 - | #     #     #     #     #     #     #     #     #     #     #     #     #     #     #     #     #     #     #     #     #     #     #     #     #     #     #     #     #     #     #     #     #     #     #     #     #     #     #     #     #     #     #     #     #     #     #     #     #     #     #     #     #     #     #     #     #     #     #     #     #     #     #     #     #     #     #     #     #     #     #     #     #     #     #     #     #     #     #     #     #     #     #     #     #     #     #     #     #     #     #     #     #     #     #     #     #     #     #     #     #     #     #     #     #     #     #     #     #     #     #     #     #     #     #     #     #     #     #     #     #     #     #     #     #     #     #     #     #     #     #     #     #     #     #     #     #     #     #     #     #     #     #     #     #     #     #     #     #     #     #     #     #     #     #     #     #     #     #     #     #     #     #     #     #     #     #     #     #     #     #     #     #     #     #     #     #     #     #     #     #     #     #     #     #     #     #     #     #     #     #     #     #     #     #     #     #     #     #     #     #     #     #     #     #     #     #     #     #     #     #     #     #     #     #     #     #     #     #     #     #     #     #     #     #     #     #     #     #     #     #     #     #     #     #     #     #     #     #     #     #     #     #     #     #     #     #     #     #     #     #     #     #     #     #     #     #     #     #     #     #     #     #     #     #     #     #     #     #     #     #     #     #     #     #     #     #     #     #     #     #     #     #     #     #     #     #     #     #     #     #     #     #     #     #     #     #     #     #     #     #     #     #     #     #     #     #     #     #     #     #     #     #     #     #     #     #     #     #     #     #     #     #     #     #     #     #     #     #     #     #     #     #     #     #     #     #     #     #     # |                                                                                                    |
| Α7                                                                           | · · · ·                                        | • (• fx                                                                                                    | Name                       |                 |                          |                              |                                                | · · · · · · · · · · · · · · · · · · · |                                                          |                                                       |                                                   |                                                                                                    |                                |                                                                                                    | 3                                                                                                    |
| A Import Volunteer<br>2<br>3 * Red Color for manu<br>4 ** For fields which a | B<br>datory fields<br>re not applicable, p     | C<br>Dlease leave blank.                                                                                                    | D<br>Updated at: 2015-05-2 | E<br>1 18:00:00 | F                        | G                            | Н                                              |                                       |                                                          | J                                                     | K                                                 | L                                                                                                    | M                              | N                                                                                                    | 0                                                                                                    |
| 5 Example:                                                                   | On-site Contact /<br>Mobile Number<br>98765432 | 3: Assigned<br>4: Distributed<br>5: Distributed (Other)<br>6: Collected (Normai)<br>7: Collected (Submit to<br>bank)<br>8: Collected (Empty)<br>9: Collected (Other)<br>10: Lost<br>11: Late return                     | Email<br>3) test@itest.com | Office Numbe    | f Fax Number<br>12345676 | HKID (First 4 digits<br>A123 | s Address<br>Flat C. Tai Po Bulk               | ing, Tai Po, N.T                      | Volunteer type<br>1: Individual<br>3: Family<br>4: Other | Children<br>Name<br>(For Family<br>type user<br>only) | Children Age<br>(For Family<br>type user<br>only) | Category<br>1: Elderly<br>2: Adult<br>3: Student<br>4: Service User<br>5: Member<br>6: Family<br>7: Youth<br>8: Corporate<br>Volunteer                                                | Application Source             | Certificate<br>1: Delivered<br>2: Not Delivered<br>3: Other                                                                                                    | How to collect flag t<br>1: Self-Collect<br>2: Through<br>community/compan<br>3: Af Station<br>4: By mail<br>5: Other<br>2 |
| 9 Lam Wing Hang                                                              | 65433321                                       | 1                                                                                                    | 4 test2@test.com           | 12345678        | 12345878                 | Z458                         | Flat B, Tai Po Buik                            | ling, Tai Po, N.T.                    |                                                          | 3 Lam Ka Ka                                           |                                                   | 5 (                                                                                                    | Newspaper                      |                                                                                                    | 2                                                                                                    |
| 11 Plase enter your inpu<br>12 Name<br>13<br>14                              | On-site Contact /<br>Mobile Number             | Flag-Bag Status<br>3: Assigned<br>4: Darbbuted<br>5: Dolbabed<br>0: Dolbabed<br>5: Dolbabed<br>0: Dolbabed<br>0: Dolbabed<br>0: Dolbabed<br>5: Collected<br>0: Cherry<br>10: Lost<br>11: Late return<br>11: Late return | Email                      | Office Numbe    | r Fax Number             | HKID (First 4 digits         | 5 Address                                      |                                       | Volunteer type<br>1: Individual<br>3: Family<br>4: Other | Children<br>Name<br>(For Family<br>type user<br>only) | Children Age<br>(For Family<br>type user<br>only) | Volunteer<br>Category<br>1: Elderly<br>2: Adult<br>3: Student<br>4: Service User<br>5: Member<br>6: Family<br>7: Youth<br>8: Corporate<br>Volunteer<br>9: Volunteer from<br>other NGO | Application Source             | Certificate<br>1: Delivered<br>2: Not Delivered<br>3: Other                                                                                                    | How to collect flag t<br>1: Self-Collect<br>2: Through<br>community/compan<br>3: At Station<br>4: By mail<br>5: Other      |
| 15<br>16<br>17<br>17<br>18<br>19<br>14 ◆ ▶Ⅰ import_<br>就结                    | user / Compati                                 | bility Report / 😒 /                                                                                                    |                            |                 | III                      |                              |                                                |                                       |                                                          |                                                       |                                                   | 項目個臭                                                                                                    | a: 20 🔠 💷 🗉                    | <b>]</b> 70% (=)-                                                                                                    | → I<br>(ŧ                                                                                                    |
|                                                                              | S                                              | 🗟 🖾 🕨                                                                                                    |                            |                 |                          |                              |                                                |                                       |                                                          |                                                       |                                                   |                                                                                                    | CH                             | 🍯 🔺 🖽 I                                                                                                    | )) 🍖 12:29                                                                                                    |

### 2.5.2 團體義工

## a. 建立/修改團體義工資料

## (1) 從左方連結列按「團體義工 Group Volunteer」

| Flag-bag Easy                                                                                  |      |                              |                |       | <b>9</b> 號 | 體中文 ▼ 🛔 HKCSS Admi |
|------------------------------------------------------------------------------------------------|------|------------------------------|----------------|-------|------------|--------------------|
| 活動管理                                                                                           | 專骨   | 豐義工列                         | 表              |       |            |                    |
| HKCSS Demo Event                                                                               | 活動領  | st理 > 團體義工                   |                |       |            |                    |
| <ul> <li>▶ 活動撮要</li> <li>▶ 活動使用者</li> </ul>                                                    | 搜尋   | 版面 -                         |                |       |            |                    |
| ► 個人表工<br>► 圖燈表工                                                                               | 分配   | 版面 •                         |                |       |            |                    |
| <ul> <li>▲ 位備議会</li> <li>◆ 使備議会</li> <li>◆ 標紙</li> <li>&gt; 活動記錄</li> <li>&gt; 活動報告</li> </ul> | 匯入建立 | 及匯出 <del>-</del><br>刪除 選擇或取: | 自選擇所有項目        |       |            | 已選擇項目總數:           |
|                                                                                                |      | 圖圖公稱◆                        | 旗站◆            | 義工總数◆ | 使用團體掃描◆    | 编辑                 |
|                                                                                                |      | 團體1                          | S1-灣仔站, S3-金鐘站 | 22    | 否          | 編輯                 |
|                                                                                                | •    | 團體2                          | S4-中環站         | 20    | 是          | 编輯                 |
|                                                                                                | •    | 團體3                          | 52-銅寶灣站        | 20    | 是          | 編輯                 |
| Copyright © The Hong Kong Council<br>of Social Service, All Rights Reserved.                   |      | 團體4                          | S3-金鐘站         | 20    | 是          | 編輯                 |

## (2) 按「建立 Create」建立團體資料,\* 為必須填寫的內容

| 🔰 Flag-bag Easy                                                                         |               |       | ❷ 繁體中文 ▼ | 🛔 HKCSS Admin 🧃 |  |  |  |  |
|-----------------------------------------------------------------------------------------|---------------|-------|----------|-----------------|--|--|--|--|
| 活動管理                                                                                    | 建立團體義工        |       |          |                 |  |  |  |  |
| HKCSS Demo Event                                                                        | 活動管理 > 建立團體義工 |       |          |                 |  |  |  |  |
| <ul> <li>▶ 活動摘要</li> <li>▶ 活動使用者</li> </ul>                                             | * 為必須項目       |       |          |                 |  |  |  |  |
| ▶ 個人義工                                                                                  | 團體資料          |       |          |                 |  |  |  |  |
| <ul> <li>■體義工</li> <li>放站</li> </ul>                                                    | 團體名稱          |       |          |                 |  |  |  |  |
| ▶ 後備旗袋<br>▶ 標紙                                                                          | 義工人數          | 0     |          |                 |  |  |  |  |
| ▶ 活動記錄                                                                                  | 所屬旗站          |       |          | 0,              |  |  |  |  |
| ▶ 活動報告                                                                                  | 賣旗地點          | - 請選擇 |          | ٣               |  |  |  |  |
|                                                                                         | 使用團體掃描收集演袋❶   | 否     |          | T               |  |  |  |  |
|                                                                                         | 備註            |       |          |                 |  |  |  |  |
|                                                                                         |               |       |          |                 |  |  |  |  |
| uk                                                                                      | 團體與貪人資料       |       |          |                 |  |  |  |  |
| 一日<br>市<br>に<br>市<br>に<br>市<br>市<br>市<br>市<br>市<br>市<br>市<br>市<br>市<br>市<br>市<br>市<br>市 | 負責人姓名*        |       |          |                 |  |  |  |  |
| opyright © The Hong Kong Council<br>of Social Service. All Rights Reserved.             | 富日聯絡電話*       |       |          |                 |  |  |  |  |

## (3) 完成後按「儲存 Save」

| 💈 Flag-bag Easy                                                             |             |       | ❷繁體中文 ▼ | 🛔 HKCSS Admin 👻 |
|-----------------------------------------------------------------------------|-------------|-------|---------|-----------------|
| 活動管理                                                                        | PE MERCEN   | - 請選擇 |         | *               |
|                                                                             | 使用團體掃描收集旗袋● | 否     |         | •               |
| HKCSS Demo Event                                                            | 備註          |       |         |                 |
| <ul> <li>▶ 活動摘要</li> <li>▶ 活動補用素</li> </ul>                                 |             |       |         |                 |
| <ul> <li>► 個人義工</li> </ul>                                                  | 團體負責人資料     |       |         |                 |
| ▶ 圖豐美工                                                                      | 負責人姓名       |       |         |                 |
| ▶ <u>1</u> (1) (1) (1) (1) (1) (1) (1) (1) (1) (1)                          | 當日聯絡電話"     |       |         |                 |
| <ul> <li>▶ 福敏</li> <li>▶ 活動記錄</li> </ul>                                    | 電郵          |       |         |                 |
| ▶ 活動報告                                                                      | 地址          |       |         |                 |
|                                                                             | 職位          |       |         |                 |
|                                                                             | 辦公室電話       |       |         |                 |
|                                                                             | 傳真          |       |         |                 |
| 4 <u>4</u>                                                                  | 備註          |       |         |                 |
| Copyright © The Hong Kong Council<br>of Social Service. All Rights Reserved |             |       |         | 取消儲存            |

## (4) 按「編輯 Edit」修改團體資料或按「刪除 Delete」刪除整個團體(包括其所有義工)

| 💈 Flag-bag Easy                                                              |              |             |                |        |          | ❷ 繁體中文 ▼ | 🛔 HKCSS Admin 👻 |  |  |  |  |  |
|------------------------------------------------------------------------------|--------------|-------------|----------------|--------|----------|----------|-----------------|--|--|--|--|--|
| 活動管理                                                                         | 專骨           | 團體義工列表      |                |        |          |          |                 |  |  |  |  |  |
| HKCSS Demo Event                                                             | 活動管          | 活動管理 > 團體競工 |                |        |          |          |                 |  |  |  |  |  |
| <ul> <li>▶ 活動鏡要</li> <li>▶ 活動使用者</li> <li>▶ 個人義工</li> <li>▶ 闘闘義工</li> </ul>  | 搜尋!!<br>分冊!! | 搜尋版面 ▼      |                |        |          |          |                 |  |  |  |  |  |
| <ul> <li>▶ 調站</li> <li>▶ 後備調袋</li> <li>▶ 標籤</li> <li>▶ 活動記錄</li> </ul>       | 匯入           | 匯入及匯出-      |                |        |          |          |                 |  |  |  |  |  |
| ▶ 活動報告                                                                       | 建立           | 刪除 選擇或取消選擇  | 所有項目           |        |          | i        | 已選擇項目總數:0       |  |  |  |  |  |
|                                                                              | •            | 團體名稱 ≑      | 施站≑            | 義工總數 ≑ | 使用團體掃描 🕈 | ŝ        | 编輯              |  |  |  |  |  |
|                                                                              |              | 團體1         | S1-灣仔站, S3-金鐘站 | 22     | 否        | [        | 編輯              |  |  |  |  |  |
|                                                                              |              | 團體2         | \$4-中環站        | 20     | 是        |          | 編輯              |  |  |  |  |  |
| 社<br>電源社會影響會<br>The Resp Encycle Canad of Social Service                     |              | 團體3         | S2-銅蹕灣站        | 20     | 是        | [        | 編輯              |  |  |  |  |  |
| Copyright © The Hong Kong Council<br>of Social Service. All Rights Reserved. |              | 團體4         | \$3-金鐘站        | 20     | 是        |          | 編輯              |  |  |  |  |  |

(5) 按「建立 Create」建立另一個團體

## 請注意:

● *從團體義工列表選擇編輯某團體以作修改時,每個團體義工人數只可增加、不可減少* 

| 💈 Flag-bag Easy                                          |                    |      |    | ❷繁體中文 ▼ | 🛔 HKCSS Admin 👻 |
|----------------------------------------------------------|--------------------|------|----|---------|-----------------|
| 活動管理                                                     | 編輯團體義工資料           |      |    |         |                 |
| HKCSS Demo Event                                         | 活動管理 > 編輯團體義工      |      |    |         |                 |
| <ul><li>▶ 活動摘要</li><li>▶ 活動使用者</li></ul>                 | * 為必填項目            |      |    |         |                 |
| <ul> <li>▶ 個人義工</li> <li>▶ 國體養工</li> <li>▶ 鎖站</li> </ul> | 團體名稱"              | 團體1  |    |         |                 |
| ▶ 後備旗袋<br>▶ 標籤                                           | 所屬旗站               | S1-灊 | 行站 |         | 0,              |
| <ul> <li>▶ 活動報告</li> </ul>                               | 現時義工總數             | 22   |    |         |                 |
|                                                          | 增加義工數目             |      |    |         |                 |
|                                                          | C 用國后が加収集組会。<br>備註 | 香    |    |         | T               |
|                                                          | 義工旗站               |      |    |         |                 |
| Copyright © The Hong Kong Council                        | 旗站                 | 義工總  | 敗  |         |                 |
|                                                          |                    |      |    |         |                 |

 如要刪除團體內個別義工,或編輯其資料(包括分配義工至另一團體),機構可從個人 義工列表選擇並進行有關動作(機構可於個人義工列表查看和編輯團體內每位義工的 資料)

*在成功建立一個團體後,個人義工列表會因應新增團體的義工人數自動增加相應義工 數量,有關義工姓名預設為「團體負責人姓名-排序數字」;如有稍後更改團體負責人姓 名,原屬該團體的義工之姓名則不會有變,即保持為「(舊)團體負責人姓名-排序數 字」*

| 💈 Flag-bag Easy                                                              |        |                 |          |         |        |                     | ❷繁體中文 ▼             | & HKCSS Admin |  |  |  |  |  |
|------------------------------------------------------------------------------|--------|-----------------|----------|---------|--------|---------------------|---------------------|---------------|--|--|--|--|--|
| 活動管理                                                                         | 個人     | 義工列表            |          |         |        |                     |                     |               |  |  |  |  |  |
| HKCSS Demo Event                                                             | 活動管理 > | 活動管理 > 個人薨王     |          |         |        |                     |                     |               |  |  |  |  |  |
| <ul><li>▶ 活動摘要</li><li>▶ 活動使用者</li></ul>                                     | 搜尋版面   | 搜尋版面 →          |          |         |        |                     |                     |               |  |  |  |  |  |
| <ul> <li>► 個人義工</li> <li>► 雷體義工</li> <li>► 前時計</li> </ul>                    | 分配版面   | - 分配版画 ▼        |          |         |        |                     |                     |               |  |  |  |  |  |
| <ul> <li>▶ 後備旗袋</li> <li>▶ 標識</li> </ul>                                     | 匯入及匯   | 匯入及匯出→          |          |         |        |                     |                     |               |  |  |  |  |  |
| <ul> <li>活動記錄</li> <li>活動報告</li> </ul>                                       | 建立用    | 除 批量更新 選擇或      | 取消選擇所有項目 |         |        |                     | ī                   | 已選擇項目總數:0     |  |  |  |  |  |
|                                                                              | ■ 姓名:  | ÷ 旗站 ≑          | 團體^      | 旗袋编號≑   | 旗袋狀況≎  | 最後更新時間◆             | 最後列印標籤時間 🕈          | 编輯            |  |  |  |  |  |
|                                                                              | Tony   | - 20 S5-香港社會服務力 | 大廈 團體5   | M000110 | 已分配/未出 | 2015-12-14 10:03:26 | 2015-12-29 13:41:35 | 編輯            |  |  |  |  |  |
|                                                                              | Tony   | - 19 S5-香港社會服務力 | 大廈 團體5   | M000109 | 已分配/未出 | 2015-12-14 10:03:26 | 2015-12-29 14:26:26 | 編輯            |  |  |  |  |  |
| 南港江會部所聯會<br>The Tanan Canard of Marine Service                               | Tony   | - 18 S5-香港社會服務力 | 大廈 團體5   | M000108 | 已分配/未出 | 2016-01-19 09:38:29 | 2015-12-29 14:26:26 | 編輯            |  |  |  |  |  |
| Copyright © The Hong Kong Council<br>of Social Service. All Rights Reserved. | Tony   | - 17 S5-香港社會服務力 | 大廈 團體5   | M000107 | 已分配/未出 | 2015-12-14 10:03:26 | 2015-12-29 14:26:25 | 編輯            |  |  |  |  |  |

- b. 分配同屬一個團體的所有義工至同一旗站(請參考 2.4 旗站資料了解建立/修改旗站資料的 步驟)
  - (1) 從主版面上方按「分配版面 Assign Panel」

| 💈 Flag-bag Easy                                                              |                                    |                  |        | ❷繁體中文 ◄  | 🛔 HKCSS Admin 👻 |
|------------------------------------------------------------------------------|------------------------------------|------------------|--------|----------|-----------------|
| 活動管理                                                                         | 團體義工列表                             |                  |        |          |                 |
| HKCSS Demo Event                                                             | 活動管理 > 團體義工                        |                  |        |          |                 |
| <ul> <li>▶ 活動擁要</li> <li>▶ 活動使用者</li> <li>▶ 個人義工</li> <li>▶ 開墾美工</li> </ul>  | 搜尋版面 ▼                             |                  |        |          | _               |
| ▶ 旗站                                                                         | 分配版                                |                  |        |          |                 |
| <ul> <li>▶ 後備旗袋</li> <li>▶ 標籤</li> <li>▶ 活動記錄</li> <li>▶ 活動報告</li> </ul>     | <b>分配旗站</b> :<br>搜尋旗站<br>匯 入及匯 中 - |                  |        | 分配       |                 |
|                                                                              | 建立 刪除 選擇或取消選                       | 擇所有項目            |        |          | 已選擇項目總數:0       |
|                                                                              | ■ 團體名稱 🗢                           | 旗站≑              | 義工總數 ≎ | 使用團體掃描 ≑ | 编辑              |
| <b>其</b> "                                                                   | 圖體1                                | S1-灣仔站, S3-金鐘站   | 22     | 否        | 編輯              |
| Copyright © The Hong Kong Council<br>of Social Service. All Rights Reserved. | 團體2                                | \$4-中 <b></b> 最站 | 20     | 是        | 編輯              |

## (2) 先鍵入旗站名稱/按一下以開啟完整旗站清單,再選取指定旗站

| 🗾 Flag-bag Easy                                                              |                  |                      |                   |           |    |    | ❷ 繁體中文 ▼   | 🛔 HKCSS Admin 👻 |
|------------------------------------------------------------------------------|------------------|----------------------|-------------------|-----------|----|----|------------|-----------------|
| 活動管理                                                                         | 專骨               | 遭義工列                 | 表                 |           |    |    |            |                 |
| HKCSS Demo Event                                                             | 活動管              | 管理 > 團體義工            |                   |           |    |    |            |                 |
| <ul> <li>▶ 活動摘要</li> <li>▶ 活動使用者</li> </ul>                                  | 搜尋!              | 版面 -                 |                   |           |    |    |            |                 |
| ▶ 個人義工                                                                       |                  |                      |                   |           |    |    |            |                 |
| ▶ 團體義工                                                                       | 分配               | 版面 ▼                 |                   |           |    |    |            |                 |
| ▶ 順站<br>▶ 後備旗袋                                                               | 分配前              | 演站:                  |                   |           |    |    |            |                 |
| ▶ 標籤                                                                         | S3-              | 金鐘站                  |                   |           |    | 0, | 分配         |                 |
| <ul> <li>▶ 活動報告</li> </ul>                                                   | 沒有<br>S1-<br>S2- | 7分配旗站<br>灣仔站<br>銅鑼灣站 |                   |           |    |    |            |                 |
|                                                                              | 3<br>3<br>54-    | ·金鐘站<br>·中環站         |                   |           |    |    |            | 已選擇項目總數:0       |
|                                                                              | S5-<br>S6        | ·香港社會服務大廈<br>- 北角站   |                   |           |    | łi | i ÷        | 编輯              |
| 社                                                                            |                  | 國體(                  | <del>\$1-澤仔</del> | 占, S3-金鐘站 | 22 | 否  |            | 編輯              |
| Copyright © The Hong Kong Council<br>of Social Service, All Rights Reserved. |                  | 團體2                  | \$4-中環            | 占         | 20 | 是  |            | 治扁神昏            |
|                                                                              |                  |                      | a a derivers      | 82L       | -  |    | сн 🔣 А 🔳 🖡 | • 👯 🌒 🍡 13:10   |

## (3) 從團體列表中選取欲分配到指定旗站的團體(可多於一個團體)

| 🗾 Flag-bag Easy                        |      |             |                  |               | ♀ 繁體中文 ◄ | 🛔 HKCSS Admin 👻 |
|----------------------------------------|------|-------------|------------------|---------------|----------|-----------------|
| 活動管理                                   | 分配將  | 版面 -        |                  |               |          |                 |
| HKCSS Demo Event                       | 分配症  | <b>箕站</b> : |                  |               |          |                 |
| ▶ 活動摘要                                 | S3-: | 金鐘站         |                  |               | □        |                 |
| ▶ 活動使用者                                |      |             |                  |               |          |                 |
| ▶ 個人義工                                 | 匯入」  | 及匯出▼        |                  |               |          |                 |
| ▶ 團體義工                                 |      |             |                  |               |          |                 |
| ▶ 旗站                                   | 建立   | 刪除 選擇或取消選擇  | 所有項目             |               |          | 已選擇項目總數:2       |
| ▶ 後備旗袋                                 | ~    | 122.0       |                  |               |          |                 |
| ▶ 標紙<br>▶ v7.544-000                   | -    | 團體名稱 ≑      | 旗站≑              | 義工總數 <b>≑</b> | 使用團體掃描 🕈 | 编辑              |
| <ul> <li>活動記録</li> <li>活動報告</li> </ul> |      | 團體1         | S1-湾仔站, S3-金鐘站   | 22            | 否        | 編輯              |
|                                        |      | 團體2         | \$4-中 <b></b> 最站 | 20            | 是        | 编輯              |
|                                        | ۲    | 團體3         | S2-銅躍灣站          | 20            | 是        | 編輯              |
| <b>社</b>                               |      | 團體4         | S3-金鐘站           | 20            | 是        | 編輯              |
| Copyright © Here Long Council          |      | 團體5         | S5-香港社會服務大廣      | 20            | 否        | 編輯              |

## (4) 然後按「分配 Assign」分配團體到旗站

| Flag-bag Easy                                                                |      |             |                                            |             | ❷繁體中文 ◄ | 🛔 HKCSS Admin 👻 |
|------------------------------------------------------------------------------|------|-------------|--------------------------------------------|-------------|---------|-----------------|
| 活動管理                                                                         | 分配將  | 反面 -        |                                            |             |         |                 |
| HKCSS Demo Event                                                             | 分配症  | <b>航</b> 站: |                                            |             |         |                 |
| <ul> <li>▶ 活動強要</li> <li>▶ 活動使用者</li> </ul>                                  | S3-; | 金鐘站         |                                            |             | 分配      |                 |
| <ul> <li>● 個後義工</li> <li>● 個優義工</li> <li>● 頃站</li> </ul>                     | 匯入   | 及匯出         |                                            | _           |         |                 |
| <ul> <li>▶ 後備旗袋</li> <li>▶ 標識</li> </ul>                                     | 建立   | 骨条 選擇或取消選擇  | 所有項 此行動將一併更新此團體內所有義工的<br>站。此行動將不能復原。是否確定分音 | 95)<br>2000 |         | 已選擇項目總數:2       |
| ▶ 活動記錄                                                                       | •    |             | <b>旅站</b> : 體到此旗站?                         | 總數 ≑        |         | 编辑              |
| ▶ 書動報告                                                                       |      | 國體1         | S1-)킹<br>否                                 |             | 否       | 编輯              |
|                                                                              |      | 團體2         | \$4-ф                                      |             | 是       | 编辑              |
|                                                                              |      | 團體3         | \$2-銅彈灣站                                   | 20          | 是       | 編輯              |
| <b>共</b>                                                                     |      | 團體4         | \$3-金鐘站                                    | 20          | 是       | 编辑              |
| Copyright © The Hong Kong Council<br>of Social Service. All Rights Reserved. |      | 團體5         | S5-香港社會服務大廈                                | 20          | 否       | 編輯              |

(5) 分配成功後,指定旗站的名稱將顯示於團體列表上

另外,亦可在每個團體列最右方按「編輯 Edit」進入其頁面,直接更改其指定旗站, (6) 完成後按「儲存 Save」

| 💈 Flag-bag Easy                                                                                                    |                               |                   |              |     |               | ♀繁體中文    | HKCSS Admin |  |  |  |
|----------------------------------------------------------------------------------------------------|-------------------------------|-------------------|--------------|-----|---------------|----------|-------------|--|--|--|
| 活動管理                                                                                                    | 活動管                           | 理 > 團體義工          |              |     |               |          |             |  |  |  |
| HKCSS Demo Event                                                                                                    | 搜尋問                           | 反面 -              |              |     |               |          |             |  |  |  |
| <ul> <li>活動接更</li> <li>活動使用者</li> <li>但人產工</li> <li>閱讀養工</li> <li>閱讀養工</li> <li>切込品</li> <li>适為供以供</li> <li>優諾</li> </ul> | 分配版面 -<br>分配旗站:<br>12号旗站 ② 分配 |                   |              |     |               |          |             |  |  |  |
| ▶ 活動記錄<br>▶ 活動報告                                                                                                    | 匯入历建立                         | 及匯出 → 冊歩< 選擇或取消選択 | 断有项目         |     |               |          | 已選擇項目總數:2   |  |  |  |
|                                                                                                    | •                             | 團體名稱 ≑            | 旗站 ≑         |     | 義工總數 <b>≑</b> | 使用團體掃描 ≑ | 编辑          |  |  |  |
|                                                                                                    |                               | 團體1               | S1-灣仔站, S3-会 | 全鐘站 | 22            | 否        | 编辑          |  |  |  |
| 社,                                                                                                    | ×                             | 團體2               | \$3-金鐘站      |     | 20            | 是        | 编辑          |  |  |  |
| Copyright C The Hong Kong Council                                                                                         | ۲                             | 團體3               | \$3-金鐘站      |     | 20            | 是        | 編輯          |  |  |  |

## 請注意:

在大多數情況,一個團體內會有義工使用不同旗站。可到個人義工列表分別為其作出 分配(請參考 2.5.1 b. 分配義工到旗站)。分配成功後,(多於一個)指定旗站的名稱 將自動顯示在團體列表上

| 💈 Flag-bag Easy                                                       |                                                                                                    |                                                                                                    |   |                                      | ❷繁體中文 -                | 🛔 HKCSS Admin 👻                  |
|-----------------------------------------------------------------------|----------------------------------------------------------------------------------------------------|----------------------------------------------------------------------------------------------------|---|--------------------------------------|------------------------|----------------------------------|
| 活動管理                                                                  | 團體義工列                                                                                                    | 问表                                                                                                    |   |                                      |                        |                                  |
| HKCSS Demo Event                                                      | 活動管理 > 團體義工                                                                                                    |                                                                                                    |   |                                      |                        |                                  |
| <ul> <li>▶ 活動携展</li> <li>▶ 活動使用者</li> <li>&gt;&gt; (a) = -</li> </ul> | 搜尋版面 -                                                                                                    |                                                                                                    |   |                                      |                        |                                  |
| <ul> <li>■ (1) (1) (1) (1) (1) (1) (1) (1) (1) (1)</li></ul>          | 分配版面 -<br>應 \ 及匯出。                                                                                                    |                                                                                                    |   |                                      |                        |                                  |
| ▶ 標籤<br>▶ 活動記録<br>▶ 活動報告                                              | 建立 刪除 選擇                                                                                                    | 或戰消證釋所有項目                                                                                                    | 1 |                                      | Ē                      | 2選擇項目總數:0                        |
| Copyright © The Hong Kong Council of                                  | 回答名称◆           回答名           回答名           回答名           回答名           回答名           回答名           回答名           回答名 | 33 会<br>S1.爱仔站, S3-金建站<br>S3-金建站, S4-中福站, S6 - 北角站<br>S3-金建站, S1-鸿仔站, S4-中福站, S2-洞挪鸿站<br>S3-金建站<br>S4.中福站, S5-香港社會服務大廠, S6 - 北角站, S2-洞挪湾站 |   | 義工總數 ◆<br>22<br>20<br>20<br>20<br>20 | 使用器管导致 ◆ 否 否 否 ろ ろ そ そ | 编辑<br>编辑<br>编辑<br>编辑<br>编辑<br>编辑 |

## c. 搜尋團體

按「搜尋版面 Search Panel」,然後輸入有關團體名稱及旗站名稱的關鍵字,然後按「搜尋 Search」

請注意:

# ● 搜尋完成後,機構需於「搜尋版面」按「重設 Reset」以清理搜索條件,完整團體清單 方會再次顯示

| 🛃 Flag-bag Easy                                             |                                      |       |                                 |  |       | ❷繁體中文 - | 🛔 HKCSS Admin 🗸 |  |  |
|-------------------------------------------------------------|--------------------------------------|-------|---------------------------------|--|-------|---------|-----------------|--|--|
| 活動管理                                                        | 專                                    | 體義工列  | 表                               |  |       |         |                 |  |  |
| HKCSS Demo Event                                            | Jemo Event 活動管理 > 關體義工               |       |                                 |  |       |         |                 |  |  |
| <ul> <li>▶ 活動摘要</li> <li>▶ 活動使用者</li> <li>▶ 個人業工</li> </ul> | 搜尋                                   | 鼻版面 - |                                 |  |       |         |                 |  |  |
| <ul> <li>■ 團體義工</li> <li></li></ul>                         | 開鍵字:            報入墨體名稱 /加站名商         |       |                                 |  |       |         |                 |  |  |
| ▶ 標籤<br>▶ 活動記録<br>▶ 活動報告                                    | /\#                                  | nue m |                                 |  |       |         | 重設 搜尋           |  |  |
|                                                             | 分配的图。<br>種人及匯出。<br>建立一副論 遵護或政治遵護所有項目 |       |                                 |  |       |         | 已選擇項目總數:0       |  |  |
|                                                             | •                                    | 團體名稱◆ | 旗站≑                             |  | 義工總數◆ | 使用團體掃描♦ | 编辑              |  |  |
|                                                             |                                      | 图體1   | S1-海仔站, S3-金鐘站                  |  | 22    | 否       | 编輯              |  |  |
|                                                             |                                      | 團體2   | S3-金鐘站, S4-中環站, S6 - 北角站        |  | 20    | 否       | 編輯              |  |  |
| Social Service. All Rights Reserved.                        |                                      | 團體3   | S3-金鐘站, S1-滗仔站, S4-中環站, S2-洞澤浅站 |  | 20    | 否       | 编報              |  |  |

## d. 匯入/匯出團體資料

(1) 按「匯入及匯出 Import and Export Panel」, 再按「匯入 Import Excel file」或「匯出 Export data as Excel file」團體資料表(XLS 格式)

| <i>i</i> Flag-bag Easy                                                       |                                                                                                  |                          |                     |               |         |           |  |  |  |
|------------------------------------------------------------------------------|--------------------------------------------------------------------------------------------------|--------------------------|---------------------|---------------|---------|-----------|--|--|--|
| 活動管理                                                                         | 團體義工列                                                                                            | 表                        |                     |               |         |           |  |  |  |
| HKCSS Demo Event                                                             | 活動管理 > 團體義工                                                                                      |                          |                     |               |         |           |  |  |  |
| ▶ 活動摘要<br>▶ 活動使用者                                                            | 授尋版面 ~                                                                                           |                          |                     |               |         |           |  |  |  |
| ▶ 個人表工<br>▶ 團體義工                                                             | 分配版面。                                                                                            |                          |                     |               |         |           |  |  |  |
| <ul> <li>▶ 課話</li> <li>▶ 後備線袋</li> <li>▶ 標籤</li> </ul>                       | 匯入及匯出-                                                                                           |                          |                     |               |         |           |  |  |  |
| ▶ 活動記錄<br>▶ 活動報告                                                             | <ul> <li>匯入Excel檔案:</li> <li>1. 下載様板</li> <li>2. □○○□□□□□□□□□□□□□□□□□□□□□□□□□□□□□□□□□□</li></ul> | No file abasen           | 以Excel檔案匯出數搏:<br>匯出 |               |         |           |  |  |  |
|                                                                              | 2. 選入 Choose Fi<br>建立                                                                            | 取消選擇所有項目                 |                     |               |         | 已選擇項目總數:0 |  |  |  |
|                                                                              | ■ 問體名稱 ≑                                                                                         | 旗站≑                      |                     | 義工總數 <b>≑</b> | 使用團體掃描≑ | 编辑        |  |  |  |
|                                                                              | □ 囲體1                                                                                            | S1-渴仔站, S3-金鐘站           |                     | 22            | 否       | 編輯        |  |  |  |
|                                                                              | 圖 翻體2                                                                                            | S3-金鐘站, S4-中環站, S6 - 北角站 |                     | 20            | 否       | 編輯        |  |  |  |
| Copyright © The Hong Kong Council of<br>Social Service. All Rights Reserved. | 圖豐3         S3-金建站, S1-考仔站, S4-中環站, S2-洞譯考站         20         否                                 |                          |                     |               |         |           |  |  |  |

(2) 亦可「下載樣版 Download template」(XLS 格式),然後輸入團體資料至樣版,再「匯入 Import」資料至系統

請注意:

H 4 + H Sheetl Sheetl

 機構可多次使用樣版匯入旗站資料,惟新資料不應與已上載的舊資料重覆。如有與已儲存 在系統內的資料重覆,系統將重覆(2次或多次)顯示同一團體的資料,容易造成混亂

| Flag-bag Easy                               |                                                  |                  |                |             |             |                 |                    |     |               |          | 6                | ❷繁體中       | 文 *         | A HKCS     | S Admin | •   |
|---------------------------------------------|--------------------------------------------------|------------------|----------------|-------------|-------------|-----------------|--------------------|-----|---------------|----------|------------------|------------|-------------|------------|---------|-----|
| 活動管理                                        | 團體義工列                                            | ]表               |                |             |             |                 |                    |     |               |          |                  |            |             |            |         |     |
| HKCSS Demo Event                            | 活動管理 > 團體商工                                      |                  |                |             |             |                 |                    |     |               |          |                  |            |             |            |         |     |
| ▶ 活動摘要                                      | 4-0-30 der 705                                   |                  |                |             |             |                 |                    |     |               |          |                  |            |             |            |         |     |
| <ul> <li>▶ 活動使用者</li> <li>▶ 個人蟲工</li> </ul> | 1页4字机仪(EI) ~                                     |                  |                |             |             |                 |                    |     |               |          |                  |            |             |            |         |     |
| ▶ 團發蟲工                                      | 分配版面 -                                           |                  |                |             |             |                 |                    |     |               |          |                  |            |             |            |         |     |
| ▶ 3月33<br>▶ 36,0000                         |                                                  |                  |                |             |             |                 |                    |     |               |          |                  |            |             |            |         |     |
| ► 接接                                        | 匯入及匯出-                                           |                  |                |             |             |                 |                    |     |               |          |                  |            |             |            |         |     |
| ▶ 活動記錄                                      | 匯入Excel檔案:                                       |                  |                |             |             | 以Ex             | cel檔案匯出數           | 10: |               |          |                  |            |             |            |         |     |
| ▶ 活動戰會                                      | 1. 下载楼板                                          | The file shares  |                |             |             | E C             | £                  |     |               |          |                  |            |             |            |         |     |
|                                             | Z. ALA Choose P                                  | ne No nie chosen |                |             |             |                 |                    |     |               |          |                  |            |             |            |         |     |
|                                             | 建立 刷除 選擇                                         | 成取消選擇所有項目        |                |             |             |                 |                    |     |               |          |                  |            | E           | 建挥項目       | 總數:0    |     |
|                                             | ■ 國體名稱 \$                                        | <b>凯</b> 站 \$    |                |             |             |                 |                    | ň   | 工總數:          |          | 使用間間             | 移動中        |             | 编辑         |         |     |
| 共 <sub>们</sub>                              | 回 國體1                                            | S1-渴仔站, S3-金鐘站   | 5              |             |             |                 |                    | 22  |               |          | 否                |            |             | 编輯         |         |     |
| Copyright @ The Hong Kong Council of        | □ 图艘2                                            | S3-金鐘站, S4-中環站   | 5, S6 - 北角站    |             |             |                 |                    | 20  |               |          | 否                |            |             | 编辑         |         |     |
| Socal Service. As highly hosened            |                                                  |                  |                |             |             |                 |                    |     |               |          |                  |            |             |            |         |     |
| group_import_tempxis                        | $\mathcal{I}$                                    |                  |                |             |             |                 |                    |     |               |          |                  |            | · Sho       | ow all dow | nloads  | ×   |
|                                             |                                                  |                  |                |             |             |                 |                    |     |               |          |                  |            |             |            |         |     |
|                                             | A                                                | -                | group_import_t | emplate.xls | [相容模式       | t] - Microsoft  | Excel              |     | -             |          |                  |            | 100         |            | - 0     | - 2 |
| 常用 插入 版面配                                   | 置 公式 寶科 校B                                       | 8 檢視             |                |             |             |                 |                    |     |               |          |                  |            |             |            | 0 -     | •   |
| Arial                                       | - 10 - A A                                       | = = = >-         | 自動換列 通用        | 相式          | *           | 5               |                    |     | P [           |          | - 日動加線<br>- 壊満 - | Z          | and a       |            |         |     |
| ◎ 承報製格式 ■ Ⅰ 型                               | - <u>—</u> - <u>А</u> - фё -                     |                  | 諸時欄置中 🗸 🥶      | - % ,       | 00.00       | 設定相気化 相<br>的條件▼ | 式化為 儲存相<br>表格・ 様式・ | 道人  | माहरू सः<br>र | ×<br>↓ 2 | 2. 清除 ~          | 排序與<br>節選▼ | 專找與<br>選取 * |            |         |     |
| 9959 1                                      | 学型 '*                                            | 野酉万式             | 19             | 數值          | - <u>19</u> | 8               | (I)                | 1   | 諸存格           |          | i                | 編輯         |             |            |         | _   |
| A 8<br>1 meetil@eue                         | C D Dialion e                                    | E F              | G              | 8           | :           | 1               | x                  |     | L             | м        | N                | 0          | 7           | Q R        | S       | т   |
| 2<br>3 ± Red Color for mendalor: fields     |                                                  |                  |                |             |             |                 |                    |     |               |          |                  |            |             |            |         |     |
| 5 Example:                                  |                                                  |                  |                |             |             |                 |                    |     |               |          |                  |            |             |            |         |     |
|                                             |                                                  |                  |                |             |             |                 |                    |     |               |          |                  |            |             |            |         |     |
|                                             | 1: Crist Was<br>C: Mare 7: Cores                 |                  |                |             |             |                 |                    |     |               |          |                  |            |             |            |         |     |
|                                             | 3: Sai Wan Ho<br>4: Sheji Xid Wan                |                  |                |             |             |                 |                    |     |               |          |                  |            |             |            |         |     |
|                                             | 5: Tei Koo<br>6: Quarry Egy<br>7: March Taire    |                  |                |             |             |                 |                    |     |               |          |                  |            |             |            |         |     |
|                                             | C: Forth Point<br>5: Forthess 3521<br>9: Tin Him |                  |                |             |             |                 |                    |     |               |          |                  |            |             |            |         |     |
|                                             | 10: Cessoway Ray<br>11: Happy Villey             |                  |                |             |             |                 |                    |     |               |          |                  |            |             |            |         |     |
|                                             | 12; Was Chai                                     |                  |                |             |             |                 |                    |     |               |          |                  |            |             |            |         |     |

B (B) (B) 559

#### e. 設定「團體掃描功能」

請注意:

- 團體掃描功能讓義工透過掃描一個屬某一團體的旗袋 QR 碼, 一次過更新同屬該團體的 旗袋之收發狀況(即一次過收發團體旗袋)。但使用此功能時, 義工<u>必須確定團體旗袋</u> 的數目與系統顯示的旗袋數目相同,及所有旗袋狀況相同, 否則將導致系統錯誤紀錄旗 袋數量
- 建議機構只在所有成員使用同一旗站的團體使用「團體掃描功能」,否則難以於收旗袋
   時確定所有旗袋已歸還
- (1) 從團體列表中選取欲設定「團體掃描功能」的團體
- (2) 然後按「編輯 Edit」,進入團體資料頁

| 💈 Flag-bag Easy                                                              |          |            |                                        |       | ❷ 繁體中文 ◄    | 🛔 HKCSS Admin 👻 |  |  |  |
|------------------------------------------------------------------------------|----------|------------|----------------------------------------|-------|-------------|-----------------|--|--|--|
| 活動管理                                                                         | 專        | 體義工列       | 表                                      |       |             |                 |  |  |  |
| HKCSS Demo Event                                                             | 活動       | 1管理 > 團體義工 |                                        |       |             |                 |  |  |  |
| <ul> <li>▶ 活動摘要</li> <li>▶ 活動使用者</li> <li>▶ 個人業式</li> </ul>                  | · 按尋版面 - |            |                                        |       |             |                 |  |  |  |
| ▶ 周禮袭工<br>▶ 1979:                                                            | 分酉       | 2版面 -      |                                        |       |             |                 |  |  |  |
| <ul> <li>▶ 後備旗袋</li> <li>▶ 標籤</li> </ul>                                     | 匯)       | 匯入及匯出-     |                                        |       |             |                 |  |  |  |
| <ul> <li>▶ 活動記錄</li> <li>▶ 活動報告</li> </ul>                                   | 建立       | 一 刪除 選擇或   | 取消選擇所有項目                               |       | 已選擇項目總數 : 1 |                 |  |  |  |
|                                                                              | •        | 團體名稱◆      | [鎮法 ◆                                  | 義工總數≑ | 使用團體掃描≑     | 編輯              |  |  |  |
|                                                                              |          | 團體1        | S1-現任站, S3-金鐘站                         | 22    | 否           | 编輯              |  |  |  |
|                                                                              |          | 團體2        | S3-金鐘站, S4-中環站, S6 - 北角站               | 20    | 否           | 编輯              |  |  |  |
|                                                                              |          | 團體3        | S3-金鐘站, S1-湖仔站, S4-中環站, S2-洞譯灣站        | 20    | 否           | 编輯              |  |  |  |
| <b>H</b>                                                                     |          | 團體4        | 53-全鐘站                                 | 20    | 否           | 編輯              |  |  |  |
|                                                                              |          | 團體5        | S4-中環站, S5-香港社會服務大廈, S6 - 北角站, S2-洞潭巡站 | 20    | 否           | 編輯              |  |  |  |
| Copyright © The Hong Kong Council of<br>Social Service. All Rights Reserved. |          |            |                                        |       |             |                 |  |  |  |

(3) 於「使用團體掃描收集旗袋 Using Group Scan to collect flag bag」欄,選取「是 Yes」 啟動「團體掃描功能」或「否 No」取消功能設定

| 💈 Flag-bag Easy                                                              |                 |                 | ❷ 繁體中文 - | 🛔 HKCSS Admin 👻 |  |  |  |  |
|------------------------------------------------------------------------------|-----------------|-----------------|----------|-----------------|--|--|--|--|
| 活動管理                                                                         | 編輯團體義工資料        |                 |          |                 |  |  |  |  |
| HKCSS Demo Event                                                             | 活動管理 > 編輯團體義工   |                 |          |                 |  |  |  |  |
| <ul> <li>▶ 活動摘要</li> <li>▶ 活動使用者</li> <li>▶ 個人義工</li> </ul>                  | * 為必填項目<br>團體資料 | * 為必頻項目<br>團體資料 |          |                 |  |  |  |  |
| ▶ 團證袭工                                                                       | 團體名稱"           | 團體4             |          |                 |  |  |  |  |
| <ul> <li>▶ 旗站</li> <li>▶ 後備旗袋</li> </ul>                                     | 所屬旗站            | 83-金建站          |          | 0,              |  |  |  |  |
| ▶ 標識<br>▶ 活動記録                                                               | 賣旗地點            |                 |          | Ŧ               |  |  |  |  |
| ▶ 活動報告                                                                       | 現時義工總數          | 20              |          |                 |  |  |  |  |
|                                                                              | 増加義工數目          |                 |          |                 |  |  |  |  |
|                                                                              | 使用團體掃描收集旗袋●     | 是               |          | Ŧ               |  |  |  |  |
|                                                                              | 備註              |                 |          |                 |  |  |  |  |
|                                                                              | 義工旗站            |                 |          |                 |  |  |  |  |
|                                                                              | 旗站              | 義工總數            |          |                 |  |  |  |  |
| 本<br>の<br>市社言葉系動音<br>The Base Caucil of Social Service                       | S3-金鐘站          | 20              |          |                 |  |  |  |  |
| Copyright © The Hong Kong Council of<br>Social Service. All Rights Reserved. | 團體負責人資料         |                 |          |                 |  |  |  |  |

(4) 完成後按「儲存 Save」

| 🂈 Flag-bag Easy                                                    | 1           |          | ♀繁體中文 - ▲ HKCSS Admin |
|--------------------------------------------------------------------|-------------|----------|-----------------------|
| 5動管理                                                               | 使用圖體掃描收集旗袋● | 是        | •                     |
| HKCSS Demo Event                                                   | 備註          |          |                       |
| 活動摘要                                                               | 第二分子        |          |                       |
| 舌動使用者                                                              | 都站          | 義工總勢     |                       |
| 人 義 工<br>   <b>1位 義 工</b>                                          | S3-金鐘站      | 20       |                       |
| 135<br>【價旗袋                                                        | 團體負責人資料     |          |                       |
| ·资<br>(1) (1) (1) (1) (1) (1) (1) (1) (1) (1)                      | 負責人姓名"      | Peter    |                       |
| (1995)<br>(1995)<br>(1995)                                         | 當日聯絡電話。     | 29229250 |                       |
|                                                                    | 電郵          |          |                       |
|                                                                    | 地址          |          |                       |
|                                                                    | 職位          |          |                       |
|                                                                    | 崩公室電話       |          |                       |
|                                                                    | 傳真          |          |                       |
|                                                                    | 備註          |          |                       |
| ight © The Hong Kong Council of<br>I Service. All Rights Reserved. |             |          | 取消 儲存                 |

## (5) 成功啟動後,相關資料將顯示在團體列表

| Z Flag-bag Easy                                                           |           |                   |                                        |    | ♀ 繁體中又 - | HKCSS Admin + |  |  |
|---------------------------------------------------------------------------|-----------|-------------------|----------------------------------------|----|----------|---------------|--|--|
| 活動管理                                                                      | 專         | 體義工列              | 「表                                     |    |          |               |  |  |
| HKCSS Demo Event                                                          | 活動管理>醫體等工 |                   |                                        |    |          |               |  |  |
| <ul> <li>▶ 活動機要</li> <li>▶ 活動使用者</li> <li>▶ 信人業工</li> </ul>               | 授辱版面 -    |                   |                                        |    |          |               |  |  |
| <ul> <li>■ 開始表工</li> <li>● 課題</li> <li>▶ 修理協問</li> </ul>                  | 分離        | <b>記版面 -</b>      |                                        |    |          |               |  |  |
| <ul> <li>▶ 得該</li> <li>▶ 活動記録</li> <li>▶ 活動報告</li> </ul>                  | 建立        | へ及進出→<br>Z 刪除 畫擇頭 | 战败消藏覆所有项目                              |    |          | 已選擇項目總數 : 1   |  |  |
|                                                                           |           | 團體名蕉≑             | 旗站≑                                    |    | 使用關體掃描⇔  | 编辑            |  |  |
|                                                                           | ۰         | 图禮1               | S1-渴仔站, S3-金鐘站                         | 22 | 否        | 编輯            |  |  |
|                                                                           | •         | 图傻2               | S3-金鐘站, S4-中環站, S6 - 北角站               | 20 | 否        | 編輯            |  |  |
|                                                                           |           | 國體3               | S3-全鐘站, S1-港仔站, S4-中语站, S2-洞疆湾站        | 20 | T        | 编輯            |  |  |
| ×t.e                                                                      | 8         | 團體4               | 53-金鐘站                                 | 20 | 2        | 編輯            |  |  |
| Copyright © The Hong Kong Council of Social Service. All Rights Reserved. |           | 團體5               | S4.中環站, S5.香港社會服務大廈, S6 - 北角站, S2-洞蹕浅站 | 20 | 否        | 編輯            |  |  |

## 2.6 分配旗袋給義工 (手動分配)

- (1) 從左方連結列按「個人義工 Individual Volunteer」
- (2) 主版面將顯示義工列表(包括個人及團體義工),從列表中可檢視每位義工的旗袋狀況

| 🗾 Flag-bag Easy                                                                                                    |                        |            |          |     |         |        |                     | ❷ 繁體中文 -            | HKCSS Admin |  |
|----------------------------------------------------------------------------------------------------|------------------------|------------|----------|-----|---------|--------|---------------------|---------------------|-------------|--|
| 活動管理                                                                                                    | 個                      | 人義工        | 列表       |     |         |        |                     |                     |             |  |
| HKCSS Demo Event                                                                                                    | 活動                     | 协管理 > 個人義工 |          |     |         |        |                     |                     |             |  |
| ▶ 活動摘要<br>▶ 活動使用者                                                                                                    | 搜                      | 鼻版面 -      |          |     |         |        |                     |                     |             |  |
| ▶ 個人義工                                                                                                    |                        |            |          |     |         |        |                     |                     |             |  |
| <ul> <li>▶ 團體義工</li> <li>▶ 維站</li> </ul>                                                                                                    | 分配                     | 記版面 -      |          |     |         |        |                     |                     |             |  |
| <ul> <li>● 後着課題</li> <li>● 後着課題</li> <li>(資源)</li> <li>(重)</li> <li>(重)</li> <li>(正)</li> <li>(正)</li> <li>(正)</li> <li>(正)</li> <li>(正)</li> <li>(正)</li> <li>(T)</li> <li>(T)</li> <li>(</li></ul> |                        |            |          |     |         |        |                     |                     |             |  |
| <ul> <li>▶ 活動記錄</li> <li>▶ 活動報告</li> </ul>                                                                                                    | 建立 剛除 批單更新 選擇或取消選擇所有項目 |            |          |     |         |        |                     |                     | 已選擇項目總數 : ( |  |
|                                                                                                    | -                      | 姓名≑        | 鎮站 ≑     | 問證→ | 旗袋编录 🕈  | 旗袋狀況 ≑ | 最後更新時間♀             | 最後列印標籤時間♀           | 编輯          |  |
|                                                                                                    |                        | Grace - 1  | S6 - 北角站 | 團體2 | M000021 | 已分配/未出 | 2016-04-15 14:03:17 | 2015-12-14 10:29:56 | 編輯          |  |
|                                                                                                    |                        | Grace - 2  | S4-中環站   | 團體2 | M000022 | 已分配/未出 | 2016-04-15 14:03:26 | 2015-12-14 10:29:55 | 編輯          |  |
|                                                                                                    |                        | Grace - 3  | \$3-金鐘站  | 團體2 | M000023 | 已分配/未出 | 2016-04-15 13:27:47 | 2015-12-14 10:29:55 | 編輯          |  |
| st .                                                                                                    |                        | Grace - 4  | S3-金鐘站   | 團體2 | M000024 | 已分配/未出 | 2016-04-15 13:27:47 | 2015-12-14 10:29:56 | 編輯          |  |
| 市 元北 自日 日日 日<br>The Roop Kong Council of Social Service<br>ついため なの てわた いたのの Council of                                                                                                    |                        | Grace - 5  | \$3-金鐘站  | 團體2 | M000025 | 已分配/未出 | 2016-04-15 13:27:47 | 2015-12-14 10:29:54 | 編輯          |  |
| Social Service. All Rights Reserved.                                                                                                    |                        | Grace - 6  | S3-金鐘站   | 團體2 | M000026 | 已分配/未出 | 2016-04-15 13:27:47 | 2015-12-14 10:29:55 | 编輯          |  |

- (3) 按「編輯 Edit」, 進入個人義工資料頁
- (4) 於「所屬旗站 Station」攔,分配旗袋至指定旗站
- (5) 於「旗袋狀況 Flag-bag Status」攔,選擇合適的旗袋狀況
- (6) 完成後按「儲存 Save」

| 💈 Flag-bag Easy                                                              |                | ◎ 繁體中文 -  | 🛔 HKCSS Admin 👻 |
|------------------------------------------------------------------------------|----------------|-----------|-----------------|
| 活動管理                                                                         | 編輯個人義工資料       |           |                 |
| HKCSS Demo Event                                                             | 活動管理 > 編輯個人義工  |           |                 |
| <ul> <li>▶ 活動病要</li> <li>▶ 活動使用者</li> </ul>                                  | * 為必填項目        |           |                 |
| ▶ 個人義工                                                                       | 個人義工資料         |           |                 |
| ▶ 圓體義工                                                                       | 姓名"            | Grace - 1 |                 |
| <ul> <li>▶ 後備旗袋</li> </ul>                                                   | 確爭             |           |                 |
| ▶ 標籤<br>▶ 活動記録                                                               | 當日聯絡電話*        | 29229250  |                 |
| ▶ 活動報告                                                                       | 辦公室電話          |           |                 |
|                                                                              | 傳真             |           |                 |
|                                                                              | 香港身份證號碼(首四個數字) |           |                 |
|                                                                              | 地址             |           |                 |
|                                                                              | 義工類型           | 個人        | *               |
|                                                                              | 子女姓名           |           |                 |
| <b>社</b>                                                                     | 子女年齡           |           |                 |
| Copyright © The Hong Kong Council of<br>Social Service. All Rights Reserved. | 義工種類           | - 請選擇 -   | v               |

| HKCSS Demo                                     | o Event                             | 报名方法         |                                       |      |  |  |  |
|------------------------------------------------|-------------------------------------|--------------|---------------------------------------|------|--|--|--|
| ▶ 活動病要                                         |                                     | 證書           |                                       | v    |  |  |  |
| <ul> <li>▶ 活動使用者</li> <li>▶ 個人袭工</li> </ul>    |                                     | 取旗袋方法        | - 請選擇 -                               | Ŧ    |  |  |  |
| ▶ 圓體義工                                         |                                     | 是否使用八達通電子旗袋? | · · · · · · · · · · · · · · · · · · · |      |  |  |  |
| <ul> <li>▶ 課站</li> <li>▶ 後備旗袋</li> </ul>       |                                     | 所屬團體         | 國體2                                   | 0,   |  |  |  |
| ▶ 標識<br>▶ 活動記錄                                 |                                     | 所國旗站         | S6 - 北角站                              | 0,   |  |  |  |
| ▶ 活動報告                                         |                                     | <b>睿旗</b> 地點 | - 請選選握 -                              | v    |  |  |  |
|                                                |                                     | 備註           |                                       |      |  |  |  |
|                                                |                                     |              |                                       |      |  |  |  |
|                                                |                                     | 旗袋資料         |                                       |      |  |  |  |
|                                                |                                     | 旗袋编號         | M000021                               |      |  |  |  |
|                                                |                                     | 旗袋狀況         | 已分配/未出                                | •    |  |  |  |
|                                                |                                     | 最後列印標籤時間     | Yes (2015-12-14 10:29:56)             |      |  |  |  |
| 4                                              |                                     | 備註           |                                       |      |  |  |  |
| Copyright © The Hor<br>Social Service. All Rig | ng Kong Council of<br>hts Reserved. |              |                                       | 取消儲存 |  |  |  |

(7) 成功更新旗站和旗袋資料後,相關資料將顯示於旗袋列表

- 請注意:
- 一般情況下,建議機構在派發旗袋前保留預設之旗袋狀況,即為「已分配/未出」;直到(賣旗 當日於前台)真正派發旗袋予義工時,方使用手機應用程式逐次掃描旗袋上的QR碼,以改變 旗袋狀況為「未收旗袋」或其他旗袋狀況,避免在後台(資料管理系統)一次過改變所有旗袋 狀況時誤改未出旗袋之狀況
- 機構在確定有關旗袋的實際狀況後,可結合搜尋功能和分配功能,批次更新(如同屬一個團體、 或一個旗站的)旗袋狀況

(請參考 2.9.1「旗袋狀況」的選擇了解不同旗袋狀況的建議用法)

## 2.7 後備旗袋

## 2.7.1 建立/修改後備旗袋資料

## (1) 從左方連結列按「後備旗袋 Spare Flag-bag」

| 💈 Flag-bag Easy                                                                 |     |              |             |                     | ❷ 繁體中文 → ▲ HKCSS Admin → |
|---------------------------------------------------------------------------------|-----|--------------|-------------|---------------------|--------------------------|
| 活動管理                                                                            | 後俑  | <b>睛旗袋列表</b> |             |                     |                          |
| HKCSS Demo Event                                                                | 活動管 | 言理 > 後備旗袋    |             |                     |                          |
| <ul> <li>▶ 活動摘要</li> <li>▶ 活動使用者</li> </ul>                                     | 搜尋問 | 版面 -         |             |                     |                          |
| <ul> <li>▶ 個人義工</li> <li>▶ 圓磁義工</li> <li>▶ #50</li> </ul>                       | 建立  | 則除 選擇或取消選擇所  | 已選擇項目總數:0   |                     |                          |
| <ul> <li>▶ 後備旗袋</li> </ul>                                                      |     | 旗袋編號◆        | 簱沽✦         | 最後更新時間≑             | 最後列印標籤時間◆                |
| <br>▶ 標識                                                                        |     | M000177      | S6 - 北角站    | 2016-01-19 09:41:17 | -                        |
| <ul> <li>▶ 活動記録</li> <li>▶ 活動報告</li> </ul>                                      |     | M000179      | S6 - 北角站    | 2016-01-19 09:41:17 | -                        |
|                                                                                 |     | M000176      | S5-香港社會服務大廈 | 2016-01-19 09:41:17 | -                        |
|                                                                                 |     | M000173      | S5-香港社會服務大廈 | 2016-01-19 09:41:17 | -                        |
|                                                                                 |     | M000178      | S6 - 北角站    | 2016-01-19 09:41:17 | -                        |
|                                                                                 |     | M000175      | S5-香港社會服務大廈 | 2016-01-19 09:41:17 | •                        |
|                                                                                 |     | M000174      | S5-香港社會服務大廈 | 2016-01-19 09:41:17 | -                        |
|                                                                                 |     | M000180      | S6 - 北角站    | 2016-01-19 09:41:17 | -                        |
| ₫ <mark>₽</mark> ₽₽₽₽₽₽₽₽                                                       |     | M000181      | S6 - 北角站    | 2016-01-19 09:41:17 | -                        |
| The Nong Kong Council of Social Service<br>Copyright © The Hong Kong Council of |     | M000168      | S2-洞攤湂站     | 2016-01-19 09:41:16 | -                        |

- (2) 按「建立 Create」為各旗站鍵入希望增加之後備旗袋的數量
- (3) 完成後按「儲存 Save」

| 💈 Flag-bag Easy                      |               |          |          | ◎ 繁體中文 - 晶 HKCSS Admin - |
|--------------------------------------|---------------|----------|----------|--------------------------|
| 活動管理                                 | 建立後備旗袋        |          |          |                          |
| HKCSS Demo Event                     | 活動管理 > 建立後備旗袋 |          |          |                          |
| ▶ 活動摘要                               |               |          |          |                          |
| ▶ 活動使用者                              | 後備旗袋          |          |          |                          |
| ▶ 個人義工                               | 旗站名稱          | 現有後備旗袋總數 | 増加後備旗袋數量 |                          |
| ▶ 團體義工                               | S1-灣仔站        | 4        |          |                          |
| <ul> <li>▶ 後僧旗袋</li> </ul>           | S2-铜鑼灣站       | 5        |          |                          |
| ▶ 標籤                                 | 20. A (# )}   |          |          |                          |
| ▶ 活動記錄                               | 53-金狸鸡        | c        |          |                          |
| ▶ 活動報告                               | S4-中環站        | 5        |          |                          |
|                                      | S5-香港社會服務大廈   | 5        |          |                          |
|                                      | S6 - 北角站      | 5        |          |                          |
|                                      |               |          |          | 111、海 健力                 |
|                                      |               |          |          | 42.713                   |
|                                      |               |          |          |                          |
|                                      |               |          |          |                          |
| Copyright © The Hong Kong Council of |               |          |          |                          |

請注意:

≣£

 在被派出使用(變成「已出」旗袋)之前,後備旗袋只有旗袋編號。系統將於旗站義工使用 前台智能手機應用程式掃描旗袋 QR 碼時,方彈出視窗要求旗站義工即場鍵入義工姓命及電

| ĦН        |            |                   |                              |     |                 |              |  |
|-----------|------------|-------------------|------------------------------|-----|-----------------|--------------|--|
| ••••• SMC | нк за<br>1 | 10<br>出:人固        | 02<br>¦旗袋▼                   | •   | <b>r 10</b> 709 | 6 💶 🔿 🕈      |  |
|           | 旗袋M00      | 00157근            | 更新(個)                        | 人:出 | 旗袋)             |              |  |
|           |            | <b>後備</b><br>請輸入業 | <b>旗袋</b><br><sup>載工資料</sup> |     |                 |              |  |
|           | 姓名<br>電話   |                   |                              |     |                 |              |  |
|           | 取消         | Í                 | 確定                           |     |                 |              |  |
|           |            |                   |                              |     |                 |              |  |
|           |            |                   |                              |     |                 |              |  |
| q w       | eı         | t                 | yι                           | i l | 0               | р            |  |
| а         | s d        | f                 | g h                          | j   | k               | I            |  |
|           | z x        | c \               | / b                          | n   | m               | $\bigotimes$ |  |
| 123       | ₽₽         |                   | space                        |     | ret             | urn          |  |

*在成功儲存「己出」之後備旗袋的義工資料後,如要再編輯有關義工資料,必須於後台進行 (智能手機應用程式不支援義工資料建立和編輯)*

#### 2.7.2 搜尋後備旗袋

按「搜尋版面 Search Panel」,然後輸入有關後備旗袋或旗站名稱的關鍵字,然後按「搜尋 Search」 *請注意:* 

● 搜尋完成後,機構需於「搜尋版面」按「重設 Reset」以清理搜索條件,完整後備旗袋清單 方會再次顯示

| Z Flag-bag Easy                                                                               |                                |                                     |             |                     | ₩ 繁體甲乂 ▼           | Amin -    |  |  |  |  |
|-----------------------------------------------------------------------------------------------|--------------------------------|-------------------------------------|-------------|---------------------|--------------------|-----------|--|--|--|--|
| 活動管理                                                                                          | 後俳                             | <b>靖旗袋列表</b>                        |             |                     |                    |           |  |  |  |  |
| HKCSS Demo Event                                                                              | 活動管                            | 活動管理>後備講祭                           |             |                     |                    |           |  |  |  |  |
| <ul> <li>活動焼栗</li> <li>活動焼馬者</li> <li>個人義工</li> <li>医磁義工</li> <li>実站</li> <li>体存出物</li> </ul> | <b>搜尋肮</b><br><b>旗站:</b><br>搜尋 | 按尋版面 ~           算話:           继君政治 |             |                     |                    |           |  |  |  |  |
| <ul> <li>● 接版</li> <li>● 活動記録</li> <li>● 活動報告</li> </ul>                                      |                                | <b>≆:</b><br>課袋網發 / 說站名稱            |             |                     |                    | 重設 搜尋     |  |  |  |  |
|                                                                                               | 建立                             | 一 選擇或取消選擇所                          | 有項目         | 1                   |                    | 口班择项目减数:0 |  |  |  |  |
|                                                                                               | •                              | 旗袋编號 ≎                              | 旗沽◆         | 最後更新時間◆             | <b>最後列印標籤時間</b> \$ |           |  |  |  |  |
|                                                                                               |                                | M000177                             | S6 - 北角站    | 2016-01-19 09:41:17 | -                  |           |  |  |  |  |
|                                                                                               |                                | M000179                             | S6 - 北角站    | 2016-01-19 09:41:17 | -                  |           |  |  |  |  |
| ¥                                                                                             |                                | M000176                             | S5-香港社會服務大廈 | 2016-01-19 09:41:17 | -                  |           |  |  |  |  |
| 日本 日本 日本 日本 日本 日本 日本 日本 日本 日本 日本 日本 日本                                                        |                                | M000173                             | S5-香港社會服務大廈 | 2016-01-19 09:41:17 | -                  |           |  |  |  |  |
| Copyright © The Hong Kong Council of<br>Social Service. All Rights Reserved.                  |                                | M000178                             | S6 - 北角站    | 2016-01-19 09:41:17 | -                  |           |  |  |  |  |

## 2.8 列印旗袋標籤

- (1) 從左方連結列按「標籤 Label」
- (2) 選擇標籤大小,完成後按「選取預設」

| 🗠 Hay-bay Lasy                                                                                                    |                                                                                                    | ₩ 紫龍中又 ▼ | HKCSS Admin - |
|----------------------------------------------------------------------------------------------------|----------------------------------------------------------------------------------------------------|----------|---------------|
| 活動管理                                                                                                    | 標籤 - 設計標籤                                                                                                    |          |               |
| HKCSS Demo Event<br>・ 活動振奏<br>・ 活動使用者<br>・ 個人表工<br>・ 関係義工<br>・ 成治<br>・ 様数<br>・ 様数<br>・ 様数<br>・ 活動乾燥                                   | 活動管理 > 標紙<br>選擇標籤大小<br>電飯大小 (W字列為「VISION」除子電飯之大小格式編碼,機構亦可使用其他除子但同樣大小的標籤貼紙):<br>每頁24標紙 (66 x33.8毫米)-W2024A<br>每頁6標紙 (99.1 x67.7毫米)-W1006R<br>每頁8標紙 (99.1 x67.7毫米)-W1006R<br>每頁24碟紙 (55.5 x38.1毫米)-W2021R<br>每頁21碟紙 (55.5 x38.1毫米)-W2021R |          |               |
| 活動報告                                                                                                    | B I 및 ::: :: Ⅲ 大小 · ▲· 謎 ▲<br>body p                                                                                                    |          | 了預發           |
| Flag-bag Easy                                                                                                    |                                                                                                    | ❷ 繁體中文 ▾ | HKCSS Admin - |
| 活動管理                                                                                                    | 標籤 - 設計標籤                                                                                                    |          |               |
| HKCSS Demo Event                                                                                                    |                                                                                                    |          |               |
| <ul> <li>活動境長</li> <li>活動使用者</li> <li>個人最工</li> <li>團個截工</li> <li>其治</li> <li>後增減税</li> <li>後增減税</li> <li>補助</li> <li>活動規告</li> </ul> | 活動管理> 標紙<br>遊擇標籤大小<br>霍飯大小 (W字列為「VISION」 牌子 霍號之大小 船式編碼, 機構亦可使用其他牌子但同樣大小的霍飯貼紙):<br>每頁24標廠 (66 x33.8毫米) -W2024A                                                                                                    |          | 違职預設          |

(3) 在編輯器欄內可增加或刪除標籤內資料,並微調文字大小、顏色等格式

請注意:

- 機構亦可選擇不使用預設標籤樣板,直接在編輯器內按「插入 QR Code」,再在編輯器內按「插 入資料顯示標記」選擇插入那些文字資料
- 供選擇的資料類型包括旗袋編號、旗站名稱、旗站電話、旗站地址、旗站負責人姓名、義工姓 名、義工類型及團體名稱 ◎ 繁體由文 - ▲ HKCSS Admin -

| Z Flag-bag Lasy                                                                                                    |                                                                                                    |                   |
|----------------------------------------------------------------------------------------------------|----------------------------------------------------------------------------------------------------|-------------------|
| 活動管理                                                                                                    | 標籤 - 設計標籤                                                                                                    |                   |
| HKCSS Demo Event                                                                                                    | 活動管理>標識                                                                                                    |                   |
| <ul> <li>活動/使用者</li> <li>活動/使用者</li> <li>個人員工</li> <li>周疑義工</li> <li>減站</li> <li>後爆減袋</li> <li>依爆減袋</li> <li>補助</li> <li>活動記録</li> </ul> | 選擇標籤大小(W字列為「VISION」除子管號之大小格式好嗎, 徽徽亦可使用其他牌子但阿樣大小的K 飯貼紙):       每頁24標號 (66 x33.8毫米) -W2024A     資料腳示標記     X       資料腳示標記     X | <br>*<br>·珥贝 丁頁言兌 |
| ▶ 活動報告                                                                                                    |                                                                                                    | A                 |
| ₩ 香港社會服務聯合                                                                                                    | body table thody in tid                                                                                                    | *<br>             |
| The Hong Kong Council of<br>Copyright © The Hong Kong Council of<br>Social Service All Rinhts Reserved                                   |                                                                                                    | 預驗                |

#### (4) 按預覽並在預覽版面檢查標籤樣板

## (5) 確定後按「儲存並繼續」進入旗袋編號列表,選擇希望為之列印標籤的旗袋

| 💈 Flag-bag Easy                         |                                                                                                    | ◎ 繁體中文 - | 🛔 HKCSS Admin 👻 |
|-----------------------------------------|----------------------------------------------------------------------------------------------------|----------|-----------------|
| 活動管理                                    |                                                                                                    |          |                 |
| HKCSS Demo Event                        |                                                                                                    |          | A               |
| ▶ 活動摘要                                  | 旗袋偏                                                                                                    |          |                 |
| ▶ 活動使用者                                 | ■ 元 (注) ■ 「続 %%flag_bag_id%%<br>→ 一 二 二 二 二 二 二 二 二 二 二 二 二 二 二 二 二 二 二                                     |          | _               |
| ▶ 個人義工                                  | www.initiation.com<br>■ %%volunteer_name%%                                                                  |          |                 |
| ▶ 團體義工                                  |                                                                                                    |          |                 |
| ▶ 旗站                                    | 超站:%%station_name%%                                                                                         |          | _               |
| ▶ 後備旗袋                                  | 電話:%%station_phone%%                                                                                        |          |                 |
| ▶ 標籤                                    | 现现E: %%%station_location%%%                                                                                 |          |                 |
| ▶ 活動記錄                                  | body table thody tr td                                                                                      |          | ▲               |
| ▶ 活動較告                                  |                                                                                                    |          | 預驗              |
|                                         | 預覽版面                                                                                                    |          |                 |
| <sup>31</sup> #                         | ぼ袋網線: M000002<br>義工名稿: Andy<br>聞優を稿: Group Joachim<br>聞読: New Station<br>電話: 1345678<br>地址: 香港九龍高大仙龍兢大腹地下A室 |          |                 |
| The Hong Kong Council of Social Service |                                                                                                    |          |                 |
| Social Service. All Rights Reserved.    |                                                                                                    |          | 儲存亚繼續           |
|                                         |                                                                                                    |          | $\setminus$ /   |

# (6) 機構可按一下「選擇或取消選擇所有項目」選擇所在頁面的所有旗袋;或使用主頁面上方的篩選 版面功能先以旗站、團體或旗袋狀況篩選旗袋,再選有關旗袋

| 💈 Flag-bag Easy                                                              |      |                      |            |            |        | ♀ 繁體中文   | + 🛔 HKCSS Admin + |
|------------------------------------------------------------------------------|------|----------------------|------------|------------|--------|----------|-------------------|
| 活動管理                                                                         | 選擇或  | 取消選擇所有項目             |            |            |        |          | 已選擇項目總數:20        |
| HKCSS Demo Event                                                             | M    | 旗袋编號▼                | 義工姓名◆      | 旗站◆        | 團體≑    | 旗袋狀況 ≑   |                   |
| ▶ 活動摘要                                                                       |      | M000001              | Amber - 1  | S1-澚仔站     | 團體1    | 已收(審收)   |                   |
| <ul> <li>▶ 活動使用者</li> <li>▶ 個人業工</li> </ul>                                  | ۲    | M000002              | Amber - 2  | S1-澚仔站     | 團體1    | 已分配/未出   |                   |
| ▶ 團體義工                                                                       | ۲    | M000003              | Amber - 3  | S1-淃仔站     | 團體1    | 已分配/未出   |                   |
| ▶ 旗站<br>▶ 体局2000                                                             | ۲    | M000004              | Amber - 4  | S1-灣仔站     | 團體1    | 已分配/未出   |                   |
| ► 標籤                                                                         |      | M000005              | Amber - 5  | S1-灣仔站     | 團體1    | 已分配/未出   |                   |
| ▶ 活動記錄                                                                       | ۲    | M000006              | Amber - 6  | S1-澚仔站     | 團體1    | 已分配/未出   |                   |
| - (CBURK C                                                                   | ۲    | M000007              | Amber - 7  | S1-澚仔站     | 團體1    | 已分配/未出   |                   |
|                                                                              | ۲    | M000008              | Amber - 8  | S1-淃仔站     | 團體1    | 已分配/未出   |                   |
|                                                                              |      | M000009              | Amber - 9  | S1-滗仔站     | 團體1    | 已分配/未出   |                   |
|                                                                              | ۲    | M000010              | Amber - 10 | S1-浅仔站     | 團體1    | 已分配/未出   |                   |
|                                                                              | ۲    | M000011              | Amber - 11 | S1-浅仔站     | 團體1    | 已分配/未出   |                   |
|                                                                              | ۲    | M000012              | Amber - 12 | S1-灣仔站     | 團體1    | 未收       |                   |
| 站                                                                            | ۲    | M000013              | Amber - 13 | S1-淃仔站     | 團體1    | 已分配/未出   |                   |
| Copyright © The Hong Kong Council of                                         | ۲    | M000014              | Amber - 14 | S1-灣仔站     | 團體1    | 未收       |                   |
| Social Service, All Rights Reserved.                                         |      | M000015              | Ambor 15   | C1 384Z àL | 配 供助 1 | コム約/キャ   |                   |
| Z Flag-bag Easy<br>活動管理                                                      | 標籤   | 我 - 列印標籤             |            |            |        | ♥ A RETA |                   |
| HKCSS Demo Event                                                             | 活動管  |                      |            |            |        |          |                   |
| ▶ 活動摘要                                                                       |      | n mana in the second |            |            |        |          |                   |
| ▶ 活動使用者                                                                      | 篩選問  | 质面 -                 |            |            |        |          |                   |
| <ul> <li>個人親工</li> <li>團體親工</li> </ul>                                       | 以旗站  | 古篩選:                 |            |            |        |          |                   |
| ▶ 旗站                                                                         | 搜尋   |                      |            |            |        |          | 0,                |
| ► 使消息获<br>► 標籤                                                               | 以團體  | 豊篩選:                 |            |            |        |          |                   |
| ▶ 活動記錄                                                                       | 搜尋   |                      |            |            |        |          | 0.                |
| * (DBJ-K D                                                                   | 以旗集  | 尝狀況篩選::              |            |            |        |          |                   |
|                                                                              | - 11 | [選擇                  |            |            |        |          | τ                 |
|                                                                              | 關鍵;  | ≱:                   |            |            |        |          |                   |
|                                                                              |      |                      | §/旗站名稱     |            |        |          |                   |
|                                                                              |      |                      |            |            |        |          | 重設 搜尋             |
| 社                                                                            | 選擇或  | 取消選擇所有項目             |            |            |        |          | 已選擇項目總數:0         |
| All<br>香港社会服務部合<br>The Rung Keng Council of Social Service                   | •    | 旗袋编號 ▼               | 養工姓名◆      | 旗站◆        | 翻體≑    | 旗袋狀況 ♦   |                   |
| copyright © The Hong Kong Council of<br>Social Service. All Rights Reserved. |      | M000001              | Amber - 1  | S1-湂仔站     | 團體1    | 已收(審收)   |                   |

# (7) 完成選擇後按「下載 PDF」,並於儲存時命名有關檔案

| 🍃 Flag-bag Easy                                                           |          |                 |                          |                                           |                                                                                                    |            | ● 繁體中文 - ▲ HKCSS Admin -              |
|---------------------------------------------------------------------------|----------|-----------------|--------------------------|-------------------------------------------|----------------------------------------------------------------------------------------------------|------------|---------------------------------------|
| 活動管理                                                                      |          | M000007         |                          | Amber - 7                                 | S1-灣仔站                                                                                                    | 團體1        | 已分配/未出                                |
| HKCSS Demo Event                                                          |          | M000008         |                          | Amber - 8                                 | S1-澚仔站                                                                                                    | 團體1        | 已分配/未出                                |
| ► contem                                                                  |          | M000009         |                          | Amber - 9                                 | S1-灣仔站                                                                                                    | 圖體1        | 已分配/未出                                |
| <ul> <li>▶ 活動使用者</li> </ul>                                               |          | M000010         |                          | Amber - 10                                | S1-灣仔站                                                                                                    | 图體1        | 已分配/未出                                |
| ▶ 個人義工<br>▶ ■ ## # #                                                      | 2        | M000011         |                          | Amber - 11                                | S1-渴仔站                                                                                                    | 图燈1        | 已分配/未出                                |
| <ul> <li>■ 直理装工</li> <li>■ 算站</li> </ul>                                  |          | M000012         |                          | Amber - 12                                | S1-瀏仔站                                                                                                    | 图儚1        | 未收                                    |
| ▶ 後備旗袋                                                                    |          | M000013         |                          | Amber - 13                                | \$1.影仔站                                                                                                    | 國體1        | 已分配/未出                                |
| ▶ 標題<br>▶ 活動記錄                                                            |          | M000014         |                          | Amber - 14                                | \$1.墨仔站                                                                                                    | 國礎1        | <b>ま</b> 版                            |
| ▶ 活動報告                                                                    | •        | M000015         |                          | Amber 15                                  | 5134行站                                                                                                    | 國德1        | 口分网/未出                                |
|                                                                           |          | M000015         |                          | Amber 15                                  | 51-26 fF 30                                                                                                    | 123 R22 1  | 口公司(土中                                |
|                                                                           | •        | M000017         |                          | Amber 17                                  | 51-75 [] 34                                                                                                    |            | 口 八 町 (土 山                            |
|                                                                           |          | M000017         |                          | Amber 19                                  | 51-26 [T 30]                                                                                                    | EEE Koz I  | 二刀削/不山                                |
|                                                                           | 2        | W000018         |                          | Amber - 16                                | 51-湾行站                                                                                                    | 四版1        | <b>木</b> 収<br>+ 45                    |
|                                                                           |          | M000019         |                          | Amber - 19                                | 51-湾仔站                                                                                                    | 國體1        | 木収                                    |
|                                                                           |          | M000020         |                          | Amber - 20                                | S1-湾仔站                                                                                                    | <b>幽體1</b> | 已分配/未出                                |
| Copyright © The Hong Kong Council of Social Service. All Rights Reserved. |          |                 |                          |                                           |                                                                                                    |            | 取消 下載 PDF<br>❷ 繁體中文 - ▲ H CSS Admin - |
| 活動管理                                                                      | Ø        | M000007         |                          | Amber - 7                                 | S1-灣仔站                                                                                                    | 图禮1        | 已分配/未出                                |
| HKC\$\$ Demo Event                                                        | ₹.       | M000008         |                          | Amber - 8                                 | S1-渴仔站                                                                                                    | 團體1        | 已分配/未出                                |
| ▶ 活動摘要                                                                    | Ø        | M000009         |                          | Amber - 9                                 | S1-渴仔站                                                                                                    | 團體1        | 已分配/未出                                |
| <ul> <li>活動使用者</li> <li>個人義工</li> </ul>                                   | ×.       | M000010         |                          | Amber - 10                                | S1-湾仔站                                                                                                    | 團體1        | 已分配/未出                                |
| ▶ 團體義工                                                                    | Ø        | M000011         |                          | Amber - 11                                | S1-渴仔站                                                                                                    | 團體1        | 已分配/未出                                |
| <ul> <li>▶ 後備旗袋</li> </ul>                                                | Ø        | M000012         |                          | Amber - 12                                | S1-灣仔站                                                                                                    | 图體1        | 未收                                    |
| ▶ 標籤                                                                      | •        | M000013         |                          | Please wait                               |                                                                                                    | 團體1        | 已分配/未出                                |
| <ul> <li>▶ 活動報告</li> </ul>                                                | ۲        | M000014         |                          | 5% Processing                             |                                                                                                    | 團體1        | 未收                                    |
|                                                                           | Ø        | M000015         |                          |                                           |                                                                                                    | 團體1        | 已分配/未出                                |
|                                                                           | <b>e</b> | M000016         |                          | Amber - 16                                | S1-渴仔站                                                                                                    | 團體1        | 已分配/未出                                |
|                                                                           | ۲        | M000017         |                          | Amber - 17                                | S1-飚仔站                                                                                                    | 圖體1        | 已分配/未出                                |
|                                                                           | ۲        | M000018         |                          | Amber - 18                                | S1-海仔站                                                                                                    | 團體1        | 未收                                    |
|                                                                           | ۲        | M000019         |                          | Amber - 19                                | S1-海仔站                                                                                                    | 團體1        | 未收                                    |
|                                                                           | Ø        | M000020         |                          | Amber - 20                                | S1-灣仔站                                                                                                    | 图體1        | 已分配/未出                                |
| Copyright © The Hong Kong Council of Social Service. All Rights Reserved. |          | ▼ /2 ≫ >i       |                          |                                           |                                                                                                    |            | 取消 下載 PDF<br>♀繁體中文 - ▲ HKCSS Admin -  |
| 活動管理                                                                      | ø        | M000007         |                          | Amber - 7                                 | S1-灣仔站                                                                                                    | 團體1        | 已分配/未出                                |
| HKCSS Demo Event                                                          | ø        | M000008         |                          | Amber - 8                                 | S1-考仔站                                                                                                    | 图體1        | 已分配/未出                                |
| ▶ 活動摘要                                                                    | ø        | M000009         | <ul> <li>另存新檔</li> </ul> | Andrea 1                                  |                                                                                                    |            | 已分配/未出                                |
| <ul> <li>▶ 活動使用者</li> <li>▶ 個人義工</li> </ul>                               |          | M000010         |                          |                                           | <ul> <li></li> <li></li> <li><td>٩</td><td>已分配/未出</td></li></ul> | ٩          | 已分配/未出                                |
| ▶ 團體義工                                                                    |          | M000011         | 構案名稱(N):<br>左檔垣刑(□)・     | S1-海仔站label.pdf<br>Adobe Acrobat Document |                                                                                                    |            | 已分配/未出                                |
| <ul> <li>│ 旗站</li> <li>▶ 後帰始告</li> </ul>                                  | ۲        | M000012         | (子)(第7月36(1)).           | and the second proceeding of the          |                                                                                                    |            | 未收                                    |
| ▶ 梯籤                                                                      |          | M000013         |                          |                                           |                                                                                                    |            | 已分配/未出                                |
| ▶ 活動記録<br>▶ 活動記録                                                          |          | M000014         |                          |                                           |                                                                                                    |            | 未收                                    |
| - ಇದರ್ಶ-ಸಂದ                                                               | ۲        | M000015         |                          |                                           |                                                                                                    |            | 已分配/未出                                |
|                                                                           | ø        | M000016         |                          |                                           |                                                                                                    |            | 已分配/未出                                |
|                                                                           |          | M000017         |                          |                                           |                                                                                                    |            | 已分配/未出                                |
|                                                                           |          | M000018         | 谢覽資料夾(B)                 |                                           | 存檔(S)                                                                                                    | 取消         | 未收                                    |
|                                                                           |          | M000019         |                          |                                           |                                                                                                    |            | 未收                                    |
|                                                                           |          | M000020         |                          | Amber - 20                                | S1-羯仔站                                                                                                    | 團體1        | 已分配/未出                                |
| <b>其</b>                                                                  | -<br>-   |                 |                          |                                           |                                                                                                    |            |                                       |
| Copyright © The Hong Kong Council of Social Service                       | <u> </u> | <u>*</u> 12 🗹 🔊 |                          |                                           |                                                                                                    |            | 取消 下載 PDF                             |

#### (8) 使用標籤貼紙列印 PDF

請注意:

● 在機構成功下載標籤的 PDF 後,系統會自動更新個人義工列表上有關旗袋的「最後列印標籤時 間 Last Printed Time」,方便機構辨識已為哪些旗袋列印標籤。

| 🗾 Flag-bag Easy                                                                          |                  |                        |          |                  |                  |                                        | ♀ 繁體中文 ◄                                 | 🛔 HKCSS Admin 👻 |  |
|------------------------------------------------------------------------------------------|------------------|------------------------|----------|------------------|------------------|----------------------------------------|------------------------------------------|-----------------|--|
| 活動管理                                                                                     | 個人義工列表           |                        |          |                  |                  |                                        |                                          |                 |  |
| HKCSS Demo Event                                                                         | 活動管理 > (         | 活動管理>個人義工              |          |                  |                  |                                        |                                          |                 |  |
| ▶ 活動携要<br>▶ 活動使用者                                                                        | 搜尋版面 -           | · 按尋版面 -               |          |                  |                  |                                        |                                          |                 |  |
| <ul> <li>● 個人義工</li> <li>● 開催義工</li> <li>● 課站</li> <li>● 後端課業</li> <li>● 後端課業</li> </ul> | 分配版面 -<br>匯入及匯出, |                        |          |                  |                  |                                        |                                          |                 |  |
| ▶ 傳設<br>▶ 活動記錄<br>▶ 活動報告                                                                 | 建立 刪除            | 批重更新 選擇或取消選擇所          | 有項目      |                  |                  |                                        |                                          | 已選擇項目總數:0       |  |
|                                                                                          | ■ 姓名 ≑<br>□ tony | III 示 ◆<br>S5-香港社會服務大廈 | - Bite ◆ | 旗装编號▲<br>M000164 | 旗袋狀況 ◆<br>已分配/未出 | 最後更新時間 <b>◆</b><br>2016-01-19 09:38:28 | 最後列印霍鐵時間 <b>◆</b><br>2015-12-29 13:41:36 | 編輯              |  |
|                                                                                          | tony             | S5-香港社會服務大廈            | -        | M000163          | 已分配/未出           | 2016-01-19 09:38:28                    | 2015-12-29 13:41:36                      | 编輯              |  |
| 44                                                                                       | tony             | S5-香港社會服務大廈            | -        | M000162          | 已分配/未出           | 2016-01-19 09:38:28                    | 2015-12-29 13:41:35                      | 編輯              |  |
| 日<br>音声社會服務事會<br>The Roog Rang Cannot of Social Service                                  | tony             | S5-香港社會服務大廈            | -        | M000161          | 已分配/未出           | 2016-01-19 09:38:46                    | 2015-12-29 13:41:35                      | 編輯              |  |
| Social Service. All Rights Reserved.                                                     | Peter            | S2-洞鑼湾站                | -        | M000160          | 已分配/未出           | 2016-01-19 09:39:00                    | 2015-12-14 10:22:58                      | 編輯              |  |

- 在列印標籤時,請確定已調教列印頁面的大小比例為 100%,才能準確列印標籤內容。
- 系統預設了4款不同大小的標籤樣板,機構應參考所選之標籤大小,使用適合的標籤貼紙列印 標籤:

系統使用的標籤樣板為 VISION Multi-Purpose Label (http://www.vision-label.com/)

- 每頁 24 個標籤 (標籤樣板編號: W2024A, 66 x 33.8mm)
- 每頁21 個標籤 (標籤樣板編號: W2021R, 63.5 x 38.1mm)
- 每頁8 個標籤 (標籤樣板編號: W3008R, 99.1 x 67.7mm)
- 每頁6個標籤 (標籤樣板編號: W1006R, 99.1 x 93.7mm)

(9) 建議機構於賣旗日5個工作天前電郵社聯「袋理易」工作人員索取「已列印標簽」名單(Excel 檔) 以核對實際旗袋數量及資料。

## 2.9 管理旗袋

2.9.1 「旗袋狀況」的選擇

要了解各旗站的旗袋收發狀況,掌握賣旗活動的整體進度,機構應先明確訂下各「旗袋狀況」的定義及使用方法。以下是系統提供的「旗袋狀況」 選擇及一套用法示範(建議機構依據自已流程及需要,自由選擇使用或不使用某些旗袋狀況):

| 按徐华河 Flag has Status          |                     | 示範用法     |                                |
|-------------------------------|---------------------|----------|--------------------------------|
| 旗表示元 Flag-bag Status          | 分配給義工及旗站狀況          | 派出結義工狀況  | 旗袋交還狀況                         |
| (1) 已分配/未出 Assigned           | ✓ 已分配給義工及指定旗站       | × 未派出結義工 | 不適用                            |
| (2) 未收總數 Distributed (細分如下列 4 | 個狀況)                |          |                                |
| ● 未收 Distributed flag-bag     | ✓ 已分配給義工及指定旗站       | ✓ 已派出結義工 | × 未收 <u>(賣旗進行中,暫時預計將會準時交還)</u> |
| ました(甘始)Distributed(Other)     |                     | 1 口派山纣美工 | × 未收 <u>(因特殊原因預計會遲交或</u>       |
| ● 未收(其他)Distributed(Other)    | ▼ C刀ബ和我工及拍足旗站       | ▼ С巛山柏我丄 | <u>不會歸還的旗袋)</u>                |
| ● 遺失 Lost                     | ✓ 已分配給義工及指定旗站       | ✓ 已派出結義工 | × 未收 <u>(已知遺失的旗袋,預計不會歸還)</u>   |
| ● 遲交 Late Return              | ✓ 已分配給義工及指定旗站       | ✓ 已派出結義工 | × 未收 <u>(已知會遲交還的旗袋)</u>        |
| (3) 已收總數 Collected (細分如下列 4 f | 固狀況)                |          |                                |
| ● 實收 Collected(Normal)        | ✔ 已分配給義工及指定旗站       | ✓ 已派出結義工 | ✓ 已交還 <u>(有錢的旗袋)</u>           |
| ● 銀行 Collected (Submit to     |                     | / 口派山社美工 | ✓ 已交還 <u>(<i>有錢的旗袋</i></u>     |
| bank)                         | ▼ C刀餌給報工及指足限站       | ▼        | <u>兼會於賣旗當日交往銀行的旗袋)</u>         |
| ● 吉袋(Empty)                   | ✔ 已分配給義工及指定旗站       | ✓ 已派出結義工 | ✓ 已交還 <u>(無錢的旗袋)</u>           |
| ● 已還(其他) Collected(Other)     | ✔ 已分配給義工及指定旗站       | ✓ 已派出結義工 | ✓ 已交還 <u>(但須特別處理的旗袋)</u>       |
| (4) 後備 Spare                  | × 未分配給義工            |          |                                |
|                               | ✓ 已分配到指定旗站作後備用(如旗袋損 | 不適用      | 不適用                            |
|                               | 壞、義工帶回已滿旗袋要求再換等)    |          |                                |

## 2.9.2 檢視/更新「旗袋狀況」

(1) 從左方連結列按「個人義工 Individual Volunteer」

(2) 主版面將顯示個人義工列表,從列表中可檢視所有旗袋的狀況

(3) 如有需要,可隨時在列表中選按「編輯」,更新義工的旗袋狀況

請注意:

# 建議機構如非必要,避免於賣旗日使用此功能(後台更改旗袋狀況),以免影響前台使 用智能手機應用程式收發旗袋的運作,造成統計旗袋狀況的數字出錯

| Z Flag-bag Easy                                        |      |                                                     |                                                                              |                                                                                                    |                                                              |                                                                                                    |                                                                                                    | ❷ 繁體中文 ◄                                                                                                    | HKCSS Adm                                                                                                  |  |
|--------------------------------------------------------|------|-----------------------------------------------------|------------------------------------------------------------------------------|----------------------------------------------------------------------------------------------------|--------------------------------------------------------------|----------------------------------------------------------------------------------------------------|----------------------------------------------------------------------------------------------------|----------------------------------------------------------------------------------------------------|----------------------------------------------------------------------------------------------------|--|
| 活動管理                                                   | 個    | 人義工列                                                | 问表                                                                           |                                                                                                    |                                                              |                                                                                                    |                                                                                                    |                                                                                                    |                                                                                                    |  |
| HKCSS Demo Event                                       | 活    | 活動管理 > 個人義工                                         |                                                                              |                                                                                                    |                                                              |                                                                                                    |                                                                                                    |                                                                                                    |                                                                                                    |  |
| ▶ 活動摘要                                                 | +ila | 灵长石                                                 |                                                                              |                                                                                                    |                                                              |                                                                                                    |                                                                                                    |                                                                                                    |                                                                                                    |  |
| <ul> <li>▶ 活動使用者</li> <li>▶ 個人袭工</li> </ul>            | 12   | 呼瓜田 *                                               |                                                                              |                                                                                                    |                                                              |                                                                                                    |                                                                                                    |                                                                                                    |                                                                                                    |  |
| ▶ 圓體義工                                                 | 分    | 配版面 -                                               |                                                                              |                                                                                                    |                                                              |                                                                                                    |                                                                                                    |                                                                                                    |                                                                                                    |  |
| <ul> <li>▶ 膜站</li> <li>▶ 後備譲続</li> <li>▶ 標等</li> </ul> | 匯    | 入及匯出。                                               |                                                                              |                                                                                                    |                                                              |                                                                                                    |                                                                                                    |                                                                                                    |                                                                                                    |  |
| ▶ 活動記録                                                 | 建立   | 2 刪除 批量                                             | 更新 選擇或取消選擇所有項                                                                | I                                                                                                    |                                                              |                                                                                                    |                                                                                                    |                                                                                                    | 已選擇項目總數:                                                                                                   |  |
| ▶ 活動報告                                                 |      |                                                     |                                                                              |                                                                                                    |                                                              |                                                                                                    |                                                                                                    |                                                                                                    |                                                                                                    |  |
| ▶ 活動報告                                                 | •    | 姓名≑                                                 | 旗站¢                                                                          | 團體≑                                                                                                    | 旗袋编號▲                                                        | 旗袋狀況 \$                                                                                                    | 最後更新時間 🕈                                                                                                    | 最後列印霍籤時間♀                                                                                                    | 编輯                                                                                                    |  |
| ▶ 活動報告                                                 | •    | 姓名 <b>\$</b><br>tony                                | 旗 <b>沽</b> \$<br>\$5-香港社會服務大廈                                                | 團體 \$                                                                                                    | 旗袋编装▲<br>M000164                                             | 旗袋鉄況 \$<br>已分配/未出                                                                                                    | 最後更新時間 <b>\$</b><br>2016-01-19 09:38:28                                                                                     | 最後列印德鉱時間 \$<br>2015-12-29 13:41:36                                                                                                    | <b>编輯</b><br>编輯                                                                                            |  |
| ▶ 活動就會                                                 |      | 姓名 \$<br>tony<br>tony                               | 御書 ◆ 55.香港社會服務大廣 55.香港社會服務大廣                                                 | 國體 <del>+</del><br>-                                                                                                    | 道袋编號▲<br>M000164<br>M000163                                  | 道袋鉄況 ◆<br>已分配/未出<br>已分配/未出                                                                                                    | 最後更新時間 ◆<br>2016-01-19 09:38:28<br>2016-01-19 09:38:28                                                                      | 最後列印標號時間 ◆<br>2015-12-29 13:41:36<br>2015-12-29 13:41:36                                                                                                    | 編輯           編輯           編輯                                                                               |  |
| ▶ 活動報告                                                 |      | 赴名 ◆<br>tony<br>tony<br>tony                        | 旗號 ◆ S5-香港社會服務大廠 S5-香港社會服務大廠 S5-香港社會服務大廠                                     | - Bitter - Bitter - | 旗袋编读▲<br>M000164<br>M000163<br>M000162                       | <ul> <li> <b>旗袋鉄況 ◆</b> </li> <li>         已分配/未出     </li> <li>         已分配/未出     </li> <li>         已分配/未出     </li> </ul> | 最後更貧時間 ◆<br>2016-01-19 09:38:28<br>2016-01-19 09:38:28<br>2016-01-19 09:38:28                                               | 最後列印標號時間 ◆<br>2015-12-29 13:41:36<br>2015-12-29 13:41:36<br>2015-12-29 13:41:35                                                                                                    | 编辑<br>编辑<br>编辑<br>编辑                                                                                       |  |
| ▶ 活動販売                                                 |      | # 名 ◆<br>tony<br>tony<br>tony<br>tony               | <b>旗號 ◆</b><br>S5-香港社會服務大廠<br>S5-香港社會服務大廠<br>S5-香港社會服務大廠<br>S5-香港社會服務大廠      | 图 数 ◆ </td <td><b>旗袋編號▲</b><br/>M000164<br/>M000163<br/>M000162<br/>M000161</td> <td>旗袋鉄況 ◆ 已分配/未出 已分配/未出 已分配/未出 已分配/未出 已分配/未出 已分配/未出</td> <td>最後更新時間 ◆<br/>2016-01-19 09:38:28<br/>2016-01-19 09:38:28<br/>2016-01-19 09:38:28<br/>2016-01-19 09:38:46</td> <td><ul> <li>最後列印標該時間 ◆</li> <li>2015-12-29 13:41:36</li> <li>2015-12-29 13:41:36</li> <li>2015-12-29 13:41:35</li> <li>2015-12-29 13:41:35</li> </ul></td> <td><u>編報</u><br/>編輯<br/>編輯<br/>編輯</td>                                                                                                    | <b>旗袋編號▲</b><br>M000164<br>M000163<br>M000162<br>M000161     | 旗袋鉄況 ◆ 已分配/未出 已分配/未出 已分配/未出 已分配/未出 已分配/未出 已分配/未出                                                                              | 最後更新時間 ◆<br>2016-01-19 09:38:28<br>2016-01-19 09:38:28<br>2016-01-19 09:38:28<br>2016-01-19 09:38:46                        | <ul> <li>最後列印標該時間 ◆</li> <li>2015-12-29 13:41:36</li> <li>2015-12-29 13:41:36</li> <li>2015-12-29 13:41:35</li> <li>2015-12-29 13:41:35</li> </ul>                                             | <u>編報</u><br>編輯<br>編輯<br>編輯                                                                                |  |
|                                                        |      | <b>杜名◆</b><br>tony<br>tony<br>tony<br>tony<br>Peter | 旗號 ◆ S5-香港社會服務大廠 S5-香港社會服務大廠 S5-香港社會服務大廠 S5-香港社會服務大廠 S5-香港社會服務大廠 S5-香港社會服務大廠 | Bill 820 ◆       -       -       -       -       -       -       -       -       -       -       -       -       -       -       -       -       -       -       -       -       -                                                                                                    | 離裂編號▲<br>M000164<br>M000163<br>M000162<br>M000161<br>M000160 | 旗袋鉄3.◆       已分配/未出       已分配/未出       已分配/未出       已分配/未出       已分配/未出       已分配/未出       已分配/未出                             | 最後更貧時間 ◆<br>2016-01-19 09:38:28<br>2016-01-19 09:38:28<br>2016-01-19 09:38:28<br>2016-01-19 09:38:46<br>2016-01-19 09:39:00 | 료後列印標錄時間 ↓           2015-12-29 13:41:36           2015-12-29 13:41:36           2015-12-29 13:41:35           2015-12-29 13:41:35           2015-12-29 13:41:35           2015-12-14 10:22:58 | 編輯           編輯           編輯           編輯           編輯           編輯           編輯           編輯           編輯 |  |

## 2.10 檢視報表/統計數字

- (1) 從左方連結列按「活動報告 Event Report」
- (2) 從「報告類型 Report Type」選擇「閱覽 View 」或「下載 Download」報告

| (1) | 旗站資料表 Station Report                                 |
|-----|------------------------------------------------------|
| (2) | 旗袋/義工地區分佈資料表 Flag-bag & Location Distribution Report |
| (3) | 義工類別統計表 Volunteer Type Report                        |
| (4) | 旗站收發旗袋統計表 Station Flag-bag Status Report             |
| (5) | 義工旗袋狀況統計表 Volunteer Flag-bag Status Report           |
| (6) | 團體義工旗袋狀況資料表 Group Flag-bag Status Report             |
| (7) | 錯收旗袋報表 Wrongly Collected Flag-bag Report             |
| (8) | 收回旗袋時間表 Time Schedule for Flag-bag Collection        |

| 活動管理                                                          | 活動報告        |                 |    |    |
|---------------------------------------------------------------|-------------|-----------------|----|----|
| HKCSS Demo Event                                              | 活動管理 > 活動語告 |                 |    |    |
| ▶ 活動摘要                                                        |             |                 |    |    |
| ▶ 活動使用者                                                       | 活動報告        |                 |    |    |
| <ul> <li>● 個人義工</li> <li>● 團體義工</li> <li>&gt; ****</li> </ul> | 請選擇一個報告類型   | 1) 旗站资料表        | -  | 下載 |
| <ul> <li>▶ 後備旗袋</li> <li>▶ 標籤</li> </ul>                      |             | 2) 旗袋/義工地區分佈資料表 | -  | 下載 |
| <ul> <li>▶ 活動記錄</li> <li>▶ 活動報告</li> </ul>                    |             | 3) 義工類別統計表      | 關鍵 | -  |
|                                                               |             | 4) 旗站收發旗袋绕計表    | 間疑 | 下載 |
|                                                               |             | 5) 義工旗袋狀況統計表    | 間獎 | -  |
|                                                               |             | 6) 團體義工旗袋狀況資料表  | 間驗 | -  |
|                                                               |             | 7) 錯收旗袋根表       | 間幾 | 下載 |
|                                                               |             | 8) 收回旗袋時間表      |    | -  |
| <b>新用社會服務聯會</b>                                               |             |                 |    |    |

### 請注意:

● 賣旗當日,機構職員可檢視並不時更新「(4)旗站收發旗袋統計表 Station Flag-bag Status Report」,便可實時了解各旗站的旗袋收發狀況

| 💈 Flag-bag Easy                                                           |             |                  | ♀ 繁體中             | 文 👻 🛔 HKCSS Admin 🗸 |
|---------------------------------------------------------------------------|-------------|------------------|-------------------|---------------------|
| 活動管理                                                                      | 活動報告        |                  |                   |                     |
| HKCSS Demo Event                                                          | 活動管理 > 活動報告 |                  |                   |                     |
| ▶ 活動機要<br>▶ 活動使用者                                                         | 活動報告        |                  |                   |                     |
| <ul> <li>■ 個代報工</li> <li>▶ 周報親工</li> <li>▶ 旗站</li> </ul>                  | 諸避罪一個報告類型   | 1) 顕动資料表         | -                 | 下載                  |
| ▶ 线價旗段<br>▶ 標籤                                                            |             | 2) 旗袋/ 義工地區分佈資料表 |                   | 下载                  |
| ▶ 活動記録<br>▶ 活動報告                                                          |             | 3) 義工類別統計表       | 1419 <del>0</del> |                     |
|                                                                           |             | 4) 旗站收發旗袋統計表     | 5896              | 下載                  |
|                                                                           |             | 5) 義工旗袋状況統計表     | 5899              |                     |
|                                                                           |             | 6) 國體養工旗袋款況資料表   | 間瘫                | •                   |
|                                                                           |             | 7) 錯收旗袋报表        | 68%               | 下載                  |
|                                                                           |             | 8) 收回旗袋時間表       | 5894              |                     |
| Copyright © The Hong Kong Council of Social Service. All Rights Reserved. |             |                  |                   |                     |

| Flag-bag Easy                                                                           |                                                                                                 |                                                                                            |      |    |    |        |         |    |       |     |         |    |   | 0 % | 體中文 -           | & HKCS | IS Admi |          |          |   |    |       |  |
|-----------------------------------------------------------------------------------------|-------------------------------------------------------------------------------------------------|--------------------------------------------------------------------------------------------|------|----|----|--------|---------|----|-------|-----|---------|----|---|-----|-----------------|--------|---------|----------|----------|---|----|-------|--|
| 舌動管理                                                                                    | 旗                                                                                               | 站收發旗袋                                                                                      | ê統計表 | Ę  |    |        |         |    |       |     |         |    |   |     |                 |        |         |          |          |   |    |       |  |
| HKCSS Demo Event                                                                        | 活動                                                                                              | 管理 > 報告管理                                                                                  |      |    |    |        |         |    |       |     |         |    |   |     |                 |        |         |          |          |   |    |       |  |
| 活動使調<br>活動使用者<br>信人裏工<br>開始裏工<br>煤地<br>後者は成                                             | <b>机活力</b><br>机活力<br>一次<br>一次<br>一次<br>一次<br>一次<br>一次<br>一次<br>一次<br>一次<br>一次<br>一次<br>一次<br>一次 | 籍:社聯系統訓練<br>期:2018-01-01<br>型:資旗等款<br>區:全港<br>數:6<br>數:169<br>數:169<br>動時間:2016-04-15 15:3 | 2:52 |    |    |        |         |    |       |     |         |    |   |     |                 |        |         |          |          |   |    |       |  |
| 標題<br>活動記録                                                                              | 旗站<br>#                                                                                         | 名蕪                                                                                         | 旗祭鉄況 |    |    |        |         |    |       |     |         |    |   |     | 可入銀行旗袋數 備診<br>日 |        |         |          |          |   |    |       |  |
| ▶ 活動報告                                                                                  |                                                                                                 |                                                                                            |      |    |    |        |         |    | 已分配/未 | 未收  |         | 24 |   |     |                 | 10     | 1       | 多收(来自其他旗 | 少收(其他旗站代 | 後 | 上限 | 18:50 |  |
|                                                                                         |                                                                                                 |                                                                                            | #    | 未收 | 其他 | ₩<br>收 | 入銀<br>行 | 吉袋 | 其他    | _ 失 | 交 新) 收) | 收) | 6 |     |                 |        |         |          |          |   |    |       |  |
|                                                                                         | 1                                                                                               | S1-渴仔站                                                                                     | 21   | 5  | 0  | 1      | 1       | 0  | 0     | 0   | 0       | 0  | 0 | 4   | 20              | 19     |         |          |          |   |    |       |  |
|                                                                                         | 2                                                                                               | S2-洞挪湾站                                                                                    | 11   | 0  | 0  | 0      | 0       | 0  | 0     | 0   | 0       | 0  | 0 | 5   | 20              | 20     |         |          |          |   |    |       |  |
|                                                                                         | 3                                                                                               | S3-金鐘站                                                                                     | 60   | 0  | 0  | 0      | 0       | 0  | 0     | 0   | 0       | 0  | 0 | 5   | 20              | 20     |         |          |          |   |    |       |  |
|                                                                                         | 4                                                                                               | S4-中環站                                                                                     | 7    | 0  | 0  | 0      | 0       | 0  | 0     | 0   | 0       | 0  | 0 | 5   | 20              | 20     |         |          |          |   |    |       |  |
| S & C S & R & S<br>In first Eng Count of Market Service<br>right (2) The Market Service | 5                                                                                               | S5-香港社會服務大<br>廣                                                                            | 31   | 0  | 0  | 0      | 0       | 0  | 0     | 0   | 0       | 0  | 0 | 5   | 20              | 20     |         |          |          |   |    |       |  |

各「活動報告 Event Report」提供部分賣旗活動之常用分析。機構亦可直接從活動使用 者、個人義工、團體義工、旗站等頁面直接「匯出 Export」有關原始資料檔,使用之 作其他分析

| Flag-bag Easy                                                                                                    |                                                 |                        |    |               |                |                     | ❷ 緊體中文 -            | HKCSS Admi |
|----------------------------------------------------------------------------------------------------|-------------------------------------------------|------------------------|----|---------------|----------------|---------------------|---------------------|------------|
| 活動管理                                                                                                    | 個人義工                                            | 列表                     |    |               |                |                     |                     |            |
| HKCSS Demo Event                                                                                                    | 活動管理 > 個人義]                                     | Ĺ                      |    |               |                |                     |                     |            |
| ▶ 活動燒耍<br>▶ 活動使用者                                                                                                    | 搜尋版面 -                                          |                        |    |               |                |                     |                     |            |
| <ul> <li>個人截工</li> <li>周端截工</li> <li>第233</li> </ul>                                                                                                    | 分配版面 -                                          |                        |    |               |                |                     |                     |            |
| ▶ 法保護税<br>▶ 博丽                                                                                                    | 匯入及匯出+                                          |                        |    |               | $\bigcap$      |                     |                     |            |
| <ul> <li>&gt;&gt;&gt;&gt;</li> <li>&gt;&gt;&gt;&gt;&gt;&gt;&gt;&gt;&gt;&gt;&gt;&gt;&gt;&gt;&gt;&gt;&gt;&gt;&gt;&gt;&gt;&gt;&gt;&gt;&gt;&gt;&gt;&gt;&gt;&gt;&gt;&gt;</li></ul> | <ul> <li>I. 下载様板</li> <li>2. 匠入 Choo</li> </ul> | se File No file chosen |    |               | 以Excel檔題<br>匯出 | 《運 3 <b>:</b> 数摊:   |                     |            |
|                                                                                                    | 建立 剛除 排                                         | 比里更新 選擇或取消選擇所有         | 項目 |               | <u> </u>       |                     |                     | 已選擇項目總數:   |
|                                                                                                    | ■ 姓名≑                                           | 颜站≑                    | 88 | <b>旗袋编装</b> 个 | 旗袋状況≑          | 最後更新時間◆             | 最後列印禮飯時間≑           | 编辑         |
|                                                                                                    | tony                                            | S5-香港社會服務大廈            | -  | M000164       | 已分配/未出         | 2016-01-19 09:38:28 | 2015-12-29 13:41:36 | 編輯         |
| 4                                                                                                    | tony                                            | S5-香港社會服務大廈            | -  | M000163       | 已分配/未出         | 2016-01-19 09:38:28 | 2015-12-29 13:41:36 | 编辑         |
| Copyright © The Hong Kong Council of<br>Social Service. All Rights Reserved.                                                                                                  | tony                                            | S5-香港社會服務大廈            |    | M000162       | 已分配/未出         | 2016-01-19 09:38:28 | 2015-12-29 13:41:35 | 編輯         |

 所有活動資料將於賣旗活動結束後三個月刪除。如有需要,煩請機構於三個月內匯出所 有資料,以保留紀錄

## 2.11 檢視系統更新紀錄

(1) 從左方連結列按「活動紀錄 Event Log」

| Z Flag-bag Easy     O 繁體中文 → ▲ HKCSS Admin → |                     |         |                     |             |       |  |  |  |  |  |  |  |
|----------------------------------------------|---------------------|---------|---------------------|-------------|-------|--|--|--|--|--|--|--|
| 活動管理                                         | 活動記錄                |         |                     |             |       |  |  |  |  |  |  |  |
| HKCSS Demo Event                             | 活動管理 > 活動記錄         |         |                     |             |       |  |  |  |  |  |  |  |
| <ul> <li>▶ 活動病憂</li> <li>▶ 活動使用者</li> </ul>  | 搜尋版面 -              |         |                     |             |       |  |  |  |  |  |  |  |
| <ul> <li>● 個人義工</li> <li>● 圓磯義工</li> </ul>   | 匯出                  |         |                     |             |       |  |  |  |  |  |  |  |
| <ul> <li>課16</li> <li>後備旗袋</li> </ul>        | 日期◆                 | 訊息類別◆   | 活動                  | 用戶名♦        | 用戶身份✦ |  |  |  |  |  |  |  |
| ► <del>₩</del> ₩                             | 2016-04-15 15:28:41 | 下载標籤PDF | 下載標籤PDF             | HKCSS Admin | 活動管理員 |  |  |  |  |  |  |  |
| <ul> <li>▶ 活動報告</li> </ul>                   | 2016-04-15 15:27:42 | 下載標籤PDF | 下載標籤PDF             | HKCSS Admin | 活動管理員 |  |  |  |  |  |  |  |
|                                              | 2016-04-15 15:27:28 | 編輯標籤內容  | 編輯標籤內容              | HKCSS Admin | 活動管理員 |  |  |  |  |  |  |  |
|                                              | 2016-04-15 14:44:46 | 下載標籤PDF | 下載標籤PDF             | HKCSS Admin | 活動管理員 |  |  |  |  |  |  |  |
|                                              | 2016-04-15 14:44:21 | 編輯標籤內容  | 编輯標籤內容              | HKCSS Admin | 活動管理員 |  |  |  |  |  |  |  |
|                                              | 2016-04-15 14:44:13 | 下載標籤PDF | 下載標籤PDF             | HKCSS Admin | 活動管理員 |  |  |  |  |  |  |  |
|                                              | 2016-04-15 14:41:16 | 編輯標籤內容  | 編輯標籤內容              | HKCSS Admin | 活動管理員 |  |  |  |  |  |  |  |
|                                              | 2016-04-15 14:23:28 | 編輯團體義工  | 國體義工 (團體4) 編輯       | HKCSS Admin | 活動管理員 |  |  |  |  |  |  |  |
| tiff and a second second                     | 2016-04-15 14:22:23 | 編輯團體義工  | 國體義工 (國體4) 編輯       | HKCSS Admin | 活動管理員 |  |  |  |  |  |  |  |
| Copyright © The Hong Kong Council of         | 2016-04-15 14:03:26 | 編輯個人義工  | 個人義工 (Grace - 2) 編輯 | HKCSS Admin | 活動管理員 |  |  |  |  |  |  |  |

(2) 機構可按「搜尋版面」,然後鍵入關鍵字或使用不同過濾功能,更快找到有關紀錄 請注意:過濾條件包括不同「訊息類別 Message Type」如建立、刪除、編輯或啟動活動使用者、 「用戶身份 User Role」、記錄日期

(3) 機構可按「匯出 Export」下載活動的完整「系統記錄表」(xls 格式)

| 🗾 Flag-bag Easy                                             |                     |         |         |            | <ul> <li>緊體中</li> </ul> | P文 - 🍐 HKCSS Admin - |  |  |  |
|-------------------------------------------------------------|---------------------|---------|---------|------------|-------------------------|----------------------|--|--|--|
| 活動管理                                                        | 活動記錄                |         |         |            |                         |                      |  |  |  |
| HKCSS Demo Event                                            | 活動管理 > 活動記錄         |         |         |            |                         |                      |  |  |  |
| <ul> <li>▶ 活動病表</li> <li>▶ 活動使用者</li> <li>▶ 個人義工</li> </ul> | <b>搜尋版面</b> -       |         |         |            |                         |                      |  |  |  |
| ▶ 圓體叢工                                                      | 訊息類別::              |         |         | 用戶身份:      |                         |                      |  |  |  |
| <ul> <li>陳昭</li> <li>後備旗袋</li> </ul>                        | - 請選擇 -             |         | Ψ       | - 請證## - * |                         |                      |  |  |  |
| ▶ 標籤                                                        | 記錄由::               |         |         | 記錄至::      |                         |                      |  |  |  |
| ▶ 活動記錄                                                      | 請選擇曰期               |         |         | 請選擇曰期      |                         |                      |  |  |  |
| ▶ 活動報告                                                      | 國辦之:                |         |         |            |                         |                      |  |  |  |
|                                                             | 輸入用戶名               |         |         |            |                         |                      |  |  |  |
|                                                             |                     |         |         |            |                         | 重設 搜尋                |  |  |  |
| (                                                           | 匯出                  |         |         |            |                         |                      |  |  |  |
|                                                             | 日期                  | 訊息類別≑   | 活動      |            | 用戶名令                    | 用戶身份◆                |  |  |  |
| ± <u>∎</u>                                                  | 2016-04-15 15:28:41 | 下載標籤PDF | 下載標籤PDF |            | HKCSS Admin             | 活動管理員                |  |  |  |
| Copyright © The Hong Kong Council of                        | 2016-04-15 15:27:42 | 下載標籤PDF | 下載標籤PDF |            | HKCSS Admin             | 活動管理員                |  |  |  |

完-